# **ClickShare CS-100**

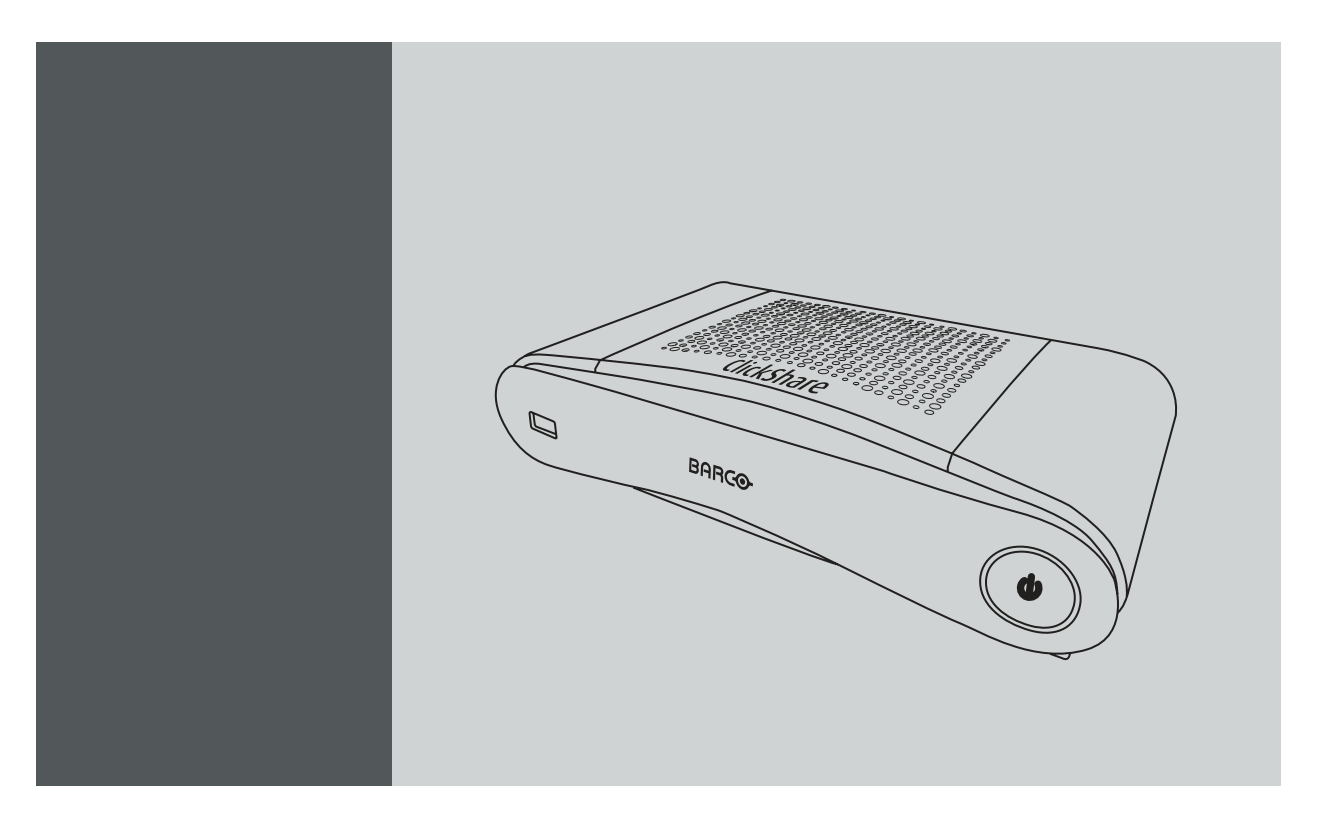

設置マニュアル

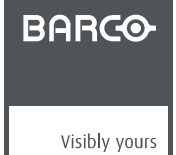

R5900022JA/08 19/03/2018

# 製品改訂

ソフトウェア バージョン: 1.5

Barco NV Beneluxpark 21, 8500 Kortrijk, Belgium Tel: +32 56.23.32.11 Fax: +32 56.26.22.62 サポート: www.barco.com/en/support Barco Webサイト: www.barco.com

Registered address: Barco NV President Kennedypark 35, 8500 Kortrijk, Belgium Tel: +32 56.23.32.11 Fax: +32 56.26.22.62 サポート: www.barco.com/en/support Barco Webサイト: www.barco.com

# 変更点

Barcoは、このマニュアルを「現状のまま」で提供し、暗黙的保証または特定の目的に対する商業性および適合性を含むがそれに限 定されない、明示的または暗黙的に、いかなる保証も適用されません。Barcoは、この出版物に記述されている製品やプログラムに 対する改良や変更を事前通知なしでいつでも実施できます。

この出版物には、技術的な誤りや誤植が含まれている可能性があります。この出版物への変更は定期的に行われます。このようは 変更は新版に組み込まれます。

Barco マニュアルの最新版は、Barco ウェブ サイト <u>www.barco.com</u> または安全な Barco ウェブ サイト <u>https://www.barco.com/en/signin</u> からダウンロードできます。

## 日本語バージョン Copyright ©著作権 All rights reserved.

無断転載を禁じます。本マニュアル各部の複写、複製、翻訳は一切認められません。Barco(バルコ社)の書面による許可を事前に 受けることなく、検索システムに記録、転送、または記憶させることはできません。

#### JA version - Guarantee and Compensation

Barco provides a guarantee relating to perfect manufacturing as part of the legally stipulated terms of guarantee. On receipt, the purchaser must immediately inspect all delivered goods for damage incurred during transport, as well as for material and manufacturing faults Barco must be informed immediately in writing of any complaints.

The period of guarantee begins on the date of transfer of risks, in the case of special systems and software on the date of commissioning, at latest 30 days after the transfer of risks. In the event of justified notice of compliant, Barco can repair the fault or provide a replacement at its own discretion within an appropriate period. If this measure proves to be impossible or unsuccessful, the purchaser can demande a reduction in the purchase price or cancellation of the contract (redhibition). All other claims, in particular those relating to compensation for direct or indirect damage, and also damage attributed to the operation of software as well as to other services provided by Barco, being a component of the system or independent service, will be deemed invalid provided the damage is not proven to be attributed to the absence of properties guaranteed in writing or due to the intent or gross negligence or part of Barco.

If the purchaser or a third party carries out modifications or repairs on good delivered by Barco, or if the goods are handled incorrectly, in particular if the systems are commissioned operated incorrectly or if, after the transfer of risks, the goods are subject to influences not agreed upon in the contract, all guarantee claims of the purchaser will be rendered invalid. Not included in the guarantee coverage are system failures which are attributed to programs or special electronic circuitry provided by the purchaser, e.g. interfaces. Normal wear as well as normal maintenance are not subject to the guarantee provided by Barco either.

The environmental conditions as well as the servicing and maintenance regulations specified in the this manual must be complied with by the customer.

# BarcoClickShare製品向けユーザーライセンス契約1

本製品向けユーザーライセンス契約(EULA)は、本文書に付属するBARCO GENERAL EULAと共に、ソフトウェア利用の諸条件に ついて規定します。

ソフトウェアを開いたりダウンロードして使用したりする前に本文書をよくお読みください。

本ライセンス契約に記載される条件に同意できない場合には、ライセンスに合意しないでください。またソフトウェアのすべてまた はその一部をインストール、ダウンロード、アクセスまたはコピー/使用することも認められません。

## 1.資格の付与

Barco ClickShare(「ソフトウェア」)は、対象のドキュメンテーションでさらに詳細に記載されているように、各ソフトウェアコン ポーネントを含む、ワイヤレスのプレゼンテーションソリューションを提供します。

本ソフトウェアは、ClickShareベースユニットおよびボタン、または認定されたClickShareアプリケーション(それぞれ「Barco ClickShare製品」)のダウンロードに対する購入の完了、および関連購入価格の支払いを条件として、使用できます。

・ 条件

- Barco ClickShare製品の最初の使用日から、かかるBarco ClickShare製品をお客様が操作する限り、本EULAの条件でソフトウェ アを使用できます。
- ・ 導入および使用
- かかる製品のためにBarcoによって発行されるドキュメンテーションに従い、Barco ClickShare製品に関して、ソフトウェアは 単独で使用されるものとします。

2.サポート

ソフトウェアは、Barcoの保証の付帯事項に記載されている保証条件が適用されます。ソフトウェアのアップグレードおよびアップ デートの規定を含むメンテナンス、およびヘルプデスクのサポートが、Barcoの条件、さらには現行の保証の付帯事項において、お 客様がオプションを選択することにより利用可能です。

1. EULAの棚駅とEULAの英語のテキストの間に相違または不一致が見られる場合には、英語のテキストの解釈が優先されます。

製品の販売時点またはBarco ClickShare製品および/またはソフトウェアの保証期間中においては、より高いメンテナンスおよびサ ポートレベルが得られます。

より高いメンテナンスおよびサポートレベルについて、注文し、追加でお支払いされる場合、初回のお買い上げに含めることができ ます。中断なくメンテナンスおよびサポート契約を維持することを、強く推奨します。Barcoは、お客様による中断後にメンテナン スを再開しない権利を保有しています。

#### 3.使用条件

本文書に付属するBarco EULAに記載の通り、本ソフトウェアを使用できます。

本製品向けEULAの条項は、矛盾または不一致が生じる場合には、Barcoの一般的EULAに優先します。

(故意ではないまたはその他の)不履行(例えば、実際の使用が本契約で許可されている使用範囲を超える場合)が生じる場合、Barco は、不履行が救済されるまでソフトウェアに対するアクセスを停止するオプションを有するものとし、不履行が救済されない場合に は本文書に記載されるようにライセンス契約を終了させる場合があります。

#### 4.プライバシー

お客様は、ソフトウェアによって処理される個人データの管理者です。したがって、お客様は、(特にお客様が提供または制御する コンポーネントについて)適用対象の全データ保護法の順守、プライバシー保護およびセキュリティ措置を実施および維持すること に単独で責任を負います。Barcoは、この点に関し一切の保証をしないものとします。

Barcoは、このアプリケーション(<u>http://www.barco.com/en/about-barco/legal/privacy-policy/clickshare-app</u>)による個人データの処理に ついて記載する、モバイルデバイスのClickShareソフトウェアアプリケーションの特定のプライバシーポリシーを作成しています。

#### 5.その他の項目

- オープンソースコンポーネント
   本ソフトウェアには、オープンソースライセンスによりリリースされているソフトウェアコンポーネントが含まれています。
   使用されているサードパーティのコンポーネント一覧は、Barcoウェブサイト(「My Barco」セクション)またはその他の(オンラ
   インによる)手段により、ソフトウェアのREADMEファイルに示されています。対象のライセンス条件、著作権表示、および関
   係する場合、本文書に付属するBarco EULAに記載のように、ソースコードアクセス条件が適用されます。

   データの保持
- 機能的情報を使用および保持するBarcoの権利(EULAのセクション10.2)は、本EULAの契約後も有効であり続けるものとします。

## BARCOエンドユーザーライセンス契約1

(本ライセンス契約の電子コピーの条件に対して承認するために設計されたボックスまたは他のメカニズムを選択することで)本契約 に同意することにより、または(上記のように)ソフトウェアのすべてまたは一部をインストール、ダウンロード、アクセスまたはコ ピーすることにより、(i)お客様は、実行を許可されたエンティティ(例えば、雇用者)の代理として本ライセンス契約に同意し、本ラ イセンス契約に一致するように行動することに同意し(または、実行を許可されたエンティティがない場合には、個人として自身の 代理として本ライセンス契約に同意し、本契約によって法的に拘束されることに同意し)、(ii)お客様は、ご自身が、かかるエンティ ティの代理として実行する場合に、エンドユーザーから正当に権限を付与されていることを表明し、保証します。

これらの条件は、元のライセンス契約の時点で、またこの契約期間における、お客様のソフトウェアの使用に適用されます。ライセンス更新または追加のライセンスを購入される場合、現行版の本ライセンス契約が適用され、そのライセンスの期間中および/またはかかる変更された要素に関して、契約内容には変更はありません。他の契約書類(本文書と共に提供される場合、製品向けのEULA、メンテナンスおよびサポート契約)が、これらの条件に加えて適用され、これがライセンス契約全体を形成します。お客様は、本契約の電子コピーが、関係者によって署名されたハードコピーと同じ証明的価値を有することを承認します。

お客様がこれらの条件についてライセンス契約に同意されない場合、またはかかるエンティティの代理として(またはかかるエンティ ティが存在しない場合にはお客様個人として)実行する、およびかかるエンティティを拘束する、権利、パワーおよび権威を有する のではない場合、「同意する」ボタンを選択したり、契約を承認するために設計されたボタンまたは他のメカニズムをクリックした り、ソフトウェアのすべてまたは一部をインストール、ダウンロード、アクセスまたはコピーしないでください。

#### 1.定義

「アフィリエイト会社」は、コーポレーションまたはエンティティを直接または間接的に制御する、これらに制御される、またはこ れらとの共通の制御を受けるコーポレーションまたは他のエンティティを意味します。上記の目的で、「制御」は、(i)自己資本また は株の50パーセント以上の直接または間接の所有権または制御、または関連のコーポレーションまたは他のエンティティの投票権、 あるいは(ii)関連のコーポレーションまたは他のエンティティの役員会構成の制御を意味します。

「Barco」とは、会社所在地Beneluxpark 21, 8500 Kortrijk, BelgiumのBarco NV(会社番号0473.191.041)、または本契約の主題となっ ているプロプライエタリ・ソフトウェアをお客様にライセンス付与しているその指定されたアフィリエイト会社を意味します。

「ドキュメンテーション」とは、すべての技術的レファレンスおよびインストールマニュアル、ユーザーガイド、公開されたパ フォーマンス仕様書およびその他の、ソフトウェアおよびソフトウェアの修正およびアップデートに関して、一般的にそのライセン シーに対してBarcoから提供される他の書面によるドキュメンテーションを意味します。

「DRM」とは、ソフトウェアに対するアクセスおよびソフトウェアのアクセス条件を提供するために使用されるBarcoのデジタル権 利管理プラットフォームを意味します。 「ライセンス契約」は、製品向けEULAの条件および本文書内に記載されているようにその修正を組み込む、Barcoエンドユーザー ライセンス契約(EULA)を意味します。

「製品向けEULA」とは、適用される補足的なソフトウェア条件を意味します。

「ソフトウェア」とは、適用される発注書および関連する製品向けEULAに記載されている、本契約に従ってライセンスが付与され ている、オブジェクトコードのみでリリースされるコンピューターソフトウェアを意味します。

「期間」とは、本文書の第9.1条項に記載される期間、および合意された更新期間を意味します。

「お客様」とは、その代理としてこれら条件が受諾されるエンティティ、およびソフトウェアへのアクセスを持つその代表者のいず れかを意味します。

#### 2.ライセンス付与

2.1 License Scope.すべてのライセンス条件を履行し、適用される料金の支払いを行うことを条件に、Barcoは、本文書に記載される 条件およびパラメーターに従い、ソフトウェアを独占的に使用するための、制限付き、非排他的、譲渡不可、移転不可、サブライ センス不可のライセンスをお客様に付与します。製品向けEULAまたはDRMツールによって確認されるより広いライセンス条件を除 き、本ライセンス契約のライセンスは、1人のユーザーによって1つのコンピューティングデバイス上で使用するためのソフトウェ アの1つのコピーに適用されます。複数のユーザーが同時にアクセスできるコンピューターデバイスにインストールされている場合 は使用は許可せず、本ソフトウェアが導入されているコンピューターデバイスに同時に接続している各ユーザーそれぞれに対して 別々のライセンスが必要になります。

2.2 License Type.適用対象のライセンスの種類、および時間、導入、利用の権利は、その製品向けEULAに詳述されています(範囲の 記載がない場合には本文書の第2.1条項に記載の通りとします)。

2.3 License restrictions.

*意図された使用方法*お客様は、適用対象の法律により、またその設計およびドキュメンテーションと一致する事柄において、本ライ センス契約(およびその一部となる製品向けEULA)によって許可されたとおりのみに、本ソフトウェアを使用することに同意します。

*譲渡不可(ライセンス契約)*お客様は、Barcoの事前の書面による合意を得ることなく、ライセンスの権利を他の人またはエンティティ に、譲渡、割り当て、またはサブライセンス付与しないことに合意するものとします。

*譲渡不可(ソフトウェア)*最初にインストールされたコンピューターデバイスからソフトウェアを無効にまたはアンインストールする 場合、Barcoによって特に承認される場合を除き、ライセンス契約を終了します。お客様は、接続のプール、情報の再ルートを可能 にする、他のハードウェアまたはソフトウェアに関連して、または認証されたデバイスまたはユーザー数を超えてソフトウェアの導 入および使用を可能にする(例:マルチプレキシング)ことによりライセンスの制限に違反またはこれを回避することを可能にする他 の方法で、ソフトウェアを使用したり、あるいは実際に必要なライセンス数を少なくしようと試みようとしないことに合意します。

*認証されたユーザー*ソフトウェアの使用は、お客様の組織内の人、またはお客様の責任および管理下におかれるサードパーティの代 表者に限定され、かかる人はライセンス契約の条件を受諾することを条件とします。お客様は、Barcoからの事前の書面による承認 なしに、サービスビューロー上でまたはタイムシェアリング方式あるいは他の方法を問わず、サードパーティのためにサービスを実 行するためにソフトウェアを使用したり、ソフトウェアが使用されることを許可することに合意しません。お客様は、ソフトウェア のセキュリティまたは他の利益を、リース、貸与、販売または譲渡あるいは付与しないものとします。

*修正不可*お客様は、ソフトウェアのエラーを修正する、ソフトウェアを改変または適合させる、ソフトウェアに基づく派生作業物を 作成する、あるいはサードパーティがこれらを行うことに許可を与えることはしないものとします。

*リバースエンジニアリング不可*お客様は、この制限にもかかわらず適用対象の法律において明示的に許可されている程度を除き、 または、適用対象のオープンソースライセンスに該当するかかる特定のアクティビティを許可することがBarcoが法的に必要である 程度を除き、ソフトウェアをリバースエンジニアリングまたは逆コンパイル、解読、逆アセンブルまたは人間が読み取れる形態に 変換することに同意しません。

相互運用性の確保に必要なコード法律で必要な程度まで、かつお客様の書面による依頼により、Barcoは、Barcoの適用可能な料金 の支払いが行われている場合(必要な場合)、ソフトウェアとお客様が使用する別の独立して作成されたプログラムとの間の相互運用 性を実現するために必要なインターフェース情報を、お客様に提供するものとします。お客様は、かかる情報に対する機密を保つ厳 しい義務を順守するものとし、Barcoが適用する条件に準拠して、かかる情報を使用するものとします。

/バンドル解除不可ソフトウェアは、様々なアプリケーションおよびコンポーネントを含む場合があり、複数のプラットフォームおよ び言語をサポートする場合があり、また、複数のメディアまたは複数のコピーにおいて提供される場合があります。それにもかかわ らず、ソフトウェアは、本文書で許可されているように、デバイスにおける単一の製品として使用される単一の製品として、設計 され、お客様に提供されます。お客様は、異なるコンピューターデバイスで使用するために、ソフトウェアのコンポーネント部分 をバンドル解除することには同意しません。

*地域*お客様は、Barcoまたはその認定リセラーから、またはドキュメンテーションに記載されているように、ソフトウェアを取得す る地域または地区において、独占的にソフトウェアを使用することに同意します。輸出が許可される場合、適用対象の(輸出)法 および規制を順守するものとします。

2.4 Your Infrastructure.お客様は、ソフトウェアの動作に必要なハードウェア、オペレーティングシステム、ネットワークおよび 他のインフラストラクチャー(「インフラストラクチャー」)を調達および維持し、かかるインフラストラクチャーの機能を保持して ウィルスから守ることに責任を負うものです。お客様には、本ソフトウェアが複雑なコンピューターソフトウェアアプリケーション であること、そのパフォーマンスはハードウェアプラットフォーム、ソフトウェアの相互作用および構成により異なることがあるこ とを承認していただきます。お客様は、ソフトウェアがお客様の要件や期待を満たすために特別に設計、制作されたものではなく、 お客様がソフトウェアを選択したのは、一切お客様自身の選択および決定であることを承認するものとします。

#### 3.所有権知的財産権

3.1 0wnership.ソフトウェアは、お客様に販売するのではなく、本ライセンスの条件の下での使用のみを非排他的に許可するライセンスを供与するものであり、お客様に明示的に付与されないすべての権利はBARCOおよびそのサプライヤーが所有するものとします。お客様は本ソフトウェアが提供されるキャリアを所有できますが、本ソフトウェアおよびその著作権はBARCOまたはサードパーティ供給業者が所有するものとします。お客様のライセンスは権限や所有権を授与するものではなく、本ソフトウェアまたはそのドキュメンテーション内の権利を販売するものではありません。

3.2 Third Party Materials.本ソフトウェアには、<u>www.barco.com</u>またはその他(「識別されたコンポーネント」)において、ドキュメ ンテーション、readmeファイル、サードパーティのクリック承諾においてBarcoによって識別される、(プロプライエタリ・ソフト ウェアまたはオープンソースソフトウェアを含むがそれには限定されない)特定のサードパーティの技術が含まれる場合があります。 またはその技術の使用を必要とすることがあります。識別されたコンポーネントは、追加および/または異なる条件によって変更さ れる場合があり、お客様は、今後の場合において、本ライセンス契約の条項に優先する各ライセンスの条件、免責事項、および保証 に基づいて、識別されたコンポーネントがライセンスを付与されることに同意します。

3.3 Source Code Access.サードパーティ(オープンソース)ライセンス契約によって必要な範囲まで、および本ライセンス契約の受諾 後36か月間、Barcoは、電子メールまたはダウンロードリンクにより、サードパーティ(オープンソース)ライセンスによって制御さ れるソースコードへのアクセスを提供するものとします。関連のライセンス条項が必要とする場合、お客様は、Barco(上記に記載さ れた住所の法務部門気付け)に、媒体のコスト、発送および処理の支払いを行った上で、有形の媒体上に保存された、当該コードの 取得を求めることができます。

3.4 Trademarks / Copyright.本ソフトウェアに関して紹介されているブランドや製品名は、それぞれの(サードパーティ)所有者に帰 属する商標、登録商標、著作権である場合があります。さらに、本ソフトウェアは、国内法および国際法ならびに条約の条項によっ て保護されます。ソフトウェアコンポーネントの著作権は、ソフトウェアドキュメンテーション、ソースコード、READMEファイ ルなどで示される場合があるように、最初の著作権所有者、他の貢献者、および/または受託者に属します。ソフトウェア内に配置 または含まれる、商標、著作権、または他の独自の表示、凡例、またはロゴを削除、隠ぺい、あるいはいかなる形式でも変更する ことはできません。

3.5 Trade Secrets.お客様は、ソフトウェアがBarcoとそのサードパーティライセンサーの貴重な事業上の秘密を具現化するものであ ることを承認し、ソフトウェアおよびドキュメンテーション内に含まれるかかる事業上の秘密を、サードパーティに対して、いかな る形態においても、事前のBarcoからの書面による同意なしに開示しないこと、または他の人に提供しないこと、または他の人が使 用できるようにしないことに同意するものとします。かかる事業上の秘密を保護するために、お客様は、全ての合理的な安全上の 対策を実施するものとします。

#### 4.サポート

4.1 Principle.Barcoは、製品向けEULAに含まれる範囲を除き、および/または別個のメンテナンスおよびサポート契約を締結し、適 用対象のメンテナンスおよびサポート料金を支払う範囲において、ソフトウェアに関して、サポートおよびメンテナンスを提供す る義務を有しません。メンテナンスおよびサポート契約に指定されているとおり、ソフトウェアが未承諾で使用された場合には、 Barcoは指定されたサポートおよびメンテナンスを提供できません。

4.2 Support policy.メンテナンスリリースのアップデートまたはアップグレードは、お客様に提供される別個のメンテナンスおよび サポート契約の条件に応じて、得られます。かかる契約は、製品向けEULAに含まれるサポートと共に、ソフトウェアのサポートお よびメンテナンスに関して、Barcoの単独の責任およびお客様の単独の救済方法を含みます。お客様は、ソフトウェアのバグまたは セキュリティ上の問題を解決するために、メンテナンスリリースが提供されている場合にはこれをインストールすることに同意しま す。Barcoは、ソフトウェアの旧バージョンが利用できなくなった時点で、これをお客様に通知いたします。

4.3 Remote connectivity.Barcoは、メンテナンスまたはサポートを提供するための重要条件として、ソフトウェアがネットワーク上 でBarcoにリモートにより継続的に接続されることを要件にする場合があります。

#### 5.保証

製品向けEULAに関して適用可能な制限された保証を除き、お客様は、ソフトウェアがお客様に「現状のまま」提供されていること を理解します。BARCOは、明示的または暗示的に関わらず、一切保証や表明したり、それを意図せず、特定目的の市販性と適合 性、および知的財産の非侵害について暗示されたすべての保証を特に放棄し、本ソフトウェアにエラーがないことや、お客様が中 断されることなくソフトウェアを操作できることや、かかるエラーがBARCOによって修正されることを保証しません。別途合意さ れたメンテナンスおよびサポートの義務を除き、お客様は、訂正、修理またはかかるエラーによって生じる損害に関連するすべて のコストおよび経費について単独で責任を負います。将来的なケースにおいて、対象のオープンソースライセンスにおける保証の 放棄は、ライセンス契約の条項よりも優先されます。

#### 6.履行および執行

6.1 Reporting and Audit.適正な記録保持の義務に加えて、お客様は、ソフトウェアの使用およびDRMにおける関連の課金指標、または合意によるその他を報告することに合意します。お客様は、ライセンス契約の履行を検証するために、お客様の通常の営業時間中に、Barcoの費用で、お客様のソフトウェアの導入および使用を検証する権利を、Barcoおよびその指定する査定者に付与します。かかる査定により本契約に従うお客様の支払い義務の不履行が明らかになる場合、お客様は、Barcoに対し速やかに適切なライセンス料に加えて査定の実行にかかる適切な額を支払うものとします。

6.2 Fair Use Monitor.お客様は、ソフトウェアには、ソフトウェアの機能性(の一部または全体)をリモートで低下させることが可能 なテクノロジー(「公正使用モニター」)を含むことが通知され、これを承認します。かかるテクノロジーは、Barcoが本ライセンス 契約を締結する前の授権ツールであり、重要条件です。

6.3 Enforcement.ライセンス契約の違反がある場合(支払い遅延を含む)、Barcoは、DRMまたは書面により、既知のユーザーに、(i) ラ イセンス契約のどの条件(支払い条件を含む)が違反されたか、(ii)かかる違反の回復のために8日間が与えられること(回復が可能な 場合)を通知し、(iii)違反が期限内に完全に回復されない場合にはどの機能性の一部(全てのソフトウェアまたは特定の追加でライセン ス付与された機能のみ、一部または全体)をBarcoが低減させることを意図しているかを通知するものとします。

6.4 Remedy.適用対象の救済期間内に違反が回復されない(または全く回復できない)場合、Barcoは、(i)お客様に実際の使用に関して必要なかかる追加のライセンスを調達することを求める、(ii)公正使用モニターの使用を含む、ソフトウェアの機能性を制限する、または(iii)法律において、契約に従い、または衡平法上取りうる他の救済方法を侵害することなく、本文書に記載されているようにライセンス契約を終了するオプションを有するものとします。

6.5 Indemnification.お客様は、ここに、BARCO および BARCO のアフィリエイト会社を、お客様による本ソフトウェアライセンス の条項違反により、あるいはそれに関連して生じる BARCO が受けるまたは被る、ありとあらゆる訴訟、訴訟手続き、法的責任、損 失、損害、手数料や費用 (弁護士料を含む)、およびその他の出費から、またはそれらに対して賠償すること、保護すること、およ び無害に保つことに同意するものとします。

#### 7.責任の制限について

法律によって許可される最大限の範囲まで、BARCOは、お客様がソフトウェアを使用したことによりお客様または一切のサード パーティが被る一切の破損、損失、クレームに対する一切の法的責任を負いません。BARCOの法的責任を排除できない法管轄区内 では、直接的な破損に対する BARCOの法的責任を、請求に先立ち12か月間にソフトウェアに対して実際に支払われたライセンス料 (または、料金が支払われていない場合は250ユーロ)に制限するものとします。

法律に違反しない範囲で、いかなる場合も、BARCOは、ソフトウェア、本ソフトウェアライセンス、あるいは BARCO が本ソフト ウェアライセンスに基づく義務を遂行したことまたは遂行したとされることまたは遂行しなかったことから、あるいはそれらに関連 して発生するあらゆる種類の間接的、特殊、懲戒的、偶発的、または必然的な損失や損害、もしくは経済的損失、事業、契約、デー タ、信用、利益、売上、収益、評価の損失または損害、もしくは業務を停止しなければならないこと、コンピューターの不具合、ま たはソフトウェアの機能不全から生じる損失およびソフトウェアの使用に関連して生じることのある、ありとあらゆるその他の商業 的損害や損失に対して、BARCO がその発生の可能性について忠告されていた場合でも、一切法的責任を負いません。

#### 8.秘密性

8.1 Confidential Information.お客様は、調達時およびライセンス契約の期間中Barcoが所有権を有する機密情報を受け取ることに なります。「機密情報」とは、(i)ソフトウェアまたは他の事業上の秘密の基礎となる論理、ソースコードおよび概念(本文書に明示 的に記載される範囲に厳密に限定されるアクセス)、(ii)Barcoによって機密情報として指定される、またはそれについての必要な機密 品質を持つ情報、および(iii)本契約に従ってお客様にBarcoから提供されるライセンスキーを含むものとします。

8.2 Non-Disclosure.本第8条項が本ライセンス契約の開始以前にお客様が正当に所有していて、すでに公知であるか将来的に公知と なる情報まで広がることはない場合に(第8条項の違反による場合を除く)、法律により開示することが必要である、あるいは自明ま たは明白である程度まで、お客様は、すべての機密情報を、本条項がBarcoの書面による事前の承認なく、いかなる者にも漏えいし ないものとします。お客様は、本契約に従って認証を受けた目的以外に、いかなる機密情報を使用することにも同意しません。秘密 性に関する前述の義務は、本ライセンス契約の期間後も有効であり続けるものとします。

#### 9.契約条件

9.1 Term.本ライセンス契約の有効期間は、お客様の本ソフトウェア受諾日 (上記の日付。本ソフトウェアを使用することで受諾する ことが暗示されることをお客様が承認する)から、ソフトウェアのアクティベーションを終了するまで、ソフトウェアがその意図し た使用のために最初にインストールされたデバイスの利用を終了するまで、あるいは製品向けEULAに記載された制限のある期間の うちの、いずれか最も早いものとします。

9.2 Termination.お客様は、お手元の本ソフトウェアのコピーをすべて破壊し、すべてのドキュメンテーションおよび関連資料を破壊するか、その販売元または供給元である Barco または Barco 指定リセラーに返却することにより、本ライセンス契約をいつでも終了できます。ユーザーがライセンス契約の条件のいずれかに違反した場合、Barcoは、いつでもお客様に通知することにより、本文書の第6条項により、本ライセンス契約を即刻または段階的に終了できます。

9.3 Consequences of Termination.ソフトウェアの利用およびアップデートならびにアップグレードの取得に関するすべての権利は、 ライセンス契約の終了または期限切れに伴い、効力を失うものとします。ライセンスの終了または期限切れにより、お客様は、現在 または過去の支払いに対して遡って返金を要求する資格を失います。

#### 10.その他の関連要項

10.1 Personal Data.(製品向けEULAに記載のように)Barcoが、個人データの処理者としての役割を想定するか否かに関わらず、お客様 は、(特にお客様が提供または制御するコンポーネントについて)適用対象の全データ保護法の順守、プライバシー保護およびセキュ リティ措置の実施および維持について、単独で責任を負います。Barcoは、Barcoから提供されないデータ、または本ライセンス契約 あるいは適用対象のデータ処理アネックスに関する意図された用途以外のソフトウェアの使用について、一切の保証を行いません。

10.2 Functional Information.ソフトウェアを通じ、Barcoは、(i)ソフトウェアによって接続されている製品の機能および機能性、および/または(ii)お客様により提供されるまたはソフトウェアの利用により生成されるように、技術的な情報(「機能的情報」)を収集することがあります。Barcoは、市場評価、その製品の査定および改善、研究開発の実行というBarcoの正当な権利に基づいて、製品およびサービスの開発および向上、製品およびサービスのお客様の組織への提供、サードパーティへのかかる機能的情報へのアク

セスの許可のために、分析目的でかかる機能的情報を利用することがあります。Barcoによる機能的情報から派生する全てのノウハ ウ、発明および作業物は、Barcoの独占的所有物となります。

#### 11.最終条項

11.1 Entire Agreement.本ライセンス契約は、お客様およびBarcoの間のソフトウェアの使用に対する、唯一の了解および合意です。 本ライセンス契約は、本ライセンス契約以前に交わされたその他あらゆるコミュニケーション、了解、または合意 (継続的な秘密性 に関する合意を除く)に優先します。

11.2 Notices.通知は、DRMによって有効に、関係者の最後に通知された住所に対して代替的または追加的に配達されます。

11.3 Severability.本ライセンス契約は、関係者により署名された書面による合意がない限り、改ざん、修正、変更しないものとし ます。本ライセンス契約のいずれかの条項が、違法、無効、または執行不能であることが判明した場合、またはいずれかの管轄裁判 所が一切の最終判決においてそのように判断した場合、本ライセンス契約は、かかる条項が、かかる判決日以降あるいはその日以 前に、削除して法律により受諾可能で本ライセンス契約の意図を可能な限り具体化する条項に置き換えるべきであるとされた場合 を除き、引き続き有効であるものとします。

11.4 Export.お客様は、本ソフトウェアが米国または他国政府の輸入管理法および規制の対象となる場合があることを承認するもの とします。お客様は、米国または他国政府が発布した米国輸出監督規制、エンドユーザー、使用、出荷先規制を含む、本ソフトウェ アに適用されるすべての国際法および国内法に順守することに同意します。

11.5 Survival.第3、5、6、7、8、10、11条項の取り決めは本ライセンス契約の終了後も有効であり続けますが、どのように終了が 生じたとしても、これは、本ライセンス契約の終了後にソフトウェアを使用するその後の権利を暗示するまたは生じさせるもので はありません。

11.6 Assignment.お客様は、Barcoの合意なく、本契約の一部またはすべてをサードパーティに割り当てることは許可されていません。Barcoは、ここに記載されたBarcoの義務のすべてあるいはいずれかをサードパーティおよび/またはBarcoのアフィリエイト会社のいずれかに割り当てる権利を有するものとします。

11.7 Law and Jurisdiction.本ライセンス契約の解釈、有効性、および履行は、あらゆる点で、抵触法の原則に頼ることなく、ベル ギーの法を準拠法とします。本ライセンス契約から、またはそれに影響を与える手段により発生したすべての論争は、(ベルギー)コ ルトレイク裁判所専属管轄の対象となり、その判決または命令の執行方法はその他一切の管轄区域で害されないものとします。「国 際物品売買契約に関する国際連合条約(以下「条約」)は本ライセンス契約には適用されませんが、管轄する法廷により条約が本ラ イセンス契約に適用されると見なされた場合でも、Barcoは、条約の第35(2)条項に基づく本ソフトウェアの主張された不適合に対 する法的責任を一切負わないものとします。

# 本ライセンス契約の条件および条項を読み、理解し、記載されているように本契約を遵守することを承認します。

# Barco ClickShare製品向けプライバシーポリシー

お客様は、ソフトウェアによって処理される個人データの管理者です。したがって、お客様は、(特にお客様が提供または制御 するコンポーネントについて)適用対象の全データ保護法の順守、プライバシー保護およびセキュリティ措置を実施および維持 することに単独で責任を負います。Barcoは、この点に関し一切の保証をしないものとします。Barcoは、このアプリケーション (http://www.barco.com/en/about-barco/legal/privacy-policy/clickshare-app)による個人データの処理について記載する、モバイルデバイ スのClickShareソフトウェアアプリケーションの特定のプライバシーポリシーを作成しています。

ソフトウェアを通じ、Barcoは、(i)ソフトウェアによって接続されている製品の機能および機能性、および/または(ii)お客様により 提供されるまたはソフトウェアの利用により生成されるように、技術的な情報(「機能的情報」)を収集することがあります。Barco は、市場評価、その製品の査定および改善、研究開発の実行というBarcoの正当な権利に基づいて、製品およびサービスの開発およ び向上、製品およびサービスのお客様の組織への提供、サードパーティへのかかる機能的情報へのアクセスの許可のために、分析 目的でかかる機能的情報を利用することがあります。Barcoによる機能的情報から派生する全てのノウハウ、発明および作業物は、 Barcoの独占的所有物となります。

#### オープンソースソフトウェア条項

本製品には、オープンソースライセンスでリリースされているソフトウェアコンポーネントが含まれています。ソースコードのコ ピーは、Barcoカスタマーサポート担当者にリクエストすることで入手可能です。

各オープンソースのソフトウエアコンポーネントおよび関連するドキュメンテーションのすべては、暗示的な商業上の可能性の保 証、特定用途に対する適合性を含む、しかしそれに限定されない、明示的または黙示的な保証を一切しない「現状のまま」で提供さ れてします。いかなる場合も、そのような損失の可能性が忠告されていた場合でも、原因の如何を問わず、またこのオープンソー スソフトウェアを使用することにより生じた規約、無過失責任、または不法行為の一切の法理に基づき、著作権所有者またはその 他の貢献者は、直接的、偶発的、間接的な損失の責任を負わないものとします。詳細情報は、それぞれ特定のオープンソースのラ イセンスを参照してください。

各オープンソースのソフトウェアコンポーネントの著作権は、ドキュメンテーション、ソースコード、READMEファイルなどで示 される場合があるように、最初の著作権所有者、他の貢献者、および/または受託者に属します。これらの著作権を削除、隠ぺい、 いかなる形式でも変更することはできません。

各オープンソースソフトウェアライセンスの条件に従うことを承認しているものとします。

本ソフトウェアの開発において、以下のオープンソースソフトウェアが使用されました:

giflib http://downloads.sourceforge.net/project/giflib gnu-efi http://downloads.sourceforge.net/project/gnu-efi gnupg2 ftp://ftp.gnupg.org/gcrypt/gnupg gst1-libav http://gstreamer.freedesktop.org/src/gst-libav gst1-plugins-bad https://gstreamer.freedesktop.org/src/gst-plugins-bad gst1-plugins-base https://gstreamer.freedesktop.org/src/gst-plugins-base gst1-plugins-good https://gstreamer.freedesktop.org/src/gst-plugins-good gstreamer1 https://gstreamer.freedesktop.org/src/gstreamer hostapd http://w1.fi/releases htop http://hisham.hm/htop/releases/2.0.2 i2c-tools git://git.kernel.org/pub/scm/utils/i2c-tools/i2c-tools.git imxbootlet http://download.ossystems.com.br/bsp/freescale/source imx-codec http://www.freescale.com/lgfiles/NMG/MAD/YOCTO imx-gpu-viv http://www.freescale.com/lgfiles/NMG/MAD/YOCTO imx-lib http://www.freescale.com/lgfiles/NMG/MAD/YOCTO imx-parser http://www.freescale.com/lgfiles/NMG/MAD/YOCTO imx-vpu http://www.freescale.com/lgfiles/NMG/MAD/YOCTO imx-vpuwrap http://www.freescale.com/lgfiles/NMG/MAD/YOCTO input-event-daemon https://github.com/gandro/input-event-daemon/archive/v0.1.3 iperf http://downloads.sourceforge.net/project/iperf2 iptables http://ftp.netfilter.org/pub/iptables https://cdn.kernel.org/pub/software/network/iw iw http://downloads.sourceforge.net/project/libjpeg-turbo/1.5.1 jpeg-turbo https://github.com/json-c/json-c/archive/json-c-0.12-20140410 json-c https://cdn.kernel.org/pub/linux/utils/kernel/kmod kmod lame http://downloads.sourceforge.net/project/lame/lame/3.100 libarchive http://www.libarchive.org/downloads libassuan ftp://ftp.gnupg.org/gcrypt/libassuan libbsd http://libbsd.freedesktop.org/releases https://www.kernel.org/pub/linux/libs/security/linux-privs/libcap2 libcap libconfig http://www.hyperrealm.com/libconfig libcurl https://curl.haxx.se/download libdaemon http://0pointer.de/lennart/projects/libdaemon libdri2 https://github.com/robclark/libdri2/archive/4f1eef3183df2b270c3d5cbef07343ee5127a6a4 libdrm http://dri.freedesktop.org/libdrm libedit http://www.thrysoee.dk/editline libepoxv https://github.com/anholt/libepoxy/archive/v1.3.1 libestr http://libestr.adiscon.com/files/download libev http://dist.schmorp.de/libev/Attic libevdev http://www.freedesktop.org/software/libevdev libevent https://github.com/libevent/libevent/releases/download/release-2.1.8-stable

| libfastjson      | https://github.com/rsyslog/libfastjson/archive/v0.99.4                                |
|------------------|---------------------------------------------------------------------------------------|
| libffi           | ftp://sourceware.org/pub/libffi                                                       |
| libftdi          | http://www.intra2net.com/en/developer/libftdi/download                                |
| libgcrypt        | https://gnupg.org/ftp/gcrypt/libgcrypt                                                |
| libglib2         | http://ftp.gnome.org/pub/gnome/sources/glib/2.50                                      |
| libglu           | http://cgit.freedesktop.org/mesa/glu/snapshot                                         |
| libgpg-error     | ftp://ftp.gnupg.org/gcrypt/libgpg-error                                               |
| libical          | https://github.com/libical/libical/releases/download/v1.0.1                           |
| libid3tag        | http://downloads.sourceforge.net/project/mad/libid3tag/0.15.1b                        |
| libimxvpuapi     | https://github.com/Freescale/libimxvpuapi/archive/0.10.3                              |
| libinput         | http://www.freedesktop.org/software/libinput                                          |
| libjpeg          | http://www.ijg.org/files                                                              |
| libksba          | ftp://ftp.gnupg.org/gcrypt/libksba                                                    |
| liblogging       | http://download.rsyslog.com/liblogging                                                |
| libmad           | http://downloads.sourceforge.net/project/mad/libmad/0.15.1b                           |
| libmpeg2         | http://libmpeg2.sourceforge.net/files                                                 |
| libnl            | https://github.com/thom311/libnl/releases/download/libnl3_2_27                        |
| libogg           | http://downloads.xiph.org/releases/ogg                                                |
| libpciaccess     | http://xorg.freedesktop.org/releases/individual/lib                                   |
| libpng           | http://downloads.sourceforge.net/project/libpng/libpng16/1.6.28                       |
| libpthread-stubs | http://xcb.freedesktop.org/dist                                                       |
| libpthsem        | http://www.auto.tuwien.ac.at/~mkoegler/pth                                            |
| libqrencode      | http://fukuchi.org/works/qrencode                                                     |
| libresample      | ftp://ftp.ubuntu.com/ubuntu/pool/universe/libr/libresample                            |
| libsamplerate    | http://www.mega-nerd.com/SRC                                                          |
| libselinux       | https://raw.githubusercontent.com/wiki/SELinuxProject/selinux/files/releases/20161014 |
| libsepol         | https://raw.githubusercontent.com/wiki/SELinuxProject/selinux/files/releases/20161014 |
| libsha1          | https://github.com/dottedmag/libsha1/archive/0.3                                      |
| libsndfile       | http://www.mega-nerd.com/libsndfile/files                                             |
| libtool          | http://ftpmirror.gnu.org/libtool                                                      |
| libusb           | https://github.com/libusb/libusb/releases/download/v1.0.20                            |
| libusb-compat    | http://downloads.sourceforge.net/project/libusb/libusb-compat-0.1/libusb-compat-0.1.5 |
| libv4l           | http://linuxtv.org/downloads/v4l-utils                                                |
| libva            | http://www.freedesktop.org/software/vaapi/releases/libva                              |
| libvdpau         | http://people.freedesktop.org/~aplattner/vdpau                                        |
| libvorbis        | http://downloads.xiph.org/releases/vorbis                                             |
| libxcb           | http://xcb.freedesktop.org/dist                                                       |
| libxkbcommon     | http://xkbcommon.org/download                                                         |
| libxml2          | ftp://xmlsoft.org/libxml2                                                             |
| libyaml          | http://pyyaml.org/download/libyaml                                                    |
| lighttpd         | http://download.lighttpd.net/lighttpd/releases-1.4.x                                  |
|                  |                                                                                       |

| linux            | https://www.kernel.org/pub/linux/kernel/v4.x/                                                            |
|------------------|----------------------------------------------------------------------------------------------------|
| linux-firmware   | http://git.kernel.org/pub/scm/linux/kernel/git/firmware/linux-firmware.git                               |
| linux-pam        | http://linux-pam.org/library                                                                             |
| Im-sensors       | http://snapshot.debian.org/archive/debian/20170208T211941Z/pool/main/l/Im-sensors                        |
| logrotate        | https://github.com/logrotate/logrotate/archive/3.11.0                                                    |
| lvm2             | ftp://sources.redhat.com/pub/lvm2/releases                                                               |
| memtester        | http://pyropus.ca/software/memtester/old-versions                                                        |
| mesa3d           | ftp://ftp.freedesktop.org/pub/mesa/11.2.2                                                                |
| monit            | http://mmonit.com/monit/dist                                                                             |
| mtd              | ftp://ftp.infradead.org/pub/mtd-utils                                                                    |
| mtdev            | http://bitmath.org/code/mtdev                                                                            |
| ncurses          | http://ftpmirror.gnu.org/ncurses                                                                         |
| netcat           | http://downloads.sourceforge.net/project/netcat/netcat/0.7.1                                             |
| nodejs           | https://nodejs.org/dist/                                                                                 |
| ntp              | https://www.eecis.udel.edu/~ntp/ntp_spool/ntp4/ntp-4.2                                                   |
| openssl          | http://www.openssl.org/source                                                                            |
| openssl          | http://www.openssl.org/source                                                                            |
| opkg             | http://git.yoctoproject.org/git/opkg                                                                     |
| opus             | http://downloads.xiph.org/releases/opus                                                                  |
| opus-tools       | http://downloads.xiph.org/releases/opus                                                                  |
| pciutils         | https://cdn.kernel.org/pub/software/utils/pciutils                                                       |
| pcre             | https://ftp.pcre.org/pub/pcre                                                                            |
| php              | http://www.php.net/distributions                                                                         |
| pixman           | http://xorg.freedesktop.org/releases/individual/lib                                                      |
| popt             | http://rpm5.org/files/popt                                                                               |
| procps-ng        | http://downloads.sourceforge.net/project/procps-ng/Production                                            |
| protobuf         | https://github.com/google/protobuf/archive/v2.6.1                                                        |
| pulseaudio       | http://freedesktop.org/software/pulseaudio/releases                                                      |
| python3          | http://python.org/ftp/python/3.5.2                                                                       |
| python-pyyaml    | https://pypi.python.org/pack-<br>ages/4a/85/db5a2df477072b2902b0eb892feb37d88ac635d36245a72a6a69b23b383a |
| python-serial    | https://pypi.python.org/pack-<br>ages/ce/9c/694ce79a9d4a164e109aeba1a40fba23336f3b7554978553e22a5d41d54d |
| qt5base          | http://download.qt.io/official_releases/qt/5.6/5.6.3/submodules                                          |
| qt5declarative   | http://download.qt.io/official_releases/qt/5.6/5.6.3/submodules                                          |
| qt5imageformats  | http://download.qt.io/official_releases/qt/5.6/5.6.3/submodules                                          |
| qt5multimedia    | http://download.qt.io/official_releases/qt/5.6/5.6.3/submodules                                          |
| qt5quickcontrols | http://download.qt.io/official_releases/qt/5.6/5.6.3/submodules                                          |
| qt5serialport    | http://download.qt.io/official_releases/qt/5.6/5.6.3/submodules                                          |
| qt5svg           | http://download.qt.io/official_releases/qt/5.6/5.6.3/submodules                                          |
| qt5websockets    | http://download.qt.io/official_releases/qt/5.6/5.6.3/submodules                                          |
| qt5x11extras     | http://download.qt.io/official_releases/qt/5.6/5.6.3/submodules                                          |

qt5xmlpatterns http://download.qt.io/official\_releases/qt/5.6/5.6.3/submodules readline http://ftpmirror.gnu.org/readline rsync http://rsync.samba.org/ftp/rsync/src rsyslog http://rsyslog.com/files/download/rsyslog sazanami-fonts http://sourceforge.jp/projects/efont/downloads/10087 speex http://downloads.us.xiph.org/releases/speex splashutils http://dev.gentoo.org/~spock/projects/gensplash/archive sqlite http://www.sqlite.org/2017 http://downloads.sourceforge.net/project/strace/strace/4.15 strace tpm-tools http://downloads.sourceforge.net/project/trousers/tpm-tools/1.3.8 http://downloads.sourceforge.net/project/trousers/trousers/0.3.13 trousers tslib https://github.com/kergoth/tslib/releases/download/1.5 tzdata http://www.iana.org/time-zones/repository/releases unfonts http://kldp.net/frs/download.php/1425 ftp://ftp.info-zip.org/pub/infozip/src unzip util-linux https://cdn.kernel.org/pub/linux/utils/util-linux/v2.29 wireless\_tools http://www.hpl.hp.com/personal/Jean\_Tourrilhes/Linux http://kernel.org/pub/software/network/wireless-regdb wireless-regdb wpa\_supplicant http://w1.fi/releases xapp\_beforelight http://xorg.freedesktop.org/releases/individual/app xapp\_xauth http://xorg.freedesktop.org/releases/individual/app http://xorg.freedesktop.org/releases/individual/app xapp\_xclock http://xorg.freedesktop.org/releases/individual/app xapp\_xinit xapp\_xinput http://xorg.freedesktop.org/releases/individual/app xapp\_xinput-calibrator http://github.com/downloads/tias/xinput\_calibrator http://xorg.freedesktop.org/releases/individual/app xapp\_xkbcomp xapp\_xrandr http://xorg.freedesktop.org/releases/individual/app xcb-proto http://xcb.freedesktop.org/dist xcb-util http://xcb.freedesktop.org/dist xcb-util-image http://xcb.freedesktop.org/dist xcb-util-keysyms http://xcb.freedesktop.org/dist xcb-util-wm http://xcb.freedesktop.org/dist xdata\_xbitmaps http://xorg.freedesktop.org/releases/individual/data xdriver\_xf86-input-evdev http://xorg.freedesktop.org/releases/individual/driver xdriver\_xf86-video-amdgpu http://xorg.freedesktop.org/releases/individual/driver xfont\_encodings http://xorg.freedesktop.org/releases/individual/font xfont font-alias http://xorg.freedesktop.org/releases/individual/font xfont\_font-cursor-misc http://xorg.freedesktop.org/releases/individual/font xfont\_font-misc-misc http://xorg.freedesktop.org/releases/individual/font xfont font-util http://xorg.freedesktop.org/releases/individual/font xkeyboard-config http://www.x.org/releases/individual/data/xkeyboard-config

xlib\_libfontenc xlib libICE xlib\_libSM xlib\_libX11 xlib libXau xlib\_libXaw xlib\_libXcomposite xlib libXcursor xlib\_libXdamage xlib\_libXdmcp xlib\_libXext xlib\_libXfixes xlib\_libXfont2 xlib\_libXft xlib\_libXi xlib\_libXinerama xlib\_libxkbfile xlib\_libXmu xlib\_libXpm xlib\_libXrandr xlib\_libXrender xlib\_libXres xlib\_libXScrnSaver xlib\_libxshmfence xlib\_libXt xlib libXv xlib\_libXxf86vm xlib\_xtrans xproto\_bigreqsproto xproto\_compositeproto xproto\_damageproto xproto\_dri2proto xproto\_dri3proto xproto\_fixesproto xproto\_fontsproto xproto\_glproto xproto\_inputproto xproto\_kbproto xproto\_presentproto xproto\_randrproto xproto\_renderproto

http://xorg.freedesktop.org/releases/individual/lib http://xorg.freedesktop.org/releases/individual/lib http://xorg.freedesktop.org/releases/individual/proto http://xorg.freedesktop.org/releases/individual/proto http://xorg.freedesktop.org/releases/individual/proto http://xorg.freedesktop.org/releases/individual/proto http://xorg.freedesktop.org/releases/individual/proto http://xorg.freedesktop.org/releases/individual/proto http://xorg.freedesktop.org/releases/individual/proto http://xorg.freedesktop.org/releases/individual/proto http://xorg.freedesktop.org/releases/individual/proto http://xorg.freedesktop.org/releases/individual/proto http://xorg.freedesktop.org/releases/individual/proto http://xorg.freedesktop.org/releases/individual/proto http://xorg.freedesktop.org/releases/individual/proto

| xproto_resourceproto    | http://xorg.freedesktop.org/releases/individual/proto                         |
|-------------------------|-------------------------------------------------------------------------------|
| xproto_scrnsaverproto   | http://xorg.freedesktop.org/releases/individual/proto                         |
| xproto_videoproto       | http://xorg.freedesktop.org/releases/individual/proto                         |
| xproto_xcmiscproto      | http://xorg.freedesktop.org/releases/individual/proto                         |
| xproto_xextproto        | http://xorg.freedesktop.org/releases/individual/proto                         |
| xproto_xf86bigfontproto | http://xorg.freedesktop.org/releases/individual/proto                         |
| xproto_xf86dgaproto     | http://xorg.freedesktop.org/releases/individual/proto                         |
| xproto_xf86driproto     | http://xorg.freedesktop.org/releases/individual/proto                         |
| xproto_xf86vidmodeproto | http://xorg.freedesktop.org/releases/individual/proto                         |
| xproto_xineramaproto    | http://xorg.freedesktop.org/releases/individual/proto                         |
| xproto_xproto           | http://xorg.freedesktop.org/releases/individual/proto                         |
| xserver_xorg-server     | https://xorg.freedesktop.org/archive/individual/xserver                       |
| xterm                   | http://invisible-mirror.net/archives/xterm                                    |
| xutil_util-macros       | http://xorg.freedesktop.org/releases/individual/util                          |
| zbar                    | https://github.com/ZBar/Zbar/archive/854a5d97059e395807091ac4d80c53f7968abb8f |
| zip                     | ftp://ftp.info-zip.org/pub/infozip/src                                        |
| zlib                    | http://www.zlib.net                                                           |

### EN55032-CISPR32 クラス B ITE (情報技術装置)

これは、クラスBの製品です。国内環境では、本製品は無線干渉を引き起こす場合があり、ユーザーは適切な手段を講じる必要が あります。

本装置がラジオまたはテレビ受信を妨害している場合、次の中から1つ以上の対策をとることができます。

- ラジオまたはテレビの受信アンテナの向きを変える。
- 受信機に対する本装置の位置を変える。
- 本装置を別のコンセントに接続し、本装置と受信機が別の分岐回路上になるようにする。
- ケーブルコネクタをネジで本装置に取り付ける。

# アメリカ連邦通信委員会(FCC)の干渉に関する宣言

製品の準拠を管轄する当事者による明示的な承認を受けずに変更または修正を行った場合、ユーザーはこの装置を操作する権利を失 う場合があるので注意してください。

本機器はテスト済みで、FCC 法規の Part 15 に該当する Class B デジタル装置の制限に準拠していることが分かっています。これらの制限は、住居での設置において生じる妨害からの適切な保護を目的として確立されました。本装置は無線周波エネルギーを発生、使用、放射する可能性があり、手順に従わないで使用すると、無線のコミュニケーションに対する妨害を起こすことがあります。ただし、特定の設置において妨害が起こらないという保証はありません。

機器をオン・オフに切り替えることにより、本装置がラジオまたはテレビの電波受信を妨害していることが確認された場合は、次 の中から 1 つ以上の対策をとることをお勧めします。

- 受信アンテナの配置を変えるか、または移動する。
- 装置と受信機の間隔を広げる。
- 受信機が接続されているサーキットのコンセントと別のコンセントに装置をつなぐ。
- 販売店またはしかるべき経験を有するラジオ / テレビ技術者に相談する。

また、FCCが準備した次の小冊子「ラジオとテレビの干渉の問題を特定して解決する方法」を参考にしてください。この小冊子は、 米国政府印刷局(ワシントンDC 20402)から入手できます。

この機器の製造元または登録者によって明示的に承認されていない変更や改造を行うと、連邦通信委員会規則に基づき、この機器 を操作する権限が無効なることがあります。

FCC 規制への準拠を維持するために、この機器ではシールドケーブルを使用する必要があります。認可されていない機器やシール ドされていないケーブルを使って操作すると、ラジオやテレビの受信に干渉する可能性があります。 FCC RF 被曝についての声明文: この装置は 802.11a モードで動作可能です。5.15 - 5.25 GHz の周波数範囲で動作する 802.11a 装置 については、アメリカ国内の Mobile Satellite Services (MSS) への有害な干渉を削減するために屋内での動作が制限されます。802.11a モード (5.15 - 5.25 GHz バンド) で装置を動作することができる WIFI Access Points は、屋内での使用に限って最適化されます。 WIFI ネットワークがこのモードで動作できる場合は、WIFI の屋内での使用を制限し、連邦規則に違反せず Mobile Satellite Services を保護してください。

- 1. このトランスミッターは、他のアンテナまたはトランスミッターと同じ場所に置いたり、併用したりしないでください。
- この装置は、管理されていない環境に対して規定された RF 被曝限度に準拠しています。
   この装置は、放射物と人体の間隔を最低 20 cm 離して設置および操作してください。

ベース ユニット FCC ID: 2AAED-R9861510

Button FCC ID(モデル R9861006D01): XF6-RS9110N1103

Button FCC ID (モデル R9861500D01) : 2AAED-R9861500D01

ClickShare Button R9861500D01 はテスト済みであり、FCC RF 被曝ガイドラインを満たしています。報告されている最大 SAR 値 は 0.915W/kg です。

# カナダ産業省 (IC) 通知

この装置はカナダ産業省のライセンス免除 RSS 規格に準拠しています。 操作は次の 2 つの条件に基づきます: (1) この装置は干渉 の原因となってはならない。(2) この装置は望ましくない動作の原因となる干渉を含み、受信する干渉を許容しなければならない。

#### Radio Frequency (RF) 放射情報

Barco ワイヤレス装置の放射出力電源は、カナダ産業省(IC)ラジオ周波数放射制限以下です。Barco ワイヤレス装置は、通常の操作中に人が接触する可能性を最小限にする方法で使用する必要があります。

#### 注意:高周波放射への被曝。

- 1. カナダの RF 被曝遵守要件を満たすために、この装置とそのアンテナは、他のアンテナまたはトランスミッタと一緒に設置した り、動作させたりしないでください。
- 2. RSS 102 RF 被曝遵守要件を満たすために、この装置のアンテナとすべての人の間に少なくとも 20cm の離隔距離を維持する必要があります。

Base Unit ID : IC : 21559-R9861580

Button IC ID (モデル R9861006D01): 8407A-RS9110N1103

Button IC ID (モデル R9861500D01): 9393B-R9861500D01

# IC アンテナについての声明文

カナダ産業省の規則の下、このラジオ送信機は、カナダ産業省によって送信者に対して承認されているタイプおよび最大(または少 ない)利得のアンテナを使用した場合に限って操作できます。他人へのラジオ干渉の可能性を少なくするため、アンテナのタイプと その利得が、等価等方放射電力(e.i.r.p.)が問題のない通信の必要値を超えないように選択する必要があります。

このラジオ送信機9393B-R9861510は、最大許容利得および示された各アンテナ タイプで求められるアンテナ インピーダンスで、 以下にリストしたアンテナ タイプで操作することがカナダ産業省によって承認されています。アンテナ タイプはこのリストには含 まれず、そのタイプに示された最大利得を超える利得を持つことは、この装置の使用では厳格に禁止されています。

タイプ: PIFA

最大ピーク利得: 5.85 dBi

インピーダンス:50オーム

#### Canada, avis d'Industry Canada (IC)

Le présent appareil est conforme aux CNR d'Industrie Canada applicables aux appareils radio exempts de licence. L'exploitation est autorisée aux deux conditions suivantes : (1) l'appareil ne doit pas produire de brouillage, et (2) l'utilisateur de l'appareil doit accepter tout brouillage radioélectrique subi, même si le brouillage est susceptible d'en compromettre le fonctionnement.

## Informations concernant l'exposition aux fréquences radio (RF)

La puissance de sortie émise par l'appareil de sans fil Barco est inférieure à la limite d'exposition aux fréquences radio d'Industry Canada (IC).Utilisez l'appareil de sans fil Barco de façon à minimiser les contacts humains lors du fonctionnement normal.

### Avertissement: L'exposition aux rayonnements fréquences radio

- 1. Pour se conformer aux exigences de conformité RF canadienne l'exposition, cet appareil et son antenne ne doivent pas être co-localisés ou fonctionnant en conjonction avec une autre antenne ou transmetteur.
- 2. Pour se conformer aux exigences de conformité CNR 102 RF exposition, une distance de séparation d'au moins 20 cm doit être maintenue entre l'antenne de cet appareil et toutes les personnes.

IC ID Unité de Base: 9393B-R9861510

IC ID Button (modèle R9861006D01): 8407A-RS9110N1103

IC ID Button (modèle R9861500D01): 9393B-R9861500D01

## Déclaration d'antenne d'Industrie Canada (IC)

Conformément à la réglementation d'Industrie Canada, le présent émetteur radio peut fonctionner avec une antenne d'un type et d'un gain maximal (ou inférieur) approuvé pour l'émetteur par Industrie Canada.Dans le but de réduire les risques de brouillage radioélectrique à l'intention des autres utilisateurs, il faut choisir le type d'antenne et son gain de sorte que la puissance isotrope rayonnée équivalente (p.i.r.e.) ne dépasse pas l'intensité nécessaire à l'établissement d'une communication satisfaisante.

Le présent émetteur radio9393B-R9861510a été approuvé par Industrie Canada pour fonctionner avec les types d'antenne énumérés ci-dessous et ayant un gain admissible maximal et l'impédance requise pour chaque type d'antenne.Les types d'antenne non inclus dans cette liste, ou dont le gain est supérieur au gain maximal indiqué, sont strictement interdits pour l'exploitation de l'émetteur.

タイプ: PIFA

Gain maximum: 5.85 dBi

Impédance: 500hm

# 目次

| 1. | <b>「設置ガイド」のイントロダクション</b><br>1 説明書<br>2 記号およびフォント                                                                                                    | <b>3</b><br>3                                                                           |
|----|----------------------------------------------------------------------------------------------------|-----------------------------------------------------------------------------------------|
| 2. | <b>CS-100 の仕様</b>                                                                                                    | 5<br>6<br>7<br>9<br>10                                                                  |
| 3. | <b>はじめに</b><br>1 環境条件の確認                                                                                                    | 13<br>13<br>13                                                                          |
| 4. | <b>CS-100設置</b>                                                                                                    | <b>15</b><br>15<br>15<br>16<br>17<br>17                                                 |
| 5. | Button の準備                                                                                                    | 19<br>19<br>20<br>20                                                                    |
| 6. | CS-100 構成       2         1 構成へのアクセス       2         2 ClickShare 構成ウィザード       3         3 オンスクリーン言語とテキストサイズ       4         会議室情報       5         1 個人用設定、壁紙       6         6 個人用設定、独自の壁紙       7         7 構成ファイルの管理       8         8 ディスプレイ設定       9         9 音声設定       10         10 WiFi 設定       11         11 LAN 設定       11         12 サービス、モバイル装置       12         13 セキュリティ、パスワード       14         14 ステータス情報、Base Unit       15         15 目時の設定、季動       16         16 目時の設定、タイム サーバー       17         17 省電力設定       11         18 Button       19         19 ファームウェア更新       19         20 サポートとアップデート、トラブルシューティング、ログ設定       11         21 工場出荷時のデフォルト       14 | 23<br>229<br>32<br>33<br>33<br>37<br>37<br>37<br>40<br>42<br>44<br>46<br>47<br>49<br>50 |
| 7. | <b>ソフトウェア アップデート</b><br>1 ソフトウェア 更新                                                                                                    | <b>53</b><br>53                                                                         |
| 8. | <b>トラブルシューティング</b>                                                                                                    | 55<br>55                                                                                |
| 9. | <b>環境情報</b>                                                                                                    | 59<br>59<br>59<br>61<br>61                                                              |

# 1. 「設置ガイド」のイントロダクション

このセクションでは、入手可能な CS-100 の説明書について簡単に紹介します。

- 説明書
- 記号およびフォント

# 1.1 説明書

## 本ガイド

| 部品番号     | 説明    | レベル     |
|----------|-------|---------|
| R5900022 | 設置ガイド | 設置エンジニア |

この設置ガイドは、会議室に CS-100 を設置する方法について説明しています。また、すべてを動作可能にする方法について も説明します。 CS-100 の設定方法についても詳しく説明します。

## 入手可能なシステム説明書

本ガイドは、CS-100 製品について説明した説明書セットの一部です。

| ガイド         | 製品番号     |
|-------------|----------|
| ユーザーガイド     | R5900024 |
| 設置ガイド       | R5900022 |
| 安全ガイド       | R5900031 |
| サービス ガイド    | R5900026 |
| ボタン ガイド     | R5900007 |
| リサイクル マニュアル | R5900028 |
| API ガイド     | R5900018 |

印刷された「安全ガイド」および USB スティックに保存された電子版の「ユーザーガイド」および「設置ガイド」は、ご購 入時の CS-100 の箱に同梱されています。

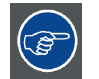

常に <u>www.barco.com/clickshare</u> の最新バージョンのマニュアルをチェックしてください。ClickShare 製品ページ をクリックして、ダウンロード タブに移動します。

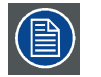

CS-100のパージョンによって、本マニュアルに記載される図の一部が異なる場合がありますが、機能には一切 影響ありません。

# 1.2 記号およびフォント

# 記号の概要

マニュアルでは次のアイコンが使用されます:

|   | 注意                   |
|---|----------------------|
| 4 | 警告                   |
| Í | 情報、用語定義。 用語についての一般情報 |

| メモ: では記載事項についての追加的な情報を提供します。     |
|----------------------------------|
| ヒント: では記載事項についての追加的なアドバイスを提供します。 |

# フォントの概要

- ・ ボタンは太字で表記します (例:OK)。
- メニュー項目は、*斜体*で表記します。
- ステップに関連する注記、ヒント、警告、注意は、*斜体*で表記します。
- 手順に関連する注記、ヒント、警告、注意は、対応するアイコンに続く2行の間に太字で表記します。

# 2. CS-100 の仕様

## この章について

この章には、CS-100 セットの仕様およびセットに含まれるさまざまなコンポーネントの仕様の概要が記載されています。

### 概要

- 一般情報 CS-100
- CS-100 の仕様
- ・ Base Unit について
- ・ Button について
- モバイル装置のサポート
- CS-100 の Base Unit が使用するポート

# 2.1 一般情報 CS-100

## CS-100 セット

ClickShare Button を 1 度クリックするだけで会議室のビデオシステムに接続できます。この CS-100 は、プレゼンターがプレ ゼンテーションをすぐにスクリーンに表示できるようにするだけでなく、会議の他の出席者もより積極的に参加できるように します。その結果、会議の効率性が向上し、より優れた意思決定をすることが可能です。

現在、市場には3種類のセットがあります。WiFi 規制により、各セットはそれぞれ特定の地域で販売されています。

# コンポーネント CS-100 セット

スタンダード CS-100 セットには、Base Unit および 1 つの Button が含まれています。必要に応じて、追加の Button および Button を保管するためのトレイを購入していただくことも可能です。

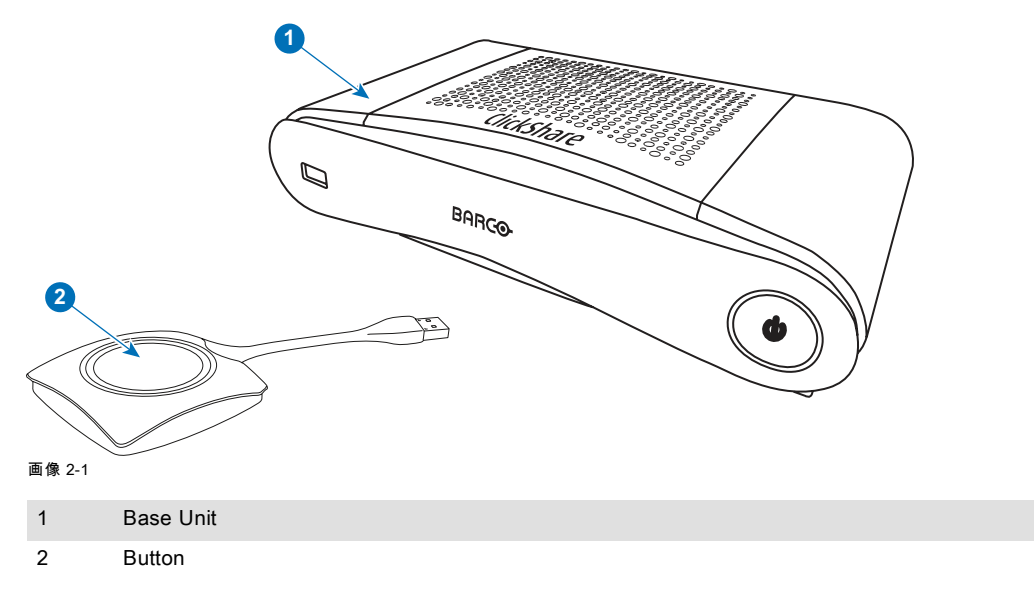

## 同梱アクセサリー

製品を購入する国によって、以下の地域別アクセサリーも CS-100 の箱に同梱されています。

| 地域版                     | 梱包物                                               | 同梱アクセサリ                                                                     |
|-------------------------|---------------------------------------------------|-----------------------------------------------------------------------------|
| R9861510xx <sup>2</sup> | <ul><li>R9861510</li><li>1x R9861500D01</li></ul> | <ul> <li>AC クリップ タイプ A、C、G、I<br/>の DC アダプタ</li> <li>印刷された安全マニュアル</li> </ul> |

お客様の国で使用できる適切な地域別アクセサリーについては、現地販売代理店にお問い合わせください。

<sup>2.</sup> xx=EU、CN、NA、

# 2.2 CS-100 の仕様

# Base Unit

| 重量                       | 600g / 1.32lbs                                                                |
|--------------------------|-------------------------------------------------------------------------------|
| 寸法 (HxWxD)               | 205mm x 115mm x 45mm (最小) / 8.1 インチ x 4.5 インチ x 1.8 インチ (最小)                  |
| 消費電力                     | 操作:6W (標準) / 18W (最大)                                                         |
|                          | スタンバイ:2.6W (ECO スタンバイ) / 0.4W (ディープ・スタンバイ)                                    |
| オペレーティング・システム            | Windows 7/8/8.1/10 32 & 64 ビット                                                |
|                          | Mac OSX 10.10/10.11/10.12 (Sierra)                                            |
|                          | Android v5 & v6 & v7 (ClickShare アプリ)                                         |
|                          | iOS 8、9 & 10 (ClickShare アプリ)                                                 |
| ビデオ出力                    | HDMI x 1                                                                      |
| フレームレイト                  | 最大 30 fps                                                                     |
| 出力解像度                    | 1920x1200                                                                     |
| ノイズレベル                   | ファンレス                                                                         |
| 画面上の同時ソース数               | 1                                                                             |
| 同時接続数                    | 8                                                                             |
| オーディオ                    | HDMI 経由、アナログはオーディオ・ジャック 3.5mm 経由                                              |
| iPad、iPhone、Androidとの互換性 | Android と iOS デバイスの両方に対してドキュメント、ブラウザー、カメラを共有<br>する ClickShare アプリ             |
| 拡張型デスクトップ                | 利用可能 (オペレーティング・システムに依存)。ClickShare 拡張パックを必要と<br>する場合があります。                    |
| 認証プロトコル                  | スタンドアロン・モードで WPA2-PSK                                                         |
| 無線伝送プロトコル                | IEEE 802.11 a/g/n                                                             |
| 接続距離                     | 信号強度変調で調節可能; ClickShare Button および ClickShare Base Unit 間が最<br>大 30m (100 ft) |
| 周波数帯域                    | 2.4 GHz および 5 GHz                                                             |
| 接続                       | 1x イーサネット LAN                                                                 |
|                          | 1x (後面) + 1x (前面) USB                                                         |
|                          | オーディオ・アナログ・ライン出力ミニ・ジャック・ソケット (3.5mm)                                          |
| 適用温度範囲                   | 動作:0°C ~ +40°C (+32°F ~ +104°F)                                               |
|                          | 最高:35°C (95°F) @ 3,000m                                                       |
|                          | 保管: -20°C ~ +60°C (-4°F ~ +140°F)                                             |
| 湿度                       | 保管:0~ 90% 相対湿度、結露なきこと                                                         |
|                          | 操作:0~ 85% 相対湿度、結露なきこと                                                         |
| 盗難防止システム                 | ケンジントン・ロック                                                                    |
| 認証規格                     | FCC/CE                                                                        |
| 保証                       | 3 年間が標準                                                                       |

# Button

| 11        | 75 g/0.165 ポンド                        |  |
|-----------|---------------------------------------|--|
| 周波数帯域     | 2.4 GHz および 5 GHz                     |  |
| 無線伝送プロトコル | IEEE 802.11 a/b/g/n                   |  |
| 認証プロトコル   | スタンドアロン・モードで WPA2-PSK                 |  |
|           | ネットワーク統合モードで WPA2-PSK または IEEE 802.1X |  |

| 寸法 (HxWxD) | 16.3 mm x 59.3 mm x 162.52 mm / 0.64" x 2.335" x 6.398" |
|------------|---------------------------------------------------------|
| 消費電力       | USB 給電                                                  |
|            | DC 5V                                                   |
|            | 350mA 標準                                                |
|            | 500mA 最大                                                |

# 2.3 Base Unit について

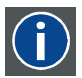

# Base Unit

Base Unit は、Button からワイヤレス入力を受信し、会議室のディスプレイのコンテンツおよび会議室のオーディ オシステムの音をコントロールします。

Base Unit は 2 つの方法で設置できます。

# Base Unit の前面および上面レイアウト

Base Unit の前面には、電源 Button および USB ポートがあります。ステータス LED リングは、Base Unit の待機 Button 周辺 に取り付けられています。

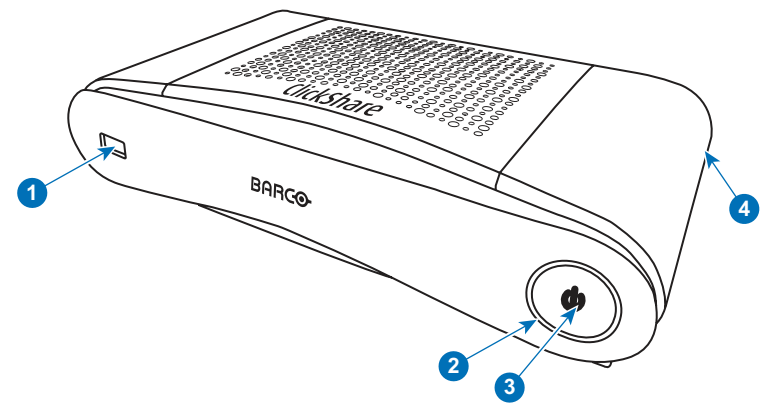

#### 画像 2-2

| 1 | USB ポート        |
|---|----------------|
| 2 | ステータス I FD リング |

3 待機 Button

4 Kensington ロック

表 2-3

## USB ポート

USB ポートは、Base Unit および Button のソフトウェアおよびファームウェアをアップデートする際に使用します。USB ポートを使用したソフトウェア アップデートの詳細については、53 ページ、 ソフトウェア 更新 をご参照ください。 を参照して ください。

Button を Base Unit に差し込むと、Button がその Base Unit にペアリングされます。Base Unit により Button のソフトウェア およびファームウェアが最新のものであるかどうかが確認されます。最新のものでない場合は、Base Unit がソフトウェアお よび / またはファームウェアをアップデートします。

Base Unit ソフトウェアをアップデートするには、Barco の Web サイトからソフトウェアの最新バージョンをダウンロードし ます。ファイルを USB スティックにコピーし、Base Unit の USB ポートに差し込みます。ディスプレイに表示される処理状 況を確認し、指示に従ってください。

# ステータス LED リング

Base Unit の前面にある LED の色は、システムのステータスを示します。

| LED の動作   | 説明                                                                                                    |  |
|-----------|----------------------------------------------------------------------------------------------------|--|
| 赤色で点灯     | <ul> <li>Button からのコンテンツを受信し、ディスプレイにストリーミングしています。</li> <li>Button のペアリングとソフトウェアアップデートが完了しました。Button をBase Unit から取り外すことができます。</li> <li>Base Unit の起動プロセスの最初のフェーズが進行中です。</li> </ul> |  |
| 白色で点滅     | <ul> <li>システムが起動中(第2フェーズが進行中)です。</li> <li>Buttonのペアリングが進行中です。</li> <li>Base Unit ソフトウェアをアップデートしています。</li> </ul>                                                                    |  |
| 白色でゆっくり点滅 | ・ ECO スタンバイ モード                                                                                                    |  |
| 白色で点灯     | <ul> <li>・ 起動状態 (ディスプレイに起動メッセージ表示)です。</li> <li>・ ペアリングが完了しました。</li> </ul>                                                                                                    |  |
| 赤色で点滅     | ・ エラーが発生しました。                                                                                                    |  |
| 消灯        | ・ ディープ スタンバイ/オフ                                                                                                    |  |

# 電源 Button

Base Unit の前面にある Button は、Base Unit の電源を投入した後、待機スイッチとして機能します。

- 通常動作モード時にこの Button を押すと、システムは所定の待機モードに入ります。
- ・ 待機モード時にこの Button を押すとシステムが起動し、通常動作モードに入ります。

# Base Unit の背面レイアウト

接続パネルは、Base Unit の背面にあります。

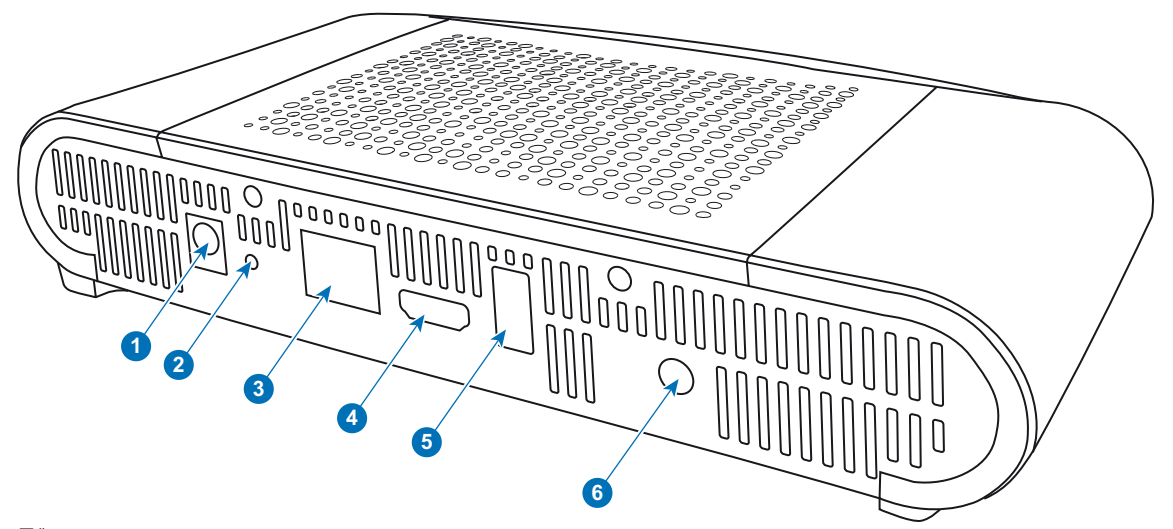

画像 2-3 Base Unit の背面

| 1 | 電源接続            |
|---|-----------------|
| 2 | リセット Button     |
| 3 | LAN Ethernet 接続 |
| 4 | HDMI 端子         |
| 5 | USB ポート         |
| 6 | 音声出力ポート         |
|   |                 |

## 機械的固定ポイント

機械的固定ポイントは、Base Unit の底部にあります。

# アンテナ

アンテナは CS-100 に内蔵されています。

# Base Unit の底面レイアウト

Barcoの部品番号、リビジョン番号、製造日 (週-年)、および製造番号が記載された製造番号ラベル。

適用される認可ロゴが'記載された製品ラベル。

製品ラベルの記載内容:

- ・ Barco のロゴ
- 製品名
- Barcoの部品番号
- 電源定格
- ・ 適用される規格のマーク(CE、CCC、ULなど)
- 廃棄規則のマーク
- 製造国

## Bluetooth

Bluetooth 機能は現在利用できず、Bluetooth 信号は無効になっています。

# 2.4 Button について

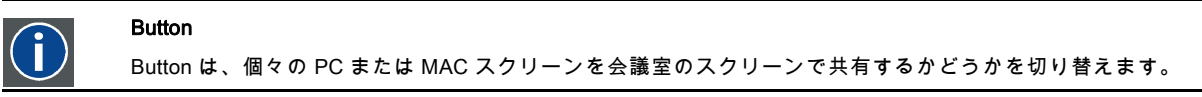

# Button のレイアウト

Button には3つの主要コンポーネントがあります。

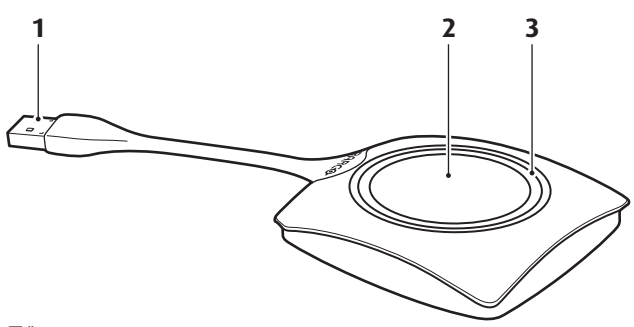

#### 画像 2-4 Button のレイアウト

| Button のレ | 1/7ト    |
|-----------|---------|
| 1         | USB 端子  |
| 2         | Button  |
| 3         | LED リング |
| 表 2-6     |         |

# USB 端子

USB 端子を使って、Button をラップトップ (スクリーンの共有のため) または Base Unit (Button を Base Unit にペアリングす るため、またはソフトウェアを更新するため) に差し込みます。

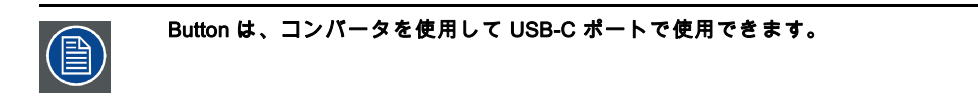

# Button

ラップトップのスクリーンのコンテンツを会議室のディスプレイに表示するには、Button をクリックします。会議中 Button を クリックすると、スクリーンの共有状態を切り替えることができます。

# LED リング

LED リングは、お使いの ClickShare の現在のステータスを示します。

| LED の動作 | 説明                                                                                                    |
|---------|----------------------------------------------------------------------------------------------------|
| 白色で点滅   | <ul> <li>ボタンはラップトップに接続され、初期化中またはユーザーが<br/>ClickShare アプリケーションを開始するのを待機中。</li> <li>Base Unit にある Button のペアリング/ソフトウェアアップデート進<br/>行中。</li> </ul> |
| 白色で点灯   | ・ ClickShare 画面共有の開始準備完了。<br>・ ペアリング完了。 Button を Base Unit から取り外すことができます。                                                                      |
| 赤色で点灯   | <ul> <li>ディスプレイで画面の共有中。</li> <li>ペアリングおよびソフトウェアアップデートは完了。 Button を Base Unit から取り外すことができます。</li> </ul>                                         |
| 赤色で点滅   | <ul> <li>エラー発生。</li> </ul>                                                                                                    |
| オフ (消灯) | <ul> <li>Button が USB ポートに差し込まれていないか、適切に差し込まれていない。</li> <li>Button が故障している。</li> <li>USB ポートまたはコンピューターが故障している。</li> </ul>                      |

## Button のラベル

Button の底面に貼付されたラベルの記載内容:

- ・ Barco のロゴ
- Barcoの部品番号
- 製造番号
- リビジョン番号
- ・ 適用される規格のマーク
- 廃棄規則のマーク
- 製造国

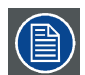

Button を取り扱う際には注意してください。乱雑に扱うと故障の原因となる場合があります。

# 2.5 モバイル装置のサポート

# 概要

下の一覧にあるアプリは ClickShareでサポートされていて、Google Play または Apple App Store からお使いのモバイル装置に インストールできます。

ClickShareをモバイルデバイスで使用する前に、モバイルデバイスの Wi-Fi をClickShare Base Unit の Wi-Fi と接続する必要が あります。お使いのモバイル装置のユーザー ガイドに記載されている指示に従ってください。

| アプリ            | 使用デバイス  | רב |
|----------------|---------|----|
| ClickShare アプリ | iOS     | (  |
|                | Android |    |
|                |         |    |
|                |         |    |
|                |         |    |

# 2.6 CS-100 の Base Unit が使用するポート

| 概要                      |     |                          |
|-------------------------|-----|--------------------------|
| Sender                  |     | CS-100 の Base Unit       |
| ClickShare<br>Button    | TCP | 6541、6542、6543、6544、6545 |
|                         | UDP | 514                      |
| ClickShare<br>Presenter | TCP | 6541、6542、6543、6544、6545 |
|                         | UDP | 5.353                    |
| WebUI                   | ТСР | 80、443                   |

# 3. はじめに

#### 概要

- 環境条件の確認
- 基本ワークフロー

# 3.1 環境条件の確認

## 環境条件の確認

装置の周りに大量のホコリがあるような環境で装置を設置する場合には、装置に清潔な空気が届く前にホコリを取り除くこと を強くお勧めします。 装置から大量のホコリを避けるまたはブロックする装置または構造が必要です。不可能な場合は、装置 を清潔な空気のある環境に再設置することを考慮してください。

装置を害のある環境または汚染された空気から保護するのは、機器の所有者であるお客様の責任です。 製造元は、装置が不注 意な方法、誤った方法、マニュアルに従わない使用方法で使用された場合は、修理を拒否する権利を保有しています。

#### 環境温度条

最高動作温度:+40℃または40.00℃

最低動作温度:+0℃ または 0.00℃

保管温度: -10℃~60°C(-10.00°C~140°F)

## 湿度条件

保管時: 0~90% 相対湿度 (結露しないこと)

動作時: 0~85% 相対湿度 (結露しないこと)

#### 環境

ラジエーターや温風ダクトなど発熱源に近い場所や、直射日光、過剰なホコリや湿度の影響を受ける場所に装置を設置しない でください。 部屋の熱気は天井に向かって上がることに注意してください。設置場所近くの温度がこの範囲を超えていない ことを確認します。

# 3.2 基本ワークフロー

### お使いになる前にCS-100

- ClickShare コンポーネントおよびアクセサリーを箱から取り出します。
   CS-100 の箱の梱包物に関する詳細は、5 ページ、一般情報 CS-100 をご参照ください。
- 2. 2 つの設置方法のいずれかで Base Unit を会議室に設置します。 設置手順の詳細は、15 ページ、 CS-100設置 をご参照ください。
- 3. ビデオ ケーブルで Base Unit とディスプレイを接続します。
- 4. Base Unit からの音声を会議室のサウンドシステムに接続します (ジャックを使って音声を出力する場合のみ)。
- 5. ネットワークを使用して構成する必要がある場合は、Base Unit とローカル ネットワークをネットワーク ケーブルで接続 します (Base Unit に電力を供給するために接続していない場合)。
- Base Unit を主電源に接続します。
   詳しくは、17 ページ、 電源接続 を参照してください。
- 必要に応じて、構成を使用して CS-100 を構成します。
   CS-100 のさまざまな構成方法に関する詳細は、23 ページ、 CS-100 構成 をご参照ください。 を参照してください。

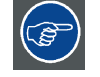

CS-100 の使用方法に関する詳細は、「CS-100 ユーザー ガイド」を参照してください。このマニュアルは、Barco の Web サイト <u>www.barco.com/clickshare</u> にあります。[ClickShare 製品ページ] をクリックして、[ダウンロード] タブに移動します。

# 4. CS-100設置

# 概要

- Base Unit の設置方法
- ・ テーブル マウント
- ・ ウォール マウント
- Base Unit へのビデオ信号の接続
- ・ 音声の接続
- LAN 接続
- 電源接続

# 4.1 Base Unit の設置方法

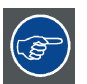

最適な性能を確保するため、Base Unit はディスプレイの近くに設置し、Base Unit と Button の間に障害物を置か ないようにしてください。

# 設置方法のイントロダクション

Base Unit は、以下の2つの方法で会議室に設置できます。

- ・ テーブル マウント
- ・ ウォール マウント

Base Unit の側面には、後に Kensington ロックが表示されます。

# 4.2 テーブル マウント

# 概要

Base Unit を会議室テーブルの上に直接置きます。 Base Unit の総重量は 600 g です。

# 4.3 ウォール マウント

# ウォール マウントについて

Base Unit を壁に取り付ける場合、取り付け金具は必要ありません。Base Unit はどのような向きで壁に取り付けても構いませ んが、接続部を下に向けるようお勧めします。

Base Unit の総重量は 600 g です。

## 必要な道具

- ・ ドリル (壁の種類によって必要なドリルの種類は異なります)
- ・ ドライバー(使用するねじに合ったもの)

## 必要な部品

- 取り付けねじ 2 つ、ねじ頭の最大直径 6.5 mm
- ・ プラグ2つ

# 取り付け方法

1. 図に示すように、壁または天井に 2 つの穴をあけます。 横の間隔:162 mm、

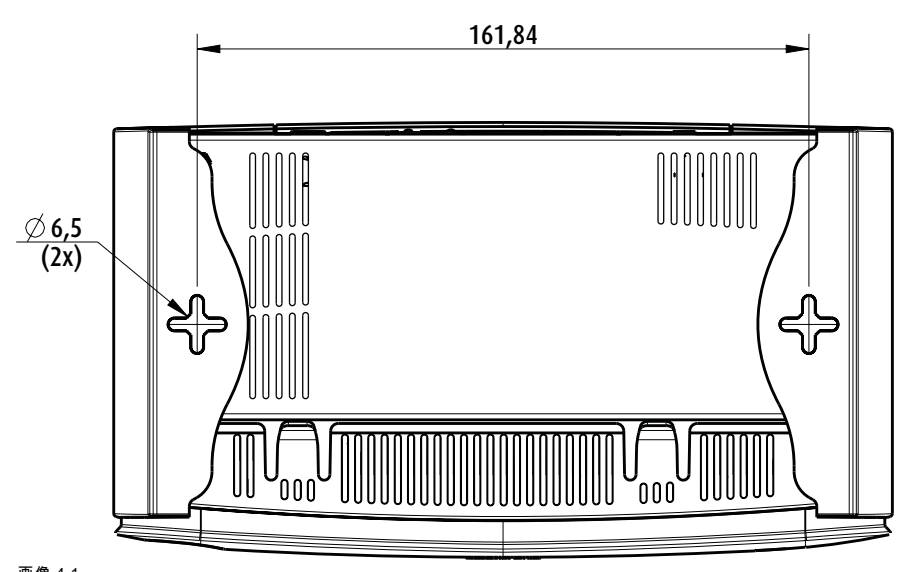

# 画像 4-1 取り付け穴

- 2. それぞれの穴にプラグを挿入し(必要に応じて、壁または天井の種類によって)、2 つのねじを締めます。ねじは緩く締めて ください。
  - 注記: 取り付けねじとプラグは CS-100 の箱に同梱されていません。ねじおよびプラグの種類は、Base Unit を取り付ける 壁の種類 (石製、木製、プラスターボード製など) によって異なります。Base Unit の下部のプレートにある穴より ねじ頭が大きくないことを確認してください (6.5 mm 未満)。
- 3. Base Unit を両方のねじ頭に引っ掛け、Base Unit が固定されるまで下方向にスライドします。

#### 4.4 Base Unit へのビデオ信号の接続

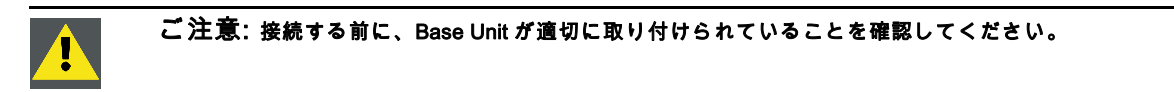

# ビデオ信号の接続について

Base Unit には画面を1台接続できます。

ディスプレイを接続するには、Base Unit およびディスプレイ間を HDMI で接続します。

## 接続するには

- 1. ディスプレイケーブルを使って、Base Unit をディスプレイに接続します。 注記: ディスプレイケーブルは、購入時の ClickShare の箱には同梱されていません。
  - ディスプレイ構成を設定する際、HDMI ケーブルをディスプレイに接続します。必要に応じて、ディスプレイ ポートまた はディスプレイ側の DVI ポートにアダプターを接続します。

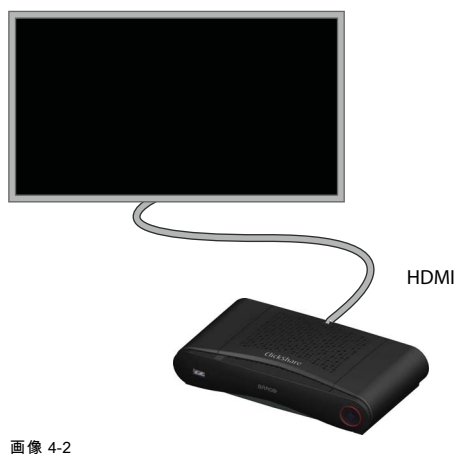

画像 4-2 ディスプレイ接続

# 4.5 音声の接続

## 音声について

ClickShare ボタンは、ユーザーのラップトップの音声出力をキャプチャし、それをビデオ信号とともに Base Unit に送信しま す。 音声は、ミニ ジャック ソケット (3.5mm) からライン レベルで、および HDMI コネクターを使用して出力されます。

音声信号をビデオ信号とともに送信するかどうかは、ユーザーが決定できます。このオプションは、ラップトップのスピー カーまたはヘッドフォンをコントロールする際に使用するのと同じツール (オペレーティング システムの音声コントロール (Windows の場合: [コントロール パネル] > [サウンドとオーディオ デバイス])、またはラップトップのキーボードにあるボタン (ミュート/ミュート解除、ボリュームを調整するボタンなど)を使って選択できます。

音声信号とビデオ信号は同期されます。

#### HDMI を使用した音声

ディスプレイが HDMI を使用して接続されていて、それが音声をサポートしている場合、音声を別接続する必要はありませ ん。音声信号は、ビデオ信号とともにディスプレイに送信されます。

#### 音声を別接続するには、

1. ミニ ジャック ソケット (3.5mm) の付いた音声ケーブルを Base Unit の音声出力に接続します。

2. そのケーブルを会議室のサウンド システムに接続します。

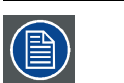

音声出力は構成で選択する必要があります。 詳しくは、 37 ページ、 音声設定 をご参照ください。

### サウンドが送信されない場合

一部の Windows 環境では、サウンドが送信されません。これを解決するには、以下の手順に従ってください:

- システム トレイにあるサウンド アイコンを右クリックし、[*再生デ/バイス*]を選択します。[サウンド]ウィンドウが開き ます。
- 2. [スピーカー ClickShare]、[*規定値に設定*]を選択し、[**適用**]をクリックします。

# 4.6 LAN 接続

## LAN 接続について

Base Unit は、ローカルネットワークまたはラップトップに直接接続できます。通常の操作で LAN 接続は必要ありません。 LAN 接続は以下の場合に使用します:

- CS-100 の Base Unitを構成する場合
- ソフトウェアをアップデートする場合
- メンテナンス作業を行う場合

## 接続方法

- 1. RJ-45 コネクター付きのネットワークケーブルを LAN ポートに挿入します。
- 2. そのケーブルを LAN に接続します。

# 4.7 電源接続

## 電源について

本製品は、「Class 2」または「LPS」(あるいは「Limited Power Source」) のマークが付けられた、UL 規格認定済みの電源( 出力定格 12 VDC 1.5A min) が供給されるよう設計されています。 この製品には、外部電源アダプターが付属しています。

Base Unit が給電されると起動します。その後電源ボタンは、スイッチのオン/オフを切り替えるのに使用できま す。

## 外部電源アダプターを接続するには

1. 電源アダプターのバレル端子を Base Unit の電源入力に差し込みます。

- 2. ClickShare の電源アダプターにある電源入力アダプター部 (米国、中国、欧州、または英国) をスライドします。お住まい の国に適合するものを使ってください。
  - a) アダプターのボタンを下方向にスライドします (1)。
  - b) アダプターのラッチ (2)をノッチ (3) に挿入します。

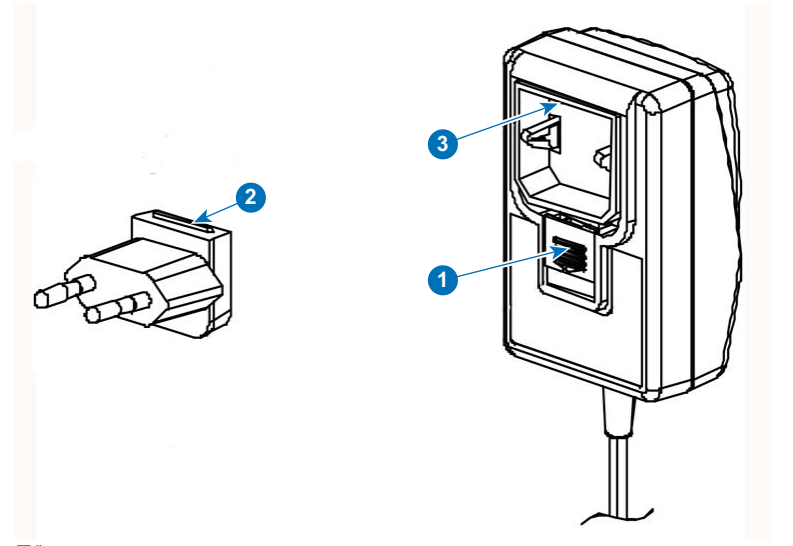

画像 4-3 取り付けアダプター

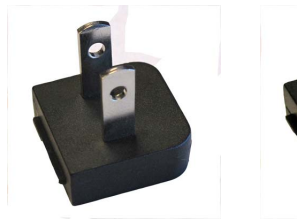

画像 4-4 タイプ A

画像 4-5 タイプ A

3. 電源ケーブルをコンセントに接続します。

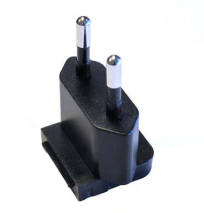

画像 4-6 タイプ C

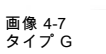

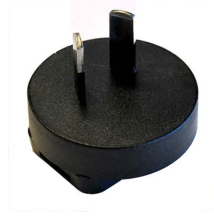

画像 4-8 タイプ I

# 5. BUTTON の準備

## 概要

- ・ ペアリング
- ClickShare Extension Pack
- ClickShare Extension Pack インストーラ

# 5.1 ペアリング

### Button と Base Unit のペアリング

Button は、使用する前に、お使いの Base Unit に割り当てる必要があります。このプロセスをペアリングと呼びます。デフォ ルトでは、CS-100セットに同梱の Button (単一または複数) は、すでにその Base Unit にペアリングされています。

追加で Button を購入したり、Button を別の Base Unit に割り当てる必要がある場合は、Button を (再度) ペアリングする必要が あります。Button のソフトウェアアップデートはバックグラウンドで実行され、ユーザーがシステムを使用している間、ユー ザーに影響を与えることはありません。必要に応じて、この機能は Web インターフェイスで無効化できます。Base Unit ソフ トウェアの古いバージョンにダウングレードまたはアップデートする場合は、Button を手作業でペアリングし、Button ソフト ウェアをアップデートする必要があります (Wi-Fi を介した Button のアップデートが無効になっている場合のみ)。

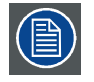

Button は、一度に1台の Base Unit にのみペアリングできます。 Button は、最後にペアリングした Base Unit に常に接続します。

# Button を Base Unit にペアリングするには

1. 使用している Base Unit の前面にある USB ポートに Button を差し込みます。

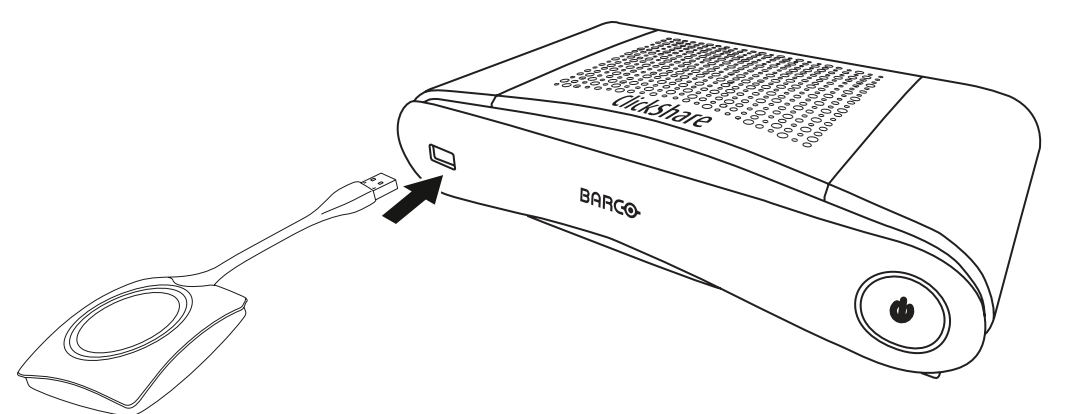

画像 5-1 Button のペアリング

Button の LED および Base Unit の LED が両方とも白色で点滅します。これはペアリングが進行中であることを示します。

Base Unitは、Button のソフトウェアが最新のものであるかどうかを自動的に確認します。Button のソフトウェアが最新の ものでない場合は、Base Unit がアップデートします。これには時間がかかる場合があります。

ペアリングおよびアップデートプロセス中は、小さなステータスバーが表示されます。

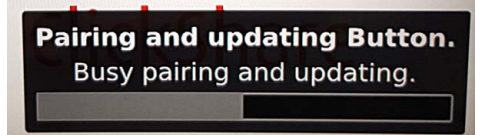

画像 5-2 ペアリングメッセージ

ペアリング プロセスの結果は、以下のとおり通知されます:

- LED が白色で点灯している場合、Button は Base Unit にペアリングされましたが、ソフトウェアアップデートは必要な かったことを示します。Button を Base Unit から取り外すことができます。
- LED が赤色で点灯している場合、Button は Base Unit にペアリングされ、ソフトウェアのアップデートが終了したことを示します。Button を Base Unit から取り外すことができます。

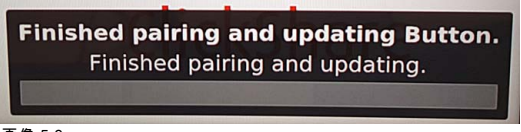

- 画像 5-3 ペアリング終了
- 2. Button を Base Unit から取り外してください。

これで Button を使用する準備が整いました。

# 5.2 ClickShare Extension Pack

## 一般情報

ClickShare Extension Pack は、お客様の ClickShare のユーザーエクスペリエンスをアップグレードするためのツール集です。 この Extension Pack には、ClickShare Launcher サービスと Extended Desktop 機能を有効にするドライバが含まれています。 両方のツールがデフォルトでインストールされます。インストーラのデフォルト動作を変更するには、インストーラをコマ ンドラインパラメータで実行する必要があります。

ClickShare Extension Pack は、エンドユーザーが手動でインストールしたり、社内のラップトップイメージにあらかじめイン ストールしたり、SCCM や他のツールを使用して全社展開したりすることができます。

最新の拡張パックは、<u>http://www.barco.com/en/product/clickshare-extension-pack</u> からダウンロードできます。

# 5.3 ClickShare Extension Pack インストーラ

# インタラクティブセットアップ

この設定では、ユーザーが EULA を受け入れた後、自分のコンピュータに ClickShare Extension Pack をインストールするイン ストーラを実行します。

設定が終了すると、ClickShare ランチャーが自動的に開始されます。Extended デスクトップドライバは、ユーザーがコン ピュータを再起動した後にのみ使用できます。

### 設定の開始

- 1. Clickshare Extension Pack は、20 ページ、 ClickShare Extension Packにあるリンクを使用してダウンロードしてください。
- 2. ダウンロードファイルを解凍します。
- 3. 以下をクリック ClickShare-Extension-Pack-01.00.01.0003.msi すると、インストールが開始します。

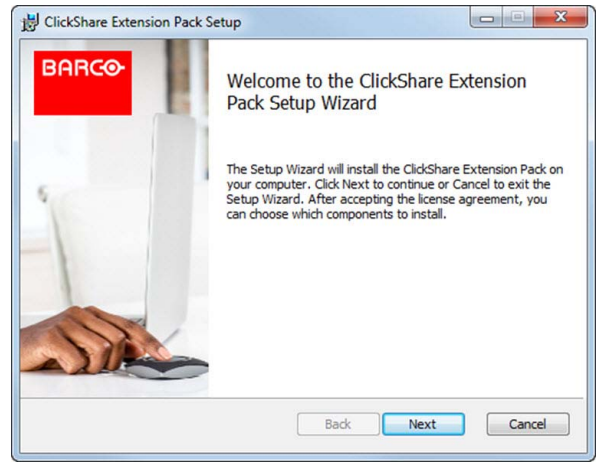

画像 5-4

4. 次へをクリックし、ライセンス契約に同意し、次へをクリックして続行します。

必要に応じて、オンスクリーンの使用説明に従ってください。

## サイレントセットアップ

この設定では、ユーザーまたは IT 管理者が Windows のコマンドプロンプトを使って Clickshare Extension pack をインストー ルします。サイレントインストールの例を以下に示します (バージョン番号は例に過ぎません。最新バージョンについては、 必ず Barco の Web サイトを確認してください)。

ランチャーのみインストール:
msiexec.exe /i ClickShare-Extension-Pack-01.00.02.0003.msi ACCEPT\_EULA=YES INSTALLFOLDER=C:¥ LAUNCH\_APP=YES /qn

#### 拡張デスクトップのみインストール:

msiexec.exe /i ClickShare-Extension-Pack-01.00.02.0003.msi ACCEPT\_EULA=YES ADDLOCAL=ExtendedDesktopDriverFeature IN-STALLF0LDER=C:¥ LAUNCH\_APP=YES /qn

#### フルインストール (ランチャー+拡張デスクトップ):

msiexec.exe /i ClickShare-Extension-Pack-01.00.02.0003.msi ACCEPT\_EULA=YES ADDLOCAL=ALL INSTALLFOLDER=C:¥ LAUNCH\_APP=YES /qn

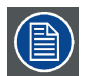

コンピュータが再起動します。これは /norestart で抑制することができます。拡張デスクトップ機能が動作す るには、後で再起動が必要になります。エンドユーザが再起動するかどうかを決定する必要がある場合は、 /promptrestart /QB!+ を使用できます (基本 UI、キャンセルオプションなし、再起動を促すメッセージ)

#### パラメータの説明

| ACCEPT_EULA   | このパラメーターは、インストール者が EULA テキストを現状のまま受諾することを示します。イン<br>ストールを続行するには、このパラメーターを YES に設定する必要があります。            |
|---------------|----------------------------------------------------------------------------------------------------|
| INSTALLFOLDER | このパラメーターは、ClickShare ランチャーのインストール先ディレクトリーを指定します。指定し<br>ない場合のデフォルトのフォルダーは「Program Files」フォルダーです。        |
| LAUNCH_APP    | このパラメーターを「はい」に設定すると、インストール終了直後に ClickShare ランチャーアプリ<br>ケーションが開始されます。それ以外の場合、Launcher アプリケーションは開始されません。 |
| /qn           | このパラメーターは、インストールがサイレントモードで行われることを示し、インストール中は一<br>切ウィンドウが表示されないことを意味します。                                |
| ADDLOCAL      | このパラメータは、インストールの種類を示します。パラメーターを追加せずに、ランチャー<br>のみインストールします。                                             |

#### Windows 環境変数

Button のクライアントソフトウェアが別の場所にコピーされた場合、Windows 環境変数を導入してカスタムの場所からクライ アントソフトウェアを起動できます。

使用する変数は「CLICKSHARE\_LAUNCHER\_CLIENT\_PATH」です。値は、クライアントソフトウェアへのパスにします。

# 6. CS-100 構成

### 概要

- 構成へのアクセス
- ClickShare 構成ウィザード
- オンスクリーン言語とテキスト サイズ
- 会議室情報
- 個人用設定、壁紙
- 個人用設定、独自の壁紙
- ・ 構成ファイルの管理
- ディスプレイ設定
- 音声設定
- WiFi 設定
- LAN 設定
- サービス、モバイル装置
- セキュリティ、パスワード
- ステータス情報、Base Unit
- 日時の設定、手動
- 日時の設定、タイム サーバー
- 省電力設定
- Button
- ファームウェア更新
- サポートとアップデート、トラブルシューティング、ログ設定
- 工場出荷時のデフォルト

ー部のメニューでは、*構成が WebUI*として表示されます。例えば WebUIパスワードは、構成に入力するための パスワードです。

# 6.1 構成へのアクセス

# 構成へのアクセス

構成にアクセスするには、以下の3つの方法があります:

- ・ LAN を使用
- PC および Base Unit 間の直接 Ethernet 接続。
- Base Unit のワイヤレスネットワークを使用

構成への初回アクセス時には、ClickShare Configuration Wizard が自動的に起動します。

本構成ウィザードは、メニューを使用するかわりに、構成を変更するためにいつでも開始できます。

#### LAN を使用して構成にアクセスするには

- 1. ブラウザーを開きます。 *注記:* サポートするブラウザーは、Internet Explorer 10 以上、Firefox、Google Chrome、および Safari です。
- 2. 起動画面の左下にある IP アドレスに移動します。
   注記: Base Unit が LAN に接続されている場合は、優先 IP アドレスのみが表示されます。

Г

ログイン画面が表示されます。

|                                                 | ClickShare 設定にログイン                                 |      |  |
|-------------------------------------------------|----------------------------------------------------|------|--|
|                                                 | ユーザー名:<br>Username                                 |      |  |
|                                                 | パスワード:<br>Password                                 |      |  |
|                                                 | <ul> <li>□ 記憶する。</li> <li>② EULA、同意します。</li> </ul> |      |  |
|                                                 |                                                    | ログイン |  |
|                                                 | BARCO                                              |      |  |
| © 2016, Barco. All rights res<br>像 6-1<br>グイン画面 | erved.                                             |      |  |

構成の言語を変更するには、現在選択されている言語の横にあるドロップダウンボックスをクリックし、目的の言語を選択します。

| English 🗸 🕞          |
|----------------------|
| العريبة              |
| 简体中文                 |
| 繁體中文                 |
| Dansk                |
| Nederlands           |
| Suomi                |
| Français             |
| Deutsch              |
| Italiano             |
| 日本語                  |
| 한국어                  |
| Norsk                |
| Português            |
| Русский              |
| Español              |
| Svenska              |
| 画像 6-2<br>構成で使用できる言語 |
| 以下の言語で表示できます。        |
| - アラビア文字             |
| - 簡体字中国語             |
| - 繁体字中国語             |
| - デンマーク語             |
| - オランダ語              |
| - 英語                 |
| - フィンランド語            |
| - フランス語              |
| - ドイツ語               |
| - イタリア語              |
| - 日本語                |

- 韓国語
- ノルウェー語
- ポルトガル語
- ロシア語
- スペイン語
- スウェーデン語
- 構成の言語が選択したものに変わります。

4. ユーザー名「admin」およびパスワードを入力し、EULA を承諾して **[OK]** をクリックします。 デフォルトで、パスワードは「admin」に設定されています。

構成が開きます。

| カスタマイズ                                                        | 各種設定                                                                                                    |                                                                         |
|---------------------------------------------------------------|----------------------------------------------------------------------------------------------------|-------------------------------------------------------------------------|
| 🖵 ディスプレイと音声                                                   |                                                                                                    |                                                                         |
| ♥I-FIとネットワーク                                                  | ▲ 壁紙の変更                                                                                                    | Base Unitのステータスを表示する。                                                   |
| ♥ セキュリティー                                                     | Buttonのステータスを表示する。                                                                                                    | ☆ 省工ネ設定を変更する。                                                           |
| • システム                                                        | ログファイルのダウンロード                                                                                                    | 🎌 コンフィグレーションウィザードを起                                                     |
| ◎ サポート&アップデート                                                 |                                                                                                    | 動する。                                                                    |
|                                                               | 2.4 GH2: ClickShare-1872075101<br>5.0 GH2: ClickShare-1872075101<br>192.168.2.1<br>コンテンツのストリーミング<br>1 Buttonが接続されています。 | ClickShare-1872075101<br>ブライマリインターフェイス:<br>セカンダリインターフェイス: 10.200.18.114 |
| 基本設定をアップデートするには、<br>ClickShareコンフィグレーションウィザー<br>ドへようこそを実行します。 |                                                                                                    |                                                                         |
| © 2017, Barco. All rights reserved.                           |                                                                                                    |                                                                         |
| BARCO                                                         |                                                                                                    |                                                                         |
| 画像 6-3<br>起動画面                                                |                                                                                                    |                                                                         |

構成の言語は、インターフェイスのいずれのページでも変更できます。

この画面は、2 つのウィンドウに分割されています。左側のウィンドウには選択ボタンがあり、右側のウィンドウでは選択 した機能を構成します。

起動画面には以下が表示されます:

- 有線 IP アドレス
- ワイヤレス IP アドレス
- ワイヤレス SSID
- 接続されている Button 数
- システムの状態

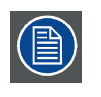

IP アドレスが見つからない場合 (画面を見ることができない場合など) は、Ethernet クロスオーバーケーブルを介 して Base Unit を直接お使いのラップトップに接続し、固定 IP アドレス「192.168.1.23」を使って Web インター フェイスにアクセスしてください。お使いの LAN アダプターが 192.168.1.x の範囲に設定されていることを確認 してください。

# 直接接続を使用して構成にアクセスするには

- 1. Ethernet ケーブルを使って、Base Unit をお使いのラップトップに接続します。
- 2. ラップトップでブラウザーを開きます。 *注記:* サポートするブラウザーは、Internet Explorer、Firefox、および Safari です。
- 3. <u>「http://192.168.1.23</u>」に移動します。

ログイン画面が表示されます。

4. ユーザー名「admin」およびパスワードを入力し、EULA を承諾して [OK] をクリックします。

デフォルトで、パスワードは「admin」に設定されています。 構成が開きます。

# Base Unit のワイヤレスネットワークを使用して構成にアクセスするには

- ラップトップで、Base Unit のワイヤレスネットワークに接続します。
   Base Unit に接続するためのデフォルトの SSID およびパスワードは、「ClickShare-<製造ベース番号>」および「clickshare」 です。
- 2. ラップトップでブラウザーを開きます。 *注記:* サポートするブラウザーは、Internet Explorer、Firefox、および Safari です。
- 3. <u>「http://192.168.2.1</u>」に移動します。 ログイン画面が表示されます。
- 4. ユーザー名「admin」およびパスワードを入力し、EULA を承諾して **[OK]** をクリックします。 デフォルトで、パスワードは「admin」に設定されています。 Web インターフェイスが開きます。

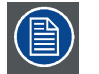

古いラップトップは 5 GHz 周波数帯域をサポートしないことがあります。お使いの Base Unit がその周波数範囲に 設定されている場合、それらのラップトップはワイヤレスネットワークを使用して Base Unit に接続できません。

#### 機能の概要

| グループ         | 機能                   |
|--------------|----------------------|
| 個人用設定        | オンスクリーン ID           |
|              | 壁紙                   |
|              | 構成ファイル               |
| ディスプレイと音声    | ディスプレイと音声            |
| WiFi とネットワーク | WiFi 設定              |
|              | LAN 設定               |
|              | ネットワーク統合 (CS-100 以外) |
|              | サービス                 |
| セキュリティ       | 互換性                  |
|              | セキュリティレベル            |
|              | パスワード                |
| システム         | Base Unit のステータス     |
|              | 日時                   |
|              | 省電力設定                |
|              | Button               |
| サポートと更新      | ファームウェア              |
|              | トラブルシューティング          |

設定を変更した場合は、必ず[変更の保存 (Save Change)] をクリックして変更を保存してください。

# 6.2 ClickShare 構成ウィザード

# 構成ウィザードについて

Base Unit の初回起動時、構成ウィザードが自動的に起動します。

Base Unit の構成に必要なすべての基本設定を、構成ウィザードで実行できます。構成ウィザードを完了すると、Base Unit を 使用できます。

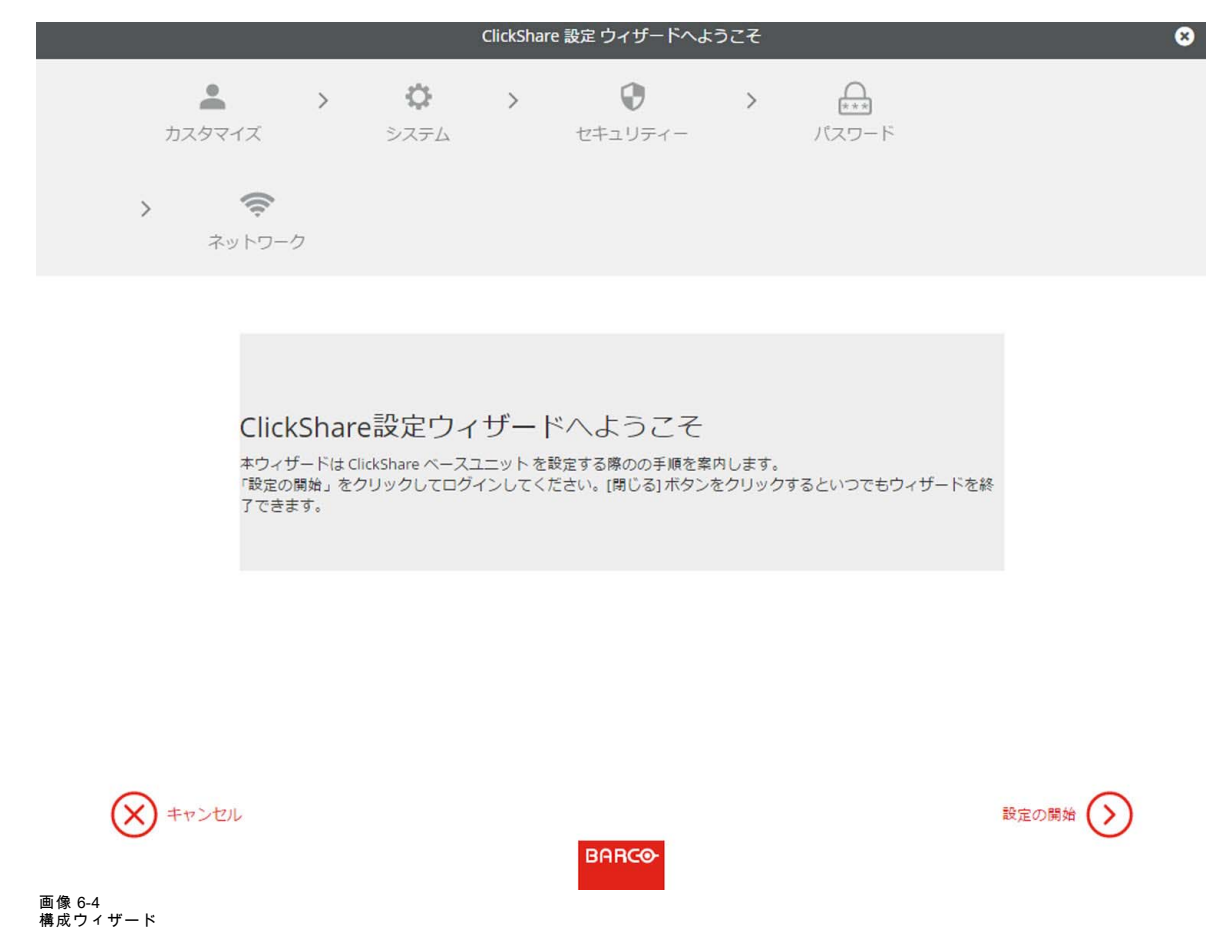

<sub>構成ウィザード</sub> ウィザードを起動するには、**[構成を開始]** をクリックします。

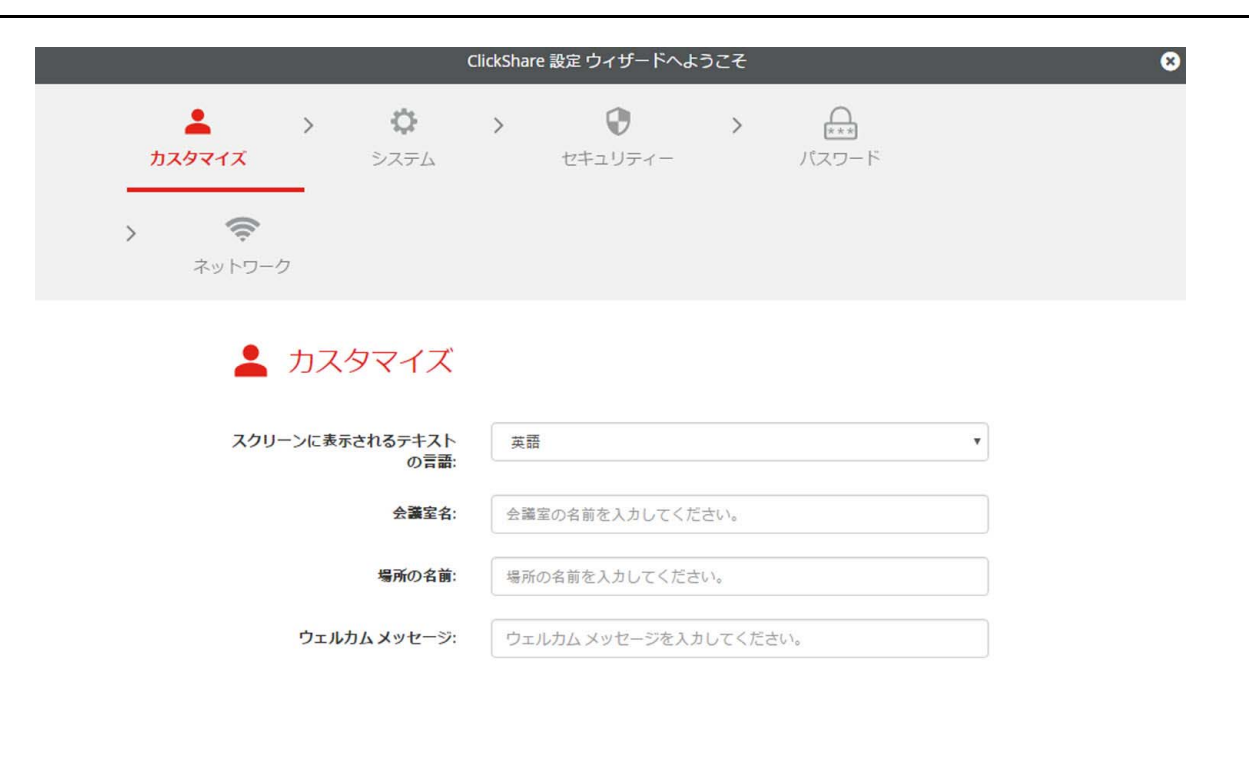

次へ (>

BARCO

画像 6-5 構成ウィザード、個人用設定

必須欄を入力し、[次へ]をクリックして続行します。

前のステップへ戻るには、[戻る]をクリックします。

特定のトピックについての詳細は、以下のトピックの1つを参照してください。

各画面の左下にある **ClickShare[構成ウィザード]** をクリックするだけで、いつでも ClickShare 構成ウィザードを起動し、構 成を変更できます。

個人用設定

|        | 画面上テキスト言語                | 29 ページ、 オンスクリーン言語とテキスト サイズ<br>を参照してください。 |
|--------|--------------------------|------------------------------------------|
|        | 会議室名、場所明、および歓迎メッセージ      | 31 ページ、 会議室情報を参照してください。                  |
| システム   | タイムゾーン、日時のマニュアル設定        | 44 ページ、 日時の設定、手動を参照してくださ<br>い。           |
|        | NTP の使用                  | 46 ページ、 日時の設定、タイム サーバーを参照し<br>てください。     |
| ネットワーク | 周波数帯域、チャンネル Wi-Fi パスフレーズ | 38 ページ、 WiFi 設定を参照してください。                |

| ▲ カスタマイズ                                                     | 各種設定                                                                                                    |                                                                        |
|--------------------------------------------------------------|----------------------------------------------------------------------------------------------------|------------------------------------------------------------------------|
| 🖵 ディスプレイと音声                                                  |                                                                                                    |                                                                        |
| ♥ WI-FIとネットワーク                                               | ▲ 壁紙の変更                                                                                                    | ✿ Base Unitのステータスを表示する。                                                |
| ♥ セキュリティー                                                    | Buttonのステータスを表示する。                                                                                                    | 省工ネ設定を変更する。                                                            |
| ゆ システム                                                       | ● ログファイルのダウンロード                                                                                                    | 🌠 コンフィグレーションウィザードを起                                                    |
| ◎ サポート&アップデート                                                |                                                                                                    | 動する。                                                                   |
|                                                              | 2.4 GHz: ClickShare-1872075101<br>5.0 GHz: ClickShare-1872075101<br>192168.2.1<br>コンテンツのストリーミング<br>1 Buttonが接続されています。 | ClickShare-1872075101<br>プライマリインターフェイス:<br>セカンダリインターフェイス:10.200.18.114 |
| 基本設定をアップデートするには、<br>ClickShareコンフィグレーションウィザー<br>ドへようこそを実行します |                                                                                                    |                                                                        |
| © 2017, Barco. All rights reserved.                          |                                                                                                    |                                                                        |
| BARCO                                                        |                                                                                                    |                                                                        |
|                                                              |                                                                                                    |                                                                        |

# 6.3 オンスクリーン言語とテキスト サイズ

# オンスクリーン言語について

オンスクリーン言語は、構成の言語に関わりなく設定できます。オンスクリーン テキスト サイズは、小、中、大のいずれか に変更できます。

# 言語の選択

- 1. 構成にログインします。
- 2. [Personalisation (個人用設定)] → [On-Screen ID (オンスクリーン ID)]をクリックします。

| カスタマイズ                                                | ▲ 画面に表示                 | されるID                                                                               | 変更を破棄                | 変更を保存 |
|-------------------------------------------------------|-------------------------|-------------------------------------------------------------------------------------|----------------------|-------|
| 画面に表示されるID                                            |                         |                                                                                     |                      |       |
| 壁紙                                                    | スクリーンに表示される<br>テキストの言語: | 英語                                                                                  | •                    |       |
| 設定ファイル                                                | <b>△瑞安々</b>             | ▲襟史の々並を1ヵ1 アノゼナ1、                                                                   |                      |       |
| 🖵 ディスプレイと音声                                           | 五國主內,                   | 三端上の名前を入力してくたさい。<br>このテキストはベースユニットに接続されている<br>コーザーの AirPlayを上び Google Castの 音信機の    | 3 <i>画面と、</i>        |       |
| ♥ Wi-Fiとネットワーク                                        |                         | エージーのAIIPlayあるいGoogle Casilの支信機の<br>で、ボタンの共有の準備が整った後、ユーザーの<br>に表示されます(「共有する準備が整いました | ッストエ<br>ロデバイス<br>リノ。 |       |
| ♥ セキュリティー                                             | 場所の名前:                  | 場所の名前を入力してください。                                                                     |                      |       |
| ゆ システム                                                | ウェルカム メッセージ:            | ウェルカム メッセージを入力してください。                                                               |                      |       |
| ゆ サポート&アップデート                                         |                         | <ul> <li>会議室情報の表示</li> </ul>                                                        |                      |       |
|                                                       |                         | ネットワーク情報の表示                                                                         |                      |       |
|                                                       |                         | ソース名の表示                                                                             |                      |       |
| 基本設定をアップデートするには、<br><u>ClickShare 設定 ウィザードへようこそ</u> を | 画面に表示されるテキス<br>トの大きさ:   | <b></b>                                                                             | ¥                    |       |

#### 画像 6-7 個人用設定、オンスクリーン ID

- オンスクリーン テキストの言語を選択します。[Language for on-screen text (オンスクリーン テキストで使用する言語]]の 横にあるドロップダウン ボックスをクリックし、目的の言語を選択します。 以下の言語で表示できます。
  - アラビア文字
  - 簡体字中国語
  - 繁体字中国語
  - デンマーク語
  - オランダ語
  - 英語
  - フィンランド語
  - フランス語
  - ドイツ語
  - イタリア語
  - 日本語
  - 韓国語
  - ノルウェー語
  - ポルトガル語
  - ロシア語
  - スペイン語
  - スウェーデン語

# テキスト サイズ

- 1. 構成にログインします。
- 2. [Personalisation (個人用設定)] → [On-Screen ID (オンスクリーン ID)]をクリックします。
- [On-screen text size (オンスクリーン テキスト サイズ]]の横にあるドロップダウン ボックスをクリックし、目的のフォント サイズを選択します。 以下のサイズを選択できます:
  - 小
  - 中
  - 大

# 6.4 会議室情報

#### 会議室の設定について

以下の設定が考えられます:

- 会議室名
- 会議室の場所
- ClickShare画面に表示される歓迎メッセージ
- 会議室情報の表示
- ネットワーク情報の表示
- ソース名の表示

|                                            | <ul> <li>両面にま二</li> </ul> | ++++710                                               |       |       |
|--------------------------------------------|---------------------------|-------------------------------------------------------|-------|-------|
| カスタマイズ                                     | ▲ 凹凹に衣小                   |                                                       | 変更を破棄 | 変更を保存 |
| 画面に表示されるID                                 |                           |                                                       |       |       |
| 壁紙                                         | スクリーンに表示される<br>テキストの言語:   | 英語                                                    | ¥     |       |
| 設定ファイル                                     | 会講室名:                     | 今講家の名前を入力してください。                                      |       |       |
| 🖵 ディスプレイと音声                                |                           | このテキストはベースユニットに接続されている画面                              | īζ,   |       |
| ☞ Wi-Fiとネットワーク                             |                           | で、ボタンの共有の準備が豊った後、ユーザーのデバ<br>に表示されます(「共有する準備が悪いました…」)。 | 77    |       |
| 0 セキュリティー                                  | 場所の名前:                    | 場所の名前を入力してください。                                       |       |       |
| • システム                                     | ウェルカム メッセージ:              | ウェルカム メッセージを入力してください。                                 |       |       |
| ◎ サポート&アップデート                              |                           |                                                       |       |       |
|                                            |                           | <ul> <li>会議室情報の表示</li> </ul>                          |       |       |
|                                            |                           | ☑ ネットワーク情報の表示                                         |       |       |
|                                            |                           | ☑ ソース名の表示                                             |       |       |
| 基本設定をアップデートするには、                           | 画面に表示されるテキス               | <b></b>                                               | •     |       |
| <u>LIICKSNARE 設定 リイリートへようごた</u> を<br>実行します | Lovec.                    |                                                       |       |       |

画像 6-8

個人用設定、オンスクリーン ID

#### 会議室名、場所、および歓迎メッセージ

- 1. 構成にログインします。
- 2. [Personalisation (個人用設定)] → [On-Screen ID (オンスクリーン ID)] をクリックします。
- [Meeting room name (会議室名)]の横にある入力フィールドをクリックし、会議室の名前を入力します。
   このテキストは、Button の共有準備が完了すると ([Ready to share on... (...で共有する準備ができました)]と表示されると)、ユーザーの装置、Base Unit に接続された中央画面、ユーザーの iOS 装置の AirPlay レシーバーの一覧に表示されます。
- 4. [Location name (場所名)]の横にある入力フィールドをクリックし、場所を入力します。
- 5. [Welcome message (歓迎メッセージ)]の横にある入力フィールドをクリックし、希望のメッセージを入力してください。

#### オンスクリーン情報の表示

- 1. 構成にログインします。
- 2. [Personalisation (個人用設定)]→ [On-Screen ID (オンスクリーン ID)]をクリックします。
- [Show meeting room info (会議室情報の表示]]の前にあるチェックボックスをオンにします。
   チェックボックスをオンにする:何も共有されていない場合は、会議室名、場所、歓迎メッセージが画面に表示されます。
   チェックボックスをオフにする:画面には何も表示されません。
- 4. [Show network info (ネットワーク情報の表示)] の前にあるチェックボックスをオンにします。

チェックボックスをオンにする: 有線 IP アドレスやホスト名などの LAN 情報が表示されます。また Wi-Fi IP アドレスおよ び SSID も表示されます。

チェックボックスをオフにする: LAN および Wi-Fi 情報は表示されません。

5. [Show source names (ソース名の表示)]の前にあるチェックボックスをオンにします。

チェックボックスをオンにする:画面に共有コンテンツのソース名が表示されます。 チェックボックスをオフにする:画面にはソース情報が表示されません。

# 6.5 個人用設定、壁紙

# 壁紙について

CS-100 が起動すると背景 (壁紙) が表示されます。この背景壁紙の表示は、無効にすることが可能です。

デフォルトでは、一般的な ClickShare およびクイックスタートの壁紙を選択できます。独自の背景 (壁紙) をアップロードす ることも可能です。デフォルトの壁紙は、システムから削除できません。

### 壁紙の選択

- 1. 構成にログインします。
- 2. [Personalisation (個人用設定)] → [Wallpaper (壁紙)] をクリックします。

| カスタマイズ                                                         | ▲ 壁紙                     | 変更を破棄   | 変更を保存 |
|----------------------------------------------------------------|--------------------------|---------|-------|
| 画面に表示されるID                                                     |                          |         |       |
| 壁紙                                                             | ☑ 誰も画面を共有していない場合は壁紙を表示する |         |       |
| 設定ファイル                                                         |                          | _       |       |
| 🖵 ディスプレイと音声                                                    |                          |         |       |
| ♥ Wi-Fiとネットワーク                                                 | The free dack worder     |         |       |
| ♥ セキュリティー                                                      |                          | didShee |       |
| ◎ システム                                                         |                          |         |       |
| ゆ サポート&アップデート                                                  |                          |         |       |
| 基本設定をアップデートするには、<br><u>ClickShare.設定 ウィザードへようこそ</u> を<br>実行します | 画像の選択                    |         |       |

#### 画家 0-9 壁紙の選択

[Wallpaper (壁紙)] 選択ペインが表示されます。現在選択されている壁紙は、赤色の枠付きで表示されます。

3. 選択可能な壁紙のいずれかを選択し、[Save Changes (変更の保存)] をクリックします。 *注記: デフォルトでは、一般的な Barco CS-100 の壁紙および CS-100 クイックスタートガイドの壁紙を選択できます。* 

壁紙はスクリーンの縦横比に合わせて自動的にサイズ変更されます。

選択されている壁紙は、赤色の枠付きで表示されます。

壁紙を選択するウィンドウの上部に [**Successfully applied changes (変更が適用されました)**] というメッセージが表示され ます。

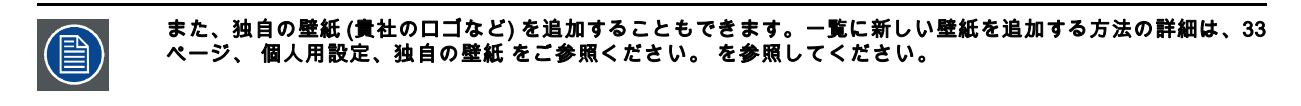

# 壁紙のダウンロード

1. カーソルをダウンロードする壁紙の上に置き、右上隅にあるダウンロード記号をクリックします。

|          |     | Ł          |
|----------|-----|------------|
|          |     | n-11       |
| <u> </u> | • • |            |
| R        | -   | ClickShare |
|          |     |            |

#### 画像 6-10 壁紙のダウンロード

壁紙がお使いの PC にダウンロードされました。

### 壁紙の有効化 - 無効化

1. [Wallpaper (壁紙)] ペイン内で、[*Show the wallpaper when no oneis sharing their screen (画面が共有されていない場合のみ壁 紙を表示する)*] の横にあるチェックボックスをオンにします。

チェックボックスをオンにする:コンテンツが共有されていない場合のみ壁紙が表示されます。

チェックボックスをオフにする: コンテンツが共有されていない場合も壁紙は表示されません。コンテンツが共有されてい ない場合、Base Unit のビデオ出力は無効になります。この機能は、Base Unit がより大型の AK システムに統合されてい る場合に特に便利です。

# 6.6 個人用設定、独自の壁紙

### 独自の壁紙について

構成では、独自の背景や壁紙をアップロードできます。

アップロードするファイルは、JPEG、PNG、BMP、または TIFF 形式で、最大サイズは 2.5MBです。

Maximum one custom wallpaper can be uploaded. To upload another, the first uploaded will be overwritten.

# アップロード方法

- 1. 構成にログインします。
- [Personalisation (個人用設定)] → [Wallpaper (壁紙)] をクリックします。
   [Wallpaper (壁紙)] 選択ペインが表示されます。現在選択されている壁紙は、赤色の枠付きで表示されます。
- 3. 何もない場所にカーソルを置き、[Choose image (画像の選択)] をクリックします。

| カスタマイズ                                                         | ▲ 壁紙                     | 変更を    | 破棄 変更を保存 |
|----------------------------------------------------------------|--------------------------|--------|----------|
| 画面に表示されるID                                                     |                          |        |          |
| 壁紙                                                             | ● 誰も画面を共有していない場合は壁紙を表示する |        |          |
| 設定ファイル                                                         |                          |        |          |
| 🖵 ディスプレイと音声                                                    |                          | °. °   |          |
| ♥ WI-FIとネットワーク                                                 | The face that wooder     |        |          |
| セキュリティー                                                        | 2                        | didawe |          |
| ゆ システム                                                         |                          |        |          |
| ゆ サポート&アップデート                                                  |                          |        |          |
| 基本設定をアップデートするには、<br><u>ClickShare 設定 ウィザードへようこそ</u> を<br>実行します | 画像の選択                    |        |          |
| 画像 6-11<br>独自の壁紙の選択                                            |                          |        |          |

参照のためのウィンドウが開きます。

4. 目的の画像を参照し、[Open (開く)] をクリックしてその画像を読み込みます。

ファイルのコンテンツが確認され、(形式およびサイズが)有効である場合はファイルがアップロードされます。新しい壁 紙が赤色の枠付きで表示されます。

5. [Save changes (変更の保存)] をクリックして独自の壁紙を適用します。

ページの上部に [Successfully applied change (変更が適用されました)] というメッセージが表示されます。

# 独自の画像の変更

- 1. [*Personalisation (個人用設定)*] → [*Wallpaper (壁紙)*] をクリックします。
- 2. 現在の独自の画像にカーソルを置き、[Change image (画像の変更)] をクリックします。

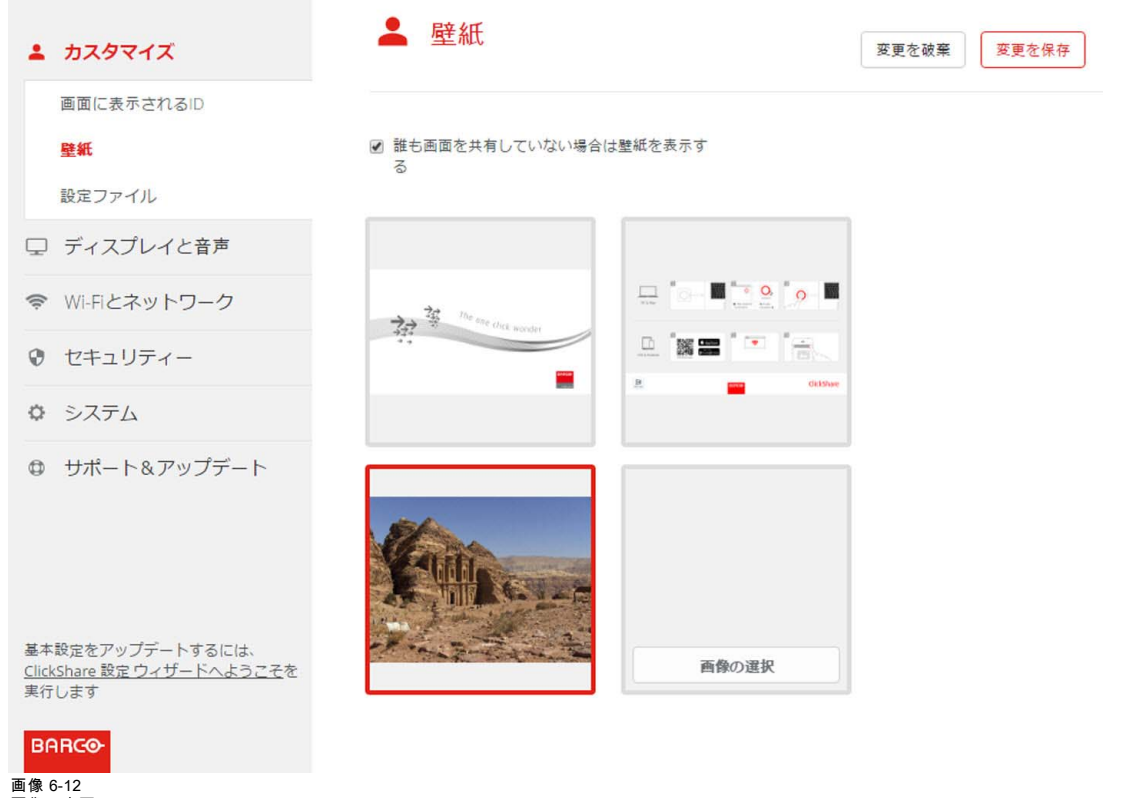

画像の変更

3. 目的の画像を参照し、[Open (開く)]をクリックしてその画像を読み込みます。

ファイルのコンテンツが確認され、(形式およびサイズが)有効である場合はファイルがアップロードされます。新しい壁 紙が赤色の枠付きで表示されます。

4. [Save changes (変更の保存)] をクリックして独自の壁紙を適用し、以前のファイルを置き換えます。

ページの上部に [Successfully applied change (変更が適用されました)] というメッセージが表示されます。

### 独自の壁紙の削除

1. 現在の画像にカーソルを置き、ゴミ箱をクリックして画像を削除します。

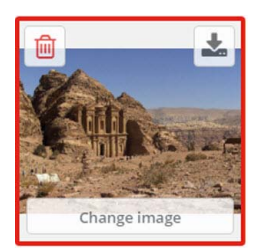

画像 6-13 壁紙の削除

独自の壁紙が削除され、デフォルトの壁紙がアクティブ化されました。

# 6.7 構成ファイルの管理

### 構成ファイルの管理について

完全バックアップはダウンロードできますが、構成設定を別の Base Unit に複製するために使用することはできません。その ため、Portable Version をダウンロードすることが可能です。この Portable Version は、別の Base Unit にある [Configuration Button (構成のアップロード)] ボタンを使用してアップロードできます。同じボタンを使用して、元の Base Unit で完全バッ クアップをアップロードできます。

```
Portable バックアップには以下が含まれています:
```

- 壁紙
- 壁紙の設定
- ログの設定
- すべてのディスプレイ設定
- OSD 言語
- 場所
- ・ ようこそメッセージ
- ・ WiFi チャネル
- WiFi 周波数

### 構成ファイルを管理するには

- 1. *構成*にログインします。
- 2. [Personalisation (個人用設定)] → [Configuration Files (構成ファイル)] をクリックします。

| ÷                | カスタマイズ                                         | 💄 設定ファイ    | JL                                                   |
|------------------|------------------------------------------------|------------|------------------------------------------------------|
|                  | 画面に表示されるID                                     |            |                                                      |
|                  | 壁紙                                             | 設定のダウンロード: | フルバックアップ                                             |
|                  | 設定ファイル                                         |            | フルバックアップには、ベースユニットのすべての設定と履展が含まれます。他のベースコーットに設定を損制する |
| Q                | ディスプレイと音声                                      |            | ことは推奨しません。                                           |
| ((1-             | Wi-Fiとネットワーク                                   |            | ポータブルバージョン                                           |
| 0                | セキュリティー                                        |            | ポータブルバージョンは、複数のベースユニットに設定を<br>複製するために使用できる設定のコピーです。  |
| ¢                | システム                                           | 設定のアップロード: | 設定をアップロード                                            |
| 0                | サポート&アップデート                                    |            |                                                      |
| 基本<br>Clic<br>実行 | 設定をアップデートするには、<br>kShare 設定ウィザードへようこそを<br>iします |            |                                                      |
| 画像<br>構成         | 6-14<br>ファイル                                   |            |                                                      |

3. 完全バックアップをダウンロードするには、[Full Backup (完全バックアップ)] をクリックします。

すべての情報および履歴を含む xml ファイルがダウンロードされます。このファイルは、同じ Base Unit でのみ再使用可能 です。

4. Portable Version をダウンロードするには、[**Portable Version**] をクリックします。

別の Base Unit で設定を複製するためのポータブル情報を含む xml ファイルがダウンロードされます。

5.構成をアップロードするには、[Upload Configuration (構成のアップロード)] をクリックします。

参照のためのウィンドウが開きます。アップロードするファイル (xml ファイル) に移動し、[**Open (開く)**] をクリックする とアップロードされます。

完全バックアップは、バックアップが作成された Base Unit でアップロードできます。Portable Version は、同じモデルの 別の Base Unit のいずれでもアップロードできます。

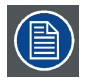

構成ファイルをアップロードすると、ソフトウェアの更新履歴とペアリングされた Button は失われます。ただ し、Base Unit の SSID またはワイヤレス パスワードが変更されていない場合、ペアリングされた Button はその まま機能します。

# 6.8 ディスプレイ設定

# 解像度

ディスプレイの出力解像度は [Auto (自動)] に設定されています。これは、CS-100の出力解像度がディスプレイの解像度に合 わせて自動的に調整されるということです。HDMI ディスプレイの場合は、ホット プラグ検出を利用できます。

### スクリーンセーバーのセットアップ

- 1. *構成*にログインします。
- 2. [Display &Audio (ディスプレイと音声)] → [Display & Audio (ディスプレイと音声)] をクリックします。

| カスタマイズ                                                         | 🖵 ディスプレ                      | イと音声               | 変更を破棄 変更を保存 |
|----------------------------------------------------------------|------------------------------|--------------------|-------------|
| 🖵 ディスプレイと音声                                                    |                              |                    |             |
| ディスプレイと音声                                                      | 解像度:                         | 自動                 | *           |
| ♥I-FIとネットワーク                                                   |                              | ☑ HDMIホットプラグ表示検出   |             |
| ♥ セキュリティー                                                      | スクリーンセーバーを表<br>示するまでの時間 (分): | 無限 1 5 10 15 30 45 | 60          |
| • システム                                                         |                              | ✔ 音声を有効化           |             |
| ⊕ サポート&アップデート                                                  | 音声出力:                        | Jack               | Y           |
| 基本設定をアップデートするには、<br><u>ClickShare 設定 ウィザードへようこそ</u> を<br>実行します |                              |                    |             |

画像 6-15 ディスプレイ設定

3. スクリーンセーバーをアクティブ化するには、目的の遅延時間になるまで、スライダーを左右にドラッグします。 スライダーが最も右側に設定されている場合は、スクリーンセーバーはアクティブ化されません。

# 6.9 音声設定

#### 音声設定について

音声機能は、有効化または無効化できます。有効化および/または無効化の設定を変更した後アクティブ化するには、Buttonを 再度ペアリングする必要があります。

| 🛓 カスタマイズ        | ディスプレイと音声     変更を破棄     変更を破棄                 |
|-----------------|-----------------------------------------------|
| 🖵 ディスプレイと音声     |                                               |
| ディスプレイと音声       | 解像度: 自動 ▼                                     |
| ♥ Wi-Fiとネットワーク  | スクリーンセーバーを 無限 1 5 10 15 30 45 60<br>表示するまでの時間 |
| セキュリティー         | (分):                                          |
| • システム          | ☑ 音声を有効化                                      |
| サポート&アップデート     | 音声出力:<br>ジャック ジャック HDMI                       |
| 画像 6-16<br>音声設定 |                                               |

音声を無効化/有効化した後は、この Base Unit で使用している Button を再度ペアリングする必要があります。

# 変更方法

- 1. *構成*にログインします。
- 2. [*Display &Audio (ディスプレイと音声)*] → [*Display & Audio (ディスプレイと音声)*] をクリックします。
- [Enable Audio (音声を有効化する)]の横にあるチェックボックスのオン/オフを切り替えます。
   チェックボックスをオンにする:音声が有効化されます。
   チェックボックスをオフにする:音声が無効化されます。
- 音声出力を選択するには、ドロップダウン ボックスをクリックして目的の音声出力を選択します。 ジャック:ジャックを使用した音声出力。
   HDMI を使用した音声出力。
- 5. [Save changes (変更の保存)] をクリックして新しい設定を適用します。

# 6.10 WiFi 設定

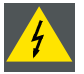

警告:Base Unit を対象地域外で操作することは許可されていません。

# WiFi について

Base Unit にはワイヤレス接続を使用して接続できます。接続は、固定ワイヤレス IP アドレスを使って確立します。 ワイヤレス信号の伝搬力は弱くなっている場合があります。

| カスタマイズ                                                        | 🛜 WiFi設定        |                               | 変更を破棄 | 変更を保存 |
|---------------------------------------------------------------|-----------------|-------------------------------|-------|-------|
| ワ ディスプレイと音声                                                   |                 |                               |       |       |
| ♥ Wi-Fiとネットワーク                                                | IPアドレス:         | 192.168.2.1                   |       |       |
| WiFi設定                                                        | サブネットマスク:       | 255.255.255.0                 |       |       |
| LAN設定                                                         | 新しいWi-Fiパスフレーズ: | 新しいパスフレーズを入力してください。           |       |       |
| サービス                                                          | 確認用Wi-Fiパスフレーズ: | パスフレーズを確認してください。              |       |       |
| ◎ セキュリティー                                                     |                 |                               |       |       |
| ◎ システム                                                        | SSID:           | CS0040-2325 het_lode_probleem |       |       |
| ⊕ サポート&アップデート                                                 |                 | ブロードキャストSSID                  |       |       |
|                                                               | 周波数带域:          | 5 GHz                         | •     |       |
|                                                               | チャンネル:          | 44                            | •     |       |
|                                                               |                 | ✓ 十分な帯域幅が利用可能です。              |       |       |
| 基本設定をアップデートするには、<br>ClickShareコンフィグレーションウィザー<br>ドへようこそを実行します。 | 信号の強さ(%):       | 25 50 75                      | 100   |       |
| © 2017, Barco. All rights reserved.                           | MACアドレス:        | 28:24:FF:68:DC:9F             |       |       |
| BARCO                                                         |                 | WI-Fi経由で利用可能なWebUI            |       |       |
| <br>画像 6-17<br>WiFi 設定                                        |                 |                               |       |       |

IP アドレスを変更した後は、この Base Unit で使用している Button を再度ペアリングする必要があります。

### IP アドレスとサブネットマスク

- 1. *構成 (Configurator)* にログインします。
- 2. [Wi-Fi とネットワーク (Wi-Fi & Network)] → [Wi-Fi 設定 (WiFi Settings)] をクリックします。
- IP アドレスまたはサブネットマスクを変更するには、入力フィールドをクリックして、新しい IP アドレスまたはサブネットマスクの 4 つの数値を入力します。
   注記: 固定 IP アドレスを割り当てる場合、0.0.0.0 は指定できません。

# 周波数帯域とチャネル

1. ワイヤレス接続チャネルを選択するには、ドロップダウンボックスをクリックして目的のチャネルを選択します。

一覧で選択できるチャネルは、Base Unit の地域版によって異なります。周波数帯域やワイヤレス接続チャネルの変更する 場合、Button を再度ペアリングする必要はありません。

2. ワイヤレス接続の周波数帯域(「2.4 GHz」または「5 GHz」のいずれか)を選択するには、ドロップダウンボックスをク リックして適切な帯域を選択します。

**注記:** Base Unit で 5 GHz を選択する前に、お使いの PC のワイヤレスインターフェイスがその周波数帯域をサポートしていることを確認してください。

チャネル選択ウィンドウの下に、現在のチャネルで利用可能な帯域幅の指示が表示されます。十分な帯域幅が別のチャネ ルで利用できるかどうかを確認するには、ドロップダウンでチャネルを選択して変更内容を保存します。ページは新しい 設定でリロードされ、約1分後にチャネルのフィットが表示されます。結果を見るためにページをリロードする必要はあ りません。

一覧で選択できるチャネルは、Base Unit の地域版によって異なります。周波数帯域やワイヤレス接続チャネルの変更する 場合、Button を再度ペアリングする必要はありません。

# SSID とパスフレーズ

1. ワイヤレスネットワークのパブリック名 (SSID) を入力します。

デフォルトの SSID は「*ClickShare-<製造番号 Base Unit>*」です。

- 2. この SSID をブロードキャストするには、[*SSID のブロードキャストを有効化する (Enable SSID broadcast)*] の前にある チェックボックスをオンにします。
- 3. 新しい WiFi パスフレーズを入力し、そのパスフレーズを確認します。

#### 信号の強さ

1. 信号の強さを選択します。スライダーをクリックし、ブロードキャスト能力 (信号の強さ)を目的の強さになるまで低下させます。

注記: ブロードキャスト能力が低すぎると、他の信号による干渉により、接続問題の原因となる場合があります。その場合は、問題が解決するまで、信号の強さを再度増大します。

デフォルトで、信号の強さは 100% に設定されています。

### Wi-Fi を介した WebUI アクセス

1. Wi-Fi を介した構成へのアクセスを許可するには、[*Wi-Fi を介した WebUI アクセス (WebUI available via Wi-Fi)*] の前にある チェックボックスをオンにします。

チェックボックスをオンにする:Wi-Fiを使用して構成にアクセスできます。

チェックボックスをオフにする:Wi-Fiを使用した構成へのアクセスはブロックされます。

# 6.11 LAN 設定

#### LAN ネットワーク設定について

ネットワーク接続は、DHCP を介して、または固定 IP アドレスを手作業で入力することによって設定できます。

#### DHCP 動的市

動的ホスト構成プロトコル (Dynamic host configuration protocol)。DHCP とは、ネットワーク管理者が組織のネッ トワークの IP アドレスの管理と割り当てを集中的に行える通信プロトコルです。 インターネット プロトコルを 使用する場合、インターネットに接続可能な各コンピュータに一意の IP アドレスが必要となります。 組織でイン ターネットに接続可能なコンピュータを設定する際には、各コンピュータに IP アドレスを設定する必要がありま す。DHCP を使用しない場合、IP アドレスを各コンピュータに手作業で入力しなければならず、またコンピュー タをネットワークの異なる部分の別の場所に移す際には再度 IP アドレスを入力しなければなりません。 DHCP を使用すると、ネットワーク管理者は集中的に IP アドレスの監視と割り当てを行えます。また、コンピュータが ネットワークの別の場所に接続されると、新しい IP アドレスが自動的に送信されます。

# ホスト名と方法

1. *構成 (Configurator)* にログインします。

2. [Wi-Fiとネットワーク (Wi-Fi & Network)] → [LAN 設定 (LAN Settings)] をクリックします。

| カスタマイズ                                                                       | 중 LAN設定       |                             | 変更を破棄 変更を保存 |
|------------------------------------------------------------------------------|---------------|-----------------------------|-------------|
| 🖵 ディスプレイと音声                                                                  |               |                             |             |
| ♥ Wi-Fiとネットワーク                                                               | LANホスト名設定     |                             |             |
| WiFi設定<br>LAN設定                                                              | ホスト名:         | ClickShare-1871761036       |             |
| サービス                                                                         | プライマリインターフェイス |                             |             |
| ♥ セキュリティー                                                                    | メソッド:         | Automatic (DHCP)            | T           |
| ◎ システム                                                                       | IPアドレス:       | 10.200.18.181               |             |
| ゆ サポート&アップデート                                                                | サブネットマスク:     | 255.0.0                     | ]           |
|                                                                              | デフォルトゲートウェイ:  | 10.200.18.1                 |             |
|                                                                              | MACアドレス:      | 00:04:A5:80:2D:CF           |             |
| 基本設定をアップデートするには、<br><u>ClickShareコンフィグレーションウィザー</u><br><u>ドへようこそ</u> を実行します。 | DNS サーバー:     | 10.197.192.11,10.193.251.11 |             |
| © 2017, Barco. All rights reserved.                                          | LANプロキシ設定     |                             |             |
| BARCO-<br>画像 6-18                                                            |               | □ ブロキシサーバーを使用               |             |

3. [ホスト名 (Hostname)]の横にある入力フィールドをクリックし、Base Unit のホスト名を入力します。

デフォルトのホスト名は「ClickShare-<製造番号 Base Unit>」です。

 方法を選択するには、[方法 (Method)] の横にあるドロップダウンボックスをクリックし、[*自動 (DHCP) (Automatic (DHCP))*] または [*手動 (Manual)*] を選択します。

[自動 (DHCP)]を選択すると、IP アドレス、サブネットマスク、デフォルトゲートウェイの各フィールドが灰色表示になり、現在使用している設定が自動的に入力されます。

5. [変更の保存 (Save changes)] をクリックして設定を適用します。

### 手動 (固定) IP アドレス

1. [方法 (Method)] の横にあるドロップダウンボックスをクリックし、[*手動 (Manual)*] を選択します。

IP アドレス、サブネット、ゲートウェイの各入力フィールドがアクティブ化されます。

[IP アドレス (IP address)] 入力フィールドをクリックし、4 つの数値を入力します。
 注記: 1 つのアドレスは、255 以下の値の 4 つの数値で構成されます。

固定 IP アドレスを割り当てる場合は、0.0.0.0 以外を指定する必要があります。

- 3. [*サブネットマスク (Subnet mask)*] 入力フィールドをクリックし、ローカルサブネットとして 4 つの数値に値を入力します。
- [デフォルトゲートウェイ (Default Gateway]] 入力フィールドをクリックし、4 つの数値に値を入力します。このデフォルト ゲートウェイは、ルーターの IP アドレスに設定します (ローカルサブネット上にある必要があります)。
   注記: 0.0.0.0 以外である必要があります。

ローカルサブネット上にルーターが存在しない場合は、このフィールドをサブネット上の任意の IP アドレスに設 定します。

5. DNS サーバー 入力フィールドをクリックし、優先 DNS サーバー (最大 5) をコンマ区切りのリストで入力します。

6. [**変更の保存 (Save changes)**] をクリックして設定を適用します。

サブネットマスク 255.255.255.0 には IP アドレス 192.168.2.x、サブネットマスク 255.255.0.0 には IP アドレス 192.168.x.x を使用しないでください。

# プロキシサーバーを使用する

この設定は、インターネットアクセスを必要とする Base Unit の自動更新機能を利用する際に重要です。 1. [プロキシサーバーを使用する (Use a proxy server)] の横にあるチェックボックスをオンにします。

|                      | 🕑 プロキシサーバーを使用 |
|----------------------|---------------|
| サーバーアドレス:            |               |
| サーバーポート (オブ<br>ション): |               |
| ユーザー名 (オプショ<br>ン):   |               |
| パスワード (オプショ<br>ン):   | パスワードを入力      |

画像 6-19 プロキシ設定

[プロキシ設定]の入力が可能になります。

2. プロキシサーバーのアドレスを入力します。IP アドレスまたはホスト名を入力します。

一部のプロキシサーバーではポート番号、ユーザー名、パスワードの入力が必須ですが、それ以外の場合はオプションです。

- 3. オプションで、使用するサーバーポートを入力します。
- 4. オプションで、ユーザー名を入力します。
- 5. オプションで、パスワードを入力します。
- 6. [変更の保存 (Save changes)] をクリックして設定を適用します。

# 6.12 サービス、モバイル装置

#### ClickShare アプリ

この機能により、ClickShare アプリを使用しているモバイル装置と接続することで、Base Unit に接続できます。

デフォルトで有効化されています。Base Unit が企業ネットワークに統合されている場合は、ClickShare アプリのコンテンツ 共有を無効化する必要があるかもしれません。

# 表示方法

- 1. *構成*にログインします。

| カスタマイズ                                                                                                | 🗢 サービス                    |                                                                                     |              | 変更を破棄     | 変更を保存   |
|----------------------------------------------------------------------------------------------------|---------------------------|-------------------------------------------------------------------------------------|--------------|-----------|---------|
| 🖵 ディスプレイと音声                                                                                           |                           |                                                                                     |              |           |         |
| ♥ Wi-Fiとネットワーク                                                                                        | モバイル機器                    |                                                                                     |              |           |         |
| <ul> <li>WiFi設定<br/>LAN設定<br/>サービス</li> <li>セキュリティー</li> <li>システム</li> <li>サポート&amp;アップデート</li> </ul> | バスコードのタイプ:                | <ul> <li>□ LAN 上で有効化</li> <li>✓ ClickShareアプリ経由での共有</li> <li>パスコードがありません</li> </ul> | ×            |           |         |
| Ⅰ像 6-20<br>⁻ービス、モバイル装置                                                                                |                           |                                                                                     |              |           |         |
| ービス、モバィル装置<br>ClickShare アプリを使<br><i>有</i> 川の前にあるチェッ                                                  | 『用したコンテンツ共有<br>クボックスをオンにし | īを許可するには、[ <i>Sharing</i><br>ノます。                                                   | n via ClickS | Share app | o (Clia |

- パスコードを追加するには、ドロップダウンボックスをクリックして希望のパスコードを選択します。 以下のオプションが利用できます:
  - パスコードなし
  - 数字のパスコード
- 5. [Save changes (変更の保存)] をクリックしてこの設定を適用します。 ClickShare アプリを介したアクセスが有効になります。

# 6.13 セキュリティ、パスワード

# パスワードについて

構成 (WebUI) にアクセスするには、ユーザー名とパスワードが必要です。パスワードはいつでも変更できます。これにより、 [*ClickShare Configuration (ClickShare 構成]*] 設定が保護されます。

# WebUI パスワードの変更

- 1. *構成*にログインします。
- 2. [Security  $( t \neq 2 \forall f \neq 1 ) \rightarrow [Passwords ( / ( X \forall f \neq 1 ) ) \land f \neq 1 )$

# 6. CS-100 構成

| カスタマイズ                                               | V //X/)=F  |                    | 変更を破棄 | 変更を保存 |
|------------------------------------------------------|------------|--------------------|-------|-------|
| 🖵 ディスプレイと音声                                          |            |                    |       |       |
| ♥ Wi-Fiとネットワーク                                       | WebUIパスワード |                    |       |       |
| ♥ セキュリティー                                            | 古いパスワード:   | 古いパスワードを入力してください。  |       |       |
| パスワード                                                |            |                    |       |       |
| ◊ システム                                               | 新しいバスワード:  | 新しいパスワードを入力してください。 |       |       |
| ● サポート&アップデート                                        | パスワードの確認:  | パスワードの確認           |       |       |
|                                                      |            |                    |       |       |
|                                                      |            |                    |       |       |
|                                                      |            |                    |       |       |
|                                                      |            |                    |       |       |
|                                                      |            |                    |       |       |
|                                                      |            |                    |       |       |
|                                                      |            |                    |       |       |
| 基本設定をアッフテートするには、<br>ClickShare設定ウィザードへようこそを<br>また。また |            |                    |       |       |
| 夫行しよ 9                                               |            |                    |       |       |
| BARCO                                                |            |                    |       |       |
| 画像 6-21<br>セキュリティ、パスワード                              |            |                    |       |       |

- 3. [WebUIPassword (WebUI パスワード)] ペインの [Old password (古いパスワード)] の横にある入力フィールドをクリックし、 古いパスワードを入力します。
- 4. [New password (新しいパスワード]]の横にある入力フィールドをクリックし、新しいパスワードを入力します。
- 5. [Confirm password (パスワードの確認)]の横にある入力フィールドをクリックし、新しいパスワードを再度入力します。
- 6. [Save changes (変更の保存)] をクリックして設定を適用します。

# 6.14 ステータス情報、Base Unit

# ステータス情報

以下の情報を確認できます:

- モデル情報、モデル名、および部品番号
- 製造番号
- ・ ファームウエア バージョン
- 最初の使用日時
- 最後の使用日時
- 現在の稼働時間:最後のスタートアップからの時間
- 合計稼働時間:最初のスタートアップからの使用時間
- 全般的なステータス

# Base Unit の再起動

- 1. *構成*にログインします。
- 2. [Support ( $\forall r h$ ] → [Base Unit Status (Base Unit o Z = g Z] をクリックします。

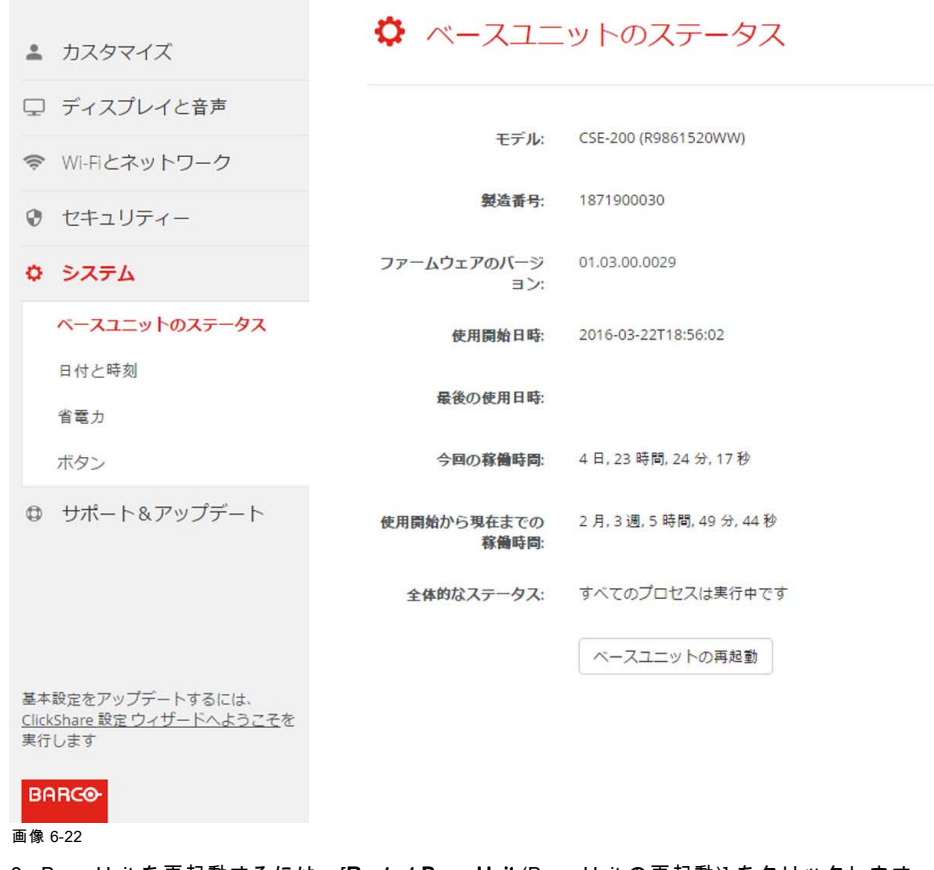

Base Unit を再起動するには、[Restart Base Unit (Base Unit の再起動)] をクリックします。
 再起動中は、ClickShare システムの再起動メッセージが進行状況バーと共に表示されます。
 再起動後は、再度ログインする必要があります。

# 6.15 日時の設定、手動

# [Date & Time (日時)] 設定について

日時は、タイム ゾーン表示または1台以上の NTP サーバーを使って手動で設定できます。

# 設定方法

- 1. *構成*にログインします。
- 2. [System (システム)] → [Date & Time (日時)] をクリックします。

| <ul> <li>ディスプレイと音声</li> <li>Paco時経: 2016年8月22日午前7時52分月UTC(+00:00)</li> <li>タイムゾーンを選択してください。 ▼</li> <li>タイムゾーンを選択してください。 ▼</li> <li>タイムゾーンを選択してください。 ▼</li> <li>● 日付と時刻を手動で設定</li> <li>● NTPを使用</li> <li>● NTPを使用</li> <li>● NTPを使用</li> <li>● NTPを使用</li> <li>● NTPを使用</li> <li>● 1付よ時刻</li> <li>● 1付よ時刻</li> <li>● NTPを使用</li> <li>● 1付よ時刻</li> <li>● NTPを使用</li> <li>● 1付よ時刻</li> <li>● NTPを使用</li> <li>● 1付よ時刻</li> </ul>                                                                                                    | カスタマイズ                           | ♀ 日付と時           | 刻                                               | 変更を破棄 | 変更を保存 |
|----------------------------------------------------------------------------------------------------|----------------------------------|------------------|-------------------------------------------------|-------|-------|
| 現在の時刻:     2016年8月22日午前7時52分月UTC (+00:00)       マセキュリティー     タイムゾーンを選択してください。       タイムゾーンを選択してください。     マイムゾーンを選択してください。       マ・スユニットのステータス     日付と時刻の設定モー<br>ド:     ● 日付と時刻を手動で設定       ロ付と時刻     日付と時刻     ● 日付と時刻を手動で設定       オペラン     日付と時刻     ● 日付と時刻を手動で設定       マ・スユニットのステータス     日付:     2016-08-22       日付と時刻     野刻:     7:52:49       ボクン     サポートを教育のでは、::ItickShare 設定 ウィザードへようこそを<br>取行します     ● 日付と時刻                                                                                                    | ⊒ ディスプレイと音声                      |                  |                                                 |       |       |
| <ul> <li>② セキュリティー</li> <li>タイムゾーンを選択してください。</li> <li>● 日付と時刻を手動で設定</li> <li>● NTPを使用</li> <li>● NTPを使用</li> <li>● 1付と時刻を手動で設定</li> <li>● NTPを使用</li> <li>● 1付と時刻を手動で設定</li> <li>● NTPを使用</li> <li>● 1付と時刻を手動で設定</li> <li>● NTPを使用</li> <li>● 1付と時刻を手動で設定</li> <li>● NTPを使用</li> <li>● 1付と時刻を手動で設定</li> <li>● NTPを使用</li> <li>● 1付と時刻を手動で設定</li> <li>● NTPを使用</li> <li>● NTPを使用</li> </ul>                                                                                                    | ♥i-Fiとネットワーク                     | 現在の時刻:           | 2016年8月22日午前7時52分月 UTC (+0                      | 0:00) |       |
| <ul> <li>◇ システム</li> <li>Bfと時刻の設定モート:</li> <li>● 日付と時刻を手動で設定</li> <li>● NTPを使用</li> <li>● Tfと時刻</li> <li>● NTPを使用</li> <li>● Tfと時刻</li> <li>● Tfと時刻</li> <li>● Tfと時刻</li> <li>● Tfと時刻</li> <li>● Tfと時刻</li> <li>● Tfと時刻を手動で設定</li> <li>● NTPを使用</li> <li>● Tf</li> <li>● 2016-08-22</li> <li>● Tf</li> <li>● Tf</li> <li>●</li></ul> | ♥ セキュリティー                        | タイムゾーン:          | タイムゾーンを選択してください。                                | ¥     |       |
| ベースユニットのステータス     日休:     2016-08-22       自存と時刻     日休:     2016-08-22       省電力     時刻:     7:52:49       ボタン     ボタン       む     サポート&アップデート<br>国本設定をアップデートするには、<br>:lickShare 設定ウィザードへようこそを<br>履行します       BARC@                                                                                                    | ゆ システム                           | 日付と時刻の設定モー<br>ド: | <ul> <li>日付と時刻を手動で設定</li> <li>NTDを使用</li> </ul> |       |       |
| 日付と時刻     日付:     2016-08-22       省電力     時刻:     7:52:49       ボタン     ボタン       む サポート&アップデート<br>基本設定をアップデートするには、<br>!lickShare設定ウィザードへようこそを<br>操行します       BARC@                                                                                                    | ベースユニットのステータス                    |                  | UNIFERM                                         |       |       |
| 省電力 時刻: 7:52:49<br>ボタン<br>ゆ サポート&アップデート<br>基本設定をアップテートするには、<br>likckShare設定ウィザードへようこそを<br>程行します<br>BARC©                                                                                                    | 日付と時刻                            | 日付:              | 2016-08-22                                      |       |       |
| ボタン<br>① サポート&アップデート<br>基本設定をアップデートするには、<br><u>LitckShare 設定 ウィザードへようこそ</u> を<br>取行します<br>BARCO                                                                                                    | 省電力                              | 時刻:              | 7:52:49                                         |       |       |
| D サポート&アップデート<br>S本設定をアップデートするには、<br><u>lickshare 設定 ウィザードへようこそ</u> を<br>行します<br>BARCO                                                                                                    | ボタン                              |                  |                                                 |       |       |
| <u>lickshare 設定 ウィザードへようこそ</u> を<br>実行します<br>BARCO                                                                                                    | サポート&アップデート     あま設定をアップデートするには、 |                  |                                                 |       |       |
| BARCO                                                                                                    | LickShare 設定ウィザードへようこそを<br>見行します |                  |                                                 |       |       |
| BARCO                                                                                                    |                                  |                  |                                                 |       |       |
|                                                                                                    | BARCO                            |                  |                                                 |       |       |

手動による日時のアップデート

現在の時間が [Currenttime (現在の時間)] の横に表示されます。

- タイム ゾーンを選択します。[*Time zone (タイム ゾーン]*の横にあるドロップダウンボックスをクリックし、該当するタイム ゾーンを選択します。
- 4. [Set time and date manually (手動で日時を設定する)] の前にあるラジオ ボタンをオンにします。
- 5. 日付を変更する場合は、[Date (日付)]の横にある入力フィールドをクリックします。
- カレンダー ウィンドウが開きます。現在の日付が赤色の背景付きで表示されます。

| ** | P  | love | mber | 201 | 5  | >> | -    |
|----|----|------|------|-----|----|----|------|
| Su | Мо | Tu   | We   | Th  | Fr | Sa | t    |
| 25 | 26 | 27   | 28   | 29  | 30 | 31 |      |
| 1  | 2  | 3    | 4    | 5   | 6  | 7  |      |
| 8  | 9  | 10   | 11   | 12  | 13 | 14 | n, I |
| 15 | 16 | 17   | 18   | 19  | 20 | 21 |      |
| 22 | 23 | 24   | 25   | 26  | 27 | 28 |      |
| 29 | 30 | 1    | 2    | 3   | 4  | 5  |      |

画像 6-24

- 日付の選択
- 月を変更するには、月の横にある左向きまたは右向きの矢印を目的の年および月が表示されるまでクリックします。
   日を設定するには、数字フィールドの数字をクリックします。
- 7.時間を変更する場合は、[*Time (時間)*]の横にある入力フィールドをクリックします。

3つのスクロール カウンターが表示されたウィンドウが開きます。

| ^  | ^    | ^    |
|----|------|------|
| 15 | : 45 | : 01 |
| *  | *    | ~    |

画像 6-25 時間設定

8. 各スクロール カウンターの上下矢印を正しい時、分、および秒が表示されるまでクリックします。

9. [Save changes (変更の保存)] をクリックして設定を適用します。

# 6.16 日時の設定、タイム サーバー

# NTP サーバーの使用について

クロックは外部タイム サーバーと継続的に同期化され、ずれはミリ秒単位です。その他のタイム サーバーを追加できます。 タイム サーバーとの同期を行わない限り、ステータスは無効と表示されます。

### 設定方法

- 1. *構成*にログインします。
- 2. [*System (システム)*] → [*Date & Time (日時)*] をクリックします。

| カスタマイズ                                                                                                    | ✿ 日付と時           | 刻                                                                     | 変更を破棄 変更を保存 |
|----------------------------------------------------------------------------------------------------|------------------|-----------------------------------------------------------------------|-------------|
| 🖵 ディスプレイと音声                                                                                                    |                  |                                                                       |             |
| ♥ Wi-Fiとネットワーク                                                                                                    | 現在の時刻:           | 2016年8月22日午前8時46分月 UTC (+00                                           | :00)        |
| ♥ セキュリティー                                                                                                    | タイムゾーン:          | タイムゾーンを選択してください。                                                      | Y           |
| © システム                                                                                                    | 日付と時刻の設定モー<br>ド: | ◎ 日付と時刻を手動で設定 ◎ NIDを使用                                                |             |
| ベースユニットのステータス                                                                                                    |                  | INIP 2 12 M                                                           |             |
| 日付と時刻                                                                                                    | ステータス:           | 些 無効化                                                                 |             |
| 省電力                                                                                                    | NTPサーバー:         | ntp.barco.com                                                         |             |
| ボタン                                                                                                    |                  | <i>最大5</i> つの <i>NTP</i> サーバーのカンマ <i>区切</i> りリ<br><i>優先度順に入力</i> します。 | ストを         |
| <ul> <li>サポート&amp;アップデート<br/>基本設定をアップデートするには、<br/><u>ClickShare 設定ウィザードへようこそ</u>を<br/>実行します</li> <li>BARCO-</li> </ul> |                  |                                                                       |             |
| 画像 6-26<br>タイム サーバーの設定                                                                                                 |                  |                                                                       |             |

現在の時間が [*Currenttime (現在の時間)*] の横に表示されます。

- 3. [Use NTP (NTP を使用する)] の横にあるラジオ ボタンをオンにします。
- [NTP servers (NTP サー/バー)]の横に NTP サーバーのアドレスを入力します。IP アドレスまたはサーバー名を入力します。
   注記: 複数のサーバー(最大5台)を追加できます。追加する場合は、それぞれをカンマで区切ります。
- 5. [**Save changes (変更の保存)]** をクリックして設定を適用します。

NTP サーバーとの同期が実行されます。ステータス フィールドに進行状況が表示されます。

# 6.17 省電力設定

# スタンバイについて

**Standby after (minutes) (スタンバイ開始 (分後))**: スタンバイ タイムアウト中にクライアントの接続が検出されない場合、Base Unit は選択したスタンバイ モードになります。

デフォルト設定: スタンバイ開始: 10 分後、Base Unit が ECO スタンバイ モードになります。

#### ECO スタンバイ

Base Unit が ECO スタンバイ モードになると、HDMI 出力信号が無効化され、低電力モードになります。Base Unit の LED は 白色で点滅し、ECO スタンバイ モードになっていることを示します。

ECO スタンバイの消費電力: 2.6W

Base Unit の ECO スタンバイ モードは、以下のいずれかの操作により解除されます。

- Base Unit に接続された Button またはアプリを使用する
- Base Unit のスタンバイ ボタンを押す
- ネットワークで「スリープ解除」信号が送信される
- Base Unit の USB ポートで Button をペアリングする
- ・ ディスプレイ ホット プラグを検出する

#### ディープ スタンバイ

Base Unit がディープ スタンバイ モードになると、Wi-Fi アクセス ポイントおよび (セカンダリー) LAN 接続を含むすべての プロセスがシャットダウンします。

2つのLANインターフェイス(CSE-800など)を備えたデバイスの場合、プライマリLAN接続に接続されているアクティブな ネットワークがあり、社内ネットワークが有効な場合、プライマリLANインターフェイスはアクティブのままで、Base Unit の LEDは白色のスタンバイモードとなります。それ以外の場合は、Base Unit のLEDが暗くなります。

#### ディープ スタンバイの消費電力: 0.4W

Base Unit のディープ スタンバイ モードは、Base Unit のスタンバイ ボタンを押した場合にのみ解除されます。

プライマリLANインターフェイスがアクティブのままである場合、HDMI入力ホットプラグまたはボタンまたはアプリの検出 は、Base Unit のプライマリLANインターフェイスに接続します。

|                              |                                                                                           | ♀ 省電力                                                                                                    |  |  |  |
|------------------------------|-------------------------------------------------------------------------------------------|----------------------------------------------------------------------------------------------------|--|--|--|
| ÷                            | カスタマイズ                                                                                    | 发更 <b>它</b> 成柴 发更 <b>它</b> 保存                                                                                                    |  |  |  |
| Ţ                            | ディスプレイと音声                                                                                 | <b>年</b> 7月1 5 10 15 30 45 60                                                                                                    |  |  |  |
| ((1:                         | Wi-Fiとネットワーク                                                                              | スタンバイまでの時間 (分):                                                                                                    |  |  |  |
| 0                            | セキュリティー                                                                                   | ◎エコスタンバイ                                                                                                    |  |  |  |
| ¢                            | システム                                                                                      | ベースユニットがエコスタンバイモードに入るとき、HDMI出力信号を無<br>効にし、低電力モードに入ります。ベースユニットのLEDが自く点滅して                                                                                             |  |  |  |
|                              | ベースユニットのステータス                                                                             | エコスタンバイモードを示します。<br>ベースユニットは次のいずれかのアクションを起動します:<br>・ ベースコーットに接続しているボタンまたけアプロ                                                                                         |  |  |  |
|                              | 日付と時刻                                                                                     | <ul> <li>ペースユニットのスタンバイボタンをもう1度押します。</li> <li>ペースユニットのUSBポートでボタンをペアリングします。</li> </ul>                                                                                 |  |  |  |
|                              | 省電力                                                                                       | • ディスプレイホットプラグの検出                                                                                                    |  |  |  |
|                              | ボタン                                                                                       | ● ディーブ スタンバイ                                                                                                    |  |  |  |
| 〇<br>基本<br><u>Clic</u><br>実行 | サポート&アップデート<br>- 設定をアップデートするには、<br><u>kshare 設定ウィザードへようこそ</u> を<br>Fします<br><b>- RCO</b> - | ベースユニットはディープスタンバイモードになると、すべてのプロセ<br>ス(Wi-FIアクセスポイントおよびLAN接続を含む)をシャットダウンし<br>ます。ベースユニットのLEDは暗くなり、このスタンバイモードを示しま<br>す。<br>ベースユニットはベースユニットのスタンバイボタンが押された場合にの<br>み起動します。 |  |  |  |
| 画像<br>省電                     | 6-27<br>力設定                                                                               |                                                                                                    |  |  |  |

# ディスプレイのタイムアウトおよびスタンバイモードの変更方法

1. *構成*にログインします。

- 2. [*System (システム)*] → [*Energy Savers (省電力設定)*] をクリックします。
- 3. ディスプレイ タイムアウトを設定するには、目的のスタンバイ タイムアウトになるまで、スライダーを左右に移動します。
- 4. スタンバイ モードを選択するには、[*Eco standby (Eco スタンバイ)*] または [*Deep standby (ディープ スタンバイ)*] の前にあ るラジオ ボタンをオンにします。

# 6.18 Button

# Button について

Button のソフトウェアは、Wi-Fi で更新できます。Base Unit で使用されている Button は、すべて [Button] 一覧に表示されま す。この一覧には、状態、シグナルの強さ、製造番号、ファームウェアのバージョン、接続数、および前回の接続日時が表示 されます。

| ▲ カスタマイズ                                                                     | ♀ ボタン 3                                       | 2更を破棄 | 変更を保存       |
|------------------------------------------------------------------------------|-----------------------------------------------|-------|-------------|
| ⊒ ディスプレイと音声                                                                  |                                               |       |             |
| ♥ Wi-Fiとネットワーク                                                               | ☑ WI-FIでボタンをアップデートする。                         |       |             |
| セキュリティー                                                                      | ボタンのリスト                                       |       |             |
| ◊ システム                                                                       |                                               |       |             |
| ベースユニットのステータス                                                                | すべて選択 選択しない                                   |       | 削除          |
| 日付と時刻                                                                        | 選 ◆ 信 ◆ 製造番号 ◆ アーティクルコー ◆ ファームウェ ◆<br>択 号 ド ア | 接◆    | 前回の接続 ◆     |
| 省電力                                                                          | ■                                             | 2     | 2016-08-    |
| ボタン                                                                          |                                               |       | 16114:22:35 |
| ♪ サポート&アップデート<br>体設定をアップデートするには、<br><u>lickShare 設定 ウィザードへようこそ</u> を<br>行します |                                               |       |             |
|                                                                              |                                               |       |             |

# 6.19 ファームウェア更新

# ソフトウェア更新について

Base Unit ソフトウェアは、Web インターフェイスを使って更新できます。ソフトウェアの最新バージョンは Barco の Web サイトで入手できます。

| +                    | カスタマイズ                                                          | ₩ ファームウェアのアッフテート    |                                          | 変更を破棄 | 変更を保存 |
|----------------------|-----------------------------------------------------------------|---------------------|------------------------------------------|-------|-------|
| Ģ                    | ディスプレイと音声                                                       |                     |                                          |       |       |
| ((ı:                 | Wi-Fiとネットワーク                                                    | ファームウェアのステータス       |                                          |       |       |
| 0                    | セキュリティー                                                         |                     | 現在はv01.05.00.0012であり、最新です。               |       |       |
| ¢                    | システム                                                            | 更新                  |                                          |       |       |
| 0                    | サポート&アップデート                                                     |                     |                                          |       |       |
|                      | ファームウェアのアップデート                                                  | ファームウェアの自動ア更<br>新:  | 自動                                       |       |       |
|                      | トラブルシューティング                                                     |                     | お客様に代わって自動的にシステムを最新の状態に保ちます。             |       |       |
|                      |                                                                 |                     | ユニットから使用さられていないときに更新ノアイルがインスト<br>ールされます。 |       |       |
|                      |                                                                 | ファームワェアの手動アップテー     | -                                        |       |       |
| 基Z<br>Clic<br>上      | ×設定をアップデートするには、<br>kShareコンフィグレーションウィザー<br><u>∖ようこそ</u> を実行します。 | ファームウェアのアップデー<br>ト: | ファームウェアをアップロード                           |       |       |
| © 2                  | 017, Barco. All rights reserved.                                |                     | ☑ ファームウェアのダウングレードを許可                     |       |       |
| в                    | ARCO                                                            |                     |                                          |       |       |
| 画像 6-29<br>ファームウェア更新 |                                                                 |                     |                                          |       |       |

# 自動ファームウェア更新について

自動更新の設定には3つの方法があります:

- ・ 自動:システムは自動的にファームウェアの更新を検出し、使用されていないときにインストールします。
- 通知:システムはファームウェアの更新を自動的に検出し、Web インターフェイスのダッシュボードおよびファームウェ アページで通知します。更新は、*サポート&アップデート>ファームウェアペー*ジで開始します。
- オフ:システムはファームウェアの更新を検出せず、通知もしません。

#### 手動ファームウェア更新

- 1. ソフトウェアの最新バージョンを Barco の Web サイトからダウンロードします。
- 2. *構成 (Configurator)* にログインします。
- 3. [ $\neg r = h c = f (Support & Updates)$ ]  $\rightarrow [ \neg r = h c = f (Firmware)$ ] をクリックします。
- ファームウェアのバージョンをアップロードするには、[ファームウェアのアップロード... (Upload firmware...)] をクリックします。
  - 参照のためのウィンドウが開きます。
- 5. 新しいソフトウェアが格納されたファイルを参照し、[**開く (Open**)]をクリックするとアップロードが開始されます。 *注記: このファイルは .enc ファイルです。Barco の Web サイトからダウンロードしたファイルを解凍しなければならな い場合もあります。*

**注記:** Base Unit ソフトウェアを更新するには、数分かかります。処理状況は会議室のディスプレイに表示されます。 Base Unit ソフトウェアが更新されます。

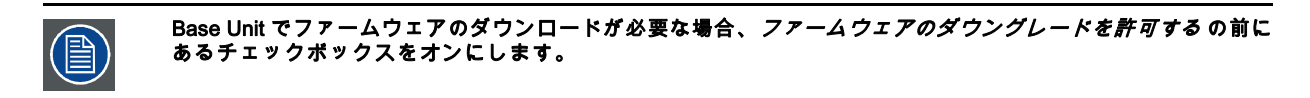

# 6.20 サポートとアップデート、トラブルシューティング、ログ設定

# ログ作成について

Button および Base Unit のログデータは、Base Unit のログファイルに保存されています。これらのログファイルには、デバッ グ情報が含まれていることがあります。また、ローカルコンピューターにダウンロードして、Base Unit でクリアすることがで きます。デバッグのログが網羅するのは、上書きされるまでの数時間です。そのため、作成されたログは、すぐにダウンロー ドしてシステムの問題を発見することが重要です。

### 使用方法

- 1. *構成*にログインします。
- 2. [Support & Updates (サポートとアップデート)] → [Troubleshoot (トラブルシューティング)] をクリックします。

| •         | カスタマイズ                      | トラブルシューティング          |                                                                                         |  |
|-----------|-----------------------------|----------------------|-----------------------------------------------------------------------------------------|--|
| Ţ         | ディスプレイと音声                   |                      |                                                                                         |  |
| ((t-      | Wi-Fiとネットワーク                | ログ作成                 |                                                                                         |  |
| Ø         | セキュリティー                     |                      | ■ デバッグログ作成を有効化                                                                          |  |
| ¢         | システム                        |                      | ログのダウンロード                                                                               |  |
| •         | サポート&アップデート                 |                      | ログの消去                                                                                   |  |
|           | ファームウェアのアップデート              |                      |                                                                                         |  |
|           | トラブルシューティング                 | エ場出荷時のデフォルト          |                                                                                         |  |
|           |                             |                      | 工場出荷時の設定にリセット                                                                           |  |
|           |                             |                      | ベースユニットはリセットボタンを <i>押</i> しながら <i>電<br/>源ケーブルを差し込むことで<i>工場出荷時の設定</i>に<br/>リセットできます。</i> |  |
| 画像<br>トラ: | 画像 6-30<br>トラブルシューティング、ログ作成 |                      |                                                                                         |  |
| 3. 🗄      | デバッグのログを作成する                | には、[Enable debug log | nging(デバッグのログ作成を有効にするJJの横にあるチェックボックス                                                    |  |

- をオンにします。 4.報告する問題を再現します。
- 5. 現在のログファイルをダウンロードするには、[Download logs (ログのダウンロード)] をクリックします。
- 6. 現在のログファイルをクリアするには、[Clear logs (**ログの消去**)] をクリックします。

- 7. ClickShare クライアント (6) によるログ作成を有効化するには:
  - Launcher サービスが実行されている場合は、Button を PC に接続している間、ログ作成が開始されるまで Shift キーを 押したままにします。
  - Launcher サービスが実行されていない場合は、Shift キーを押したまま ClickShare アプリケーションをダブルクリック します。
  - システムトレイに以下のメッセージが表示されます:

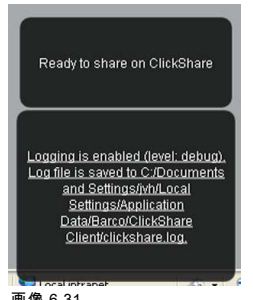

画像 6-31 クライアントログ作成

# 6.21 工場出荷時のデフォルト

### デフォルト設定について

ClickShare Base Unit は工場出荷時のデフォルト設定に戻すことができます。

以下の設定がデフォルトです:

- 会議室の識別情報はクリアされています。
- 言語は英語に設定されています。
- カスタム壁紙は削除され、デフォルトの壁紙が復元されます。
- スタンバイ タイマーは 10 分にリセットされます。
- ホスト名および SSID は「*clickshare-製造番号*」に設定されます。
- SSID はブロードキャストされます。
- WiFi パスワードは「*clickshare*」にリセットされます。
- デフォルトの WiFiチャネルは周波数 5 GHz、チャネル 36 の設定に戻ります。
- アップデート履歴はクリアされます。
- ・ 関連 Button の表はクリアされます。
- 管理者パスワードは「*admin*」にリセットされます。
- デバッグのログ作成およびリモートログ作成は無効になります。

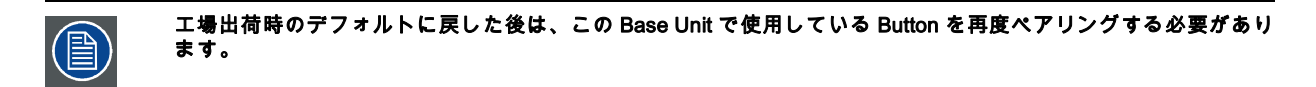

#### 工場出荷時のデフォルト設定を復元するには

- 1. *構成*にログインします。
- 2. [Support & Updates (サポートとアップデート]] → [Troubleshoot (トラブルシューティング]] をクリックします。

| カスタマイズ                             | トラブルシューティング |                                                                                  |  |  |
|------------------------------------|-------------|----------------------------------------------------------------------------------|--|--|
| 🖵 ディスプレイと音声                        |             |                                                                                  |  |  |
| ♥ Wi-Fiとネットワーク                     | ログ作成        |                                                                                  |  |  |
| ♥ セキュリティー                          |             | □ デバッグログ作成を有効化                                                                   |  |  |
| ◎ システム                             |             | ログのダウンロード                                                                        |  |  |
| <b>₽</b> サポート&アップデート               |             | ログの消去                                                                            |  |  |
| ファームウェアのアップデート                     |             |                                                                                  |  |  |
| トラブルシューティング                        | 工場出荷時のデフォルト |                                                                                  |  |  |
|                                    |             | 工場出荷時の設定にリセット                                                                    |  |  |
|                                    |             | ベースユニットはリセットボタンを <i>押</i> しながら <i>電<br/>源ケーブルを差し込むことで工場出荷時の設定</i> に<br>リセットできます。 |  |  |
| 画像 6-32<br>トラブルシューティング、工場出荷時のデフォルト |             |                                                                                  |  |  |

3. [Reset to factory defaults (工場出荷時のデフォルトにリセット)] をクリックします。

以下のメッセージが表示されます。「This action will removeall settings of the Base Unit and replace them with the default settings. Are you sure you want to continue? (このアクションにより、Base Unitのすべての設定が削除され、デフォルトの 設定が復元されます。操作を実行してもよろしいですか?)」

4. 操作を実行するには [Yes, remove all settings (はい、すべての設定を削除します)] をクリックします。実行しない場合は [No, I changedmy mind (いいえ、操作を実行しないでください)] をクリックします。

[はい]をクリックすると、システムの再起動が開始されます。

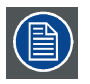

別の方法:Base Unit は、リセット ボタンを押しながら電源ケーブルを差し込んでも、工場出荷時のデフォルトに 戻すことができます。

# 7. ソフトウェア アップデート

# 7.1 ソフトウェア 更新

### ソフトウェア 更新について

Base Unit ソフトウェアを更新するには、以下の 2 つの方法があります。

- 構成を使用する (詳しくは、48 ページ、 ファームウェア更新 をご参照ください。 を参照)。
- ソフトウェアを USB スティックにコピーする

# Base Unit ソフトウェアを USB スティックにコピーして更新するには

- ソフトウェアの最新バージョンを Barco の Web サイト <u>www.barco.com/clickshare</u>」からダウンロードします。[ClickShare 製品ページ] をクリックし、[ダウンロード (Downloads)] タブに移動します。
- 2. zip ファイルを解凍します。
- ENC ファイルを USB スティックにコピーします。
   同じスティックで複数のデバイスタイプに対して複数のファームウェアを入れることができます。
- 4. USB スティックを Base Unit の前面にある USB ポートに挿入します。
- 5. 会議室のスクリーンに表示される指示に従ってください。
- 6. プロセスが終了したというメッセージがスクリーンに表示されたら、USB スティックを取り外します。 Base Unit が再起動します。

# 8. トラブルシューティング

# 8.1 トラブルシューティング一覧

# 問題解決

発生している問題を下表で検索し、解決策を実行してください。

| 問題                                                       | 原因                                                                                                    | 解決策                                                                                                    |
|----------------------------------------------------------|----------------------------------------------------------------------------------------------------|----------------------------------------------------------------------------------------------------|
| 会議室のディスプレイに表示される画<br>像の質がよくない                            | Base Unit およびディスプレイ間のケー<br>ブルの品質または長さ、あるいはその<br>接続                                                                                                | <ul> <li>ケーブルを交換してください。</li> <li>別のケーブルを使用してください。</li> </ul>                                                                                                    |
| ワイヤレス接続状態がよくない。Button<br>から Base Unit への接続が頻繁に切断<br>される。 | ワイヤレスの輻輳状態                                                                                                    | <ul> <li>WiFiスキャナーを使って空きワイ<br/>ヤレスチャネルを探し、Webイン<br/>ターフェイスでそれを選択してく<br/>ださい。この作業には、市販され<br/>ているツールおよび inSSIDer や<br/>Xirrus などの無料オンラインツー<br/>ルを使用できます。</li> </ul> |
|                                                          | 信号の届く距離が短い                                                                                                    | <ul> <li>Base Unit を会議室テーブルの近く<br/>に置いてください。</li> <li>Button および Base Unit 間にある<br/>障害物をできるだけ取り除くか、</li> </ul>                                                    |
|                                                          |                                                                                                    | 制限してください。                                                                                                    |
| 構成にアクセスできない                                              | ブラウザー                                                                                                    | <ul> <li>別のブラウザー (バージョン)を使用してください。</li> <li>ブラウザーの設定を確認してください。</li> </ul>                                                                                         |
|                                                          | 接続できない                                                                                                    | <ul> <li>Web インターフェイスにアクセス<br/>するには 3 つの方法があります。<br/>説明書の該当する章を参照してく<br/>ださい。</li> <li>プロキシー設定を確認してください。</li> </ul>                                               |
| Button をラップトップに挿入しても<br>ClickShare ドライブが認識されない。          | <ul> <li>ドライブが自動更新されていない</li> <li>Windows がすでに予約済みのドラ<br/>イブ文字に ClickShare ドライブを<br/>割り当てようとする</li> </ul>                                         | <ul> <li>ラップトップの表示を更新してく<br/>ださい。</li> <li>Microsoft Windows の「ディスクの<br/>管理」を使用して、空きドライブ<br/>に割り当ててください。</li> </ul>                                               |
|                                                          | ラップトップの USB ボートの接続が<br>よくない                                                                                                    | <ul> <li>USB ポートに再度接続してください。</li> <li>別の USB ポートを使ってみてください。</li> <li>ラップトップを再起動してください。</li> </ul>                                                                 |
|                                                          | <ul> <li>一部の USB 装置が、会社のポリ<br/>シーによりブロックされている。</li> <li>ラップトップの USB ポートの設定<br/>により、バッテリー使用時に使え<br/>る USB 装置がハイパワー USB 装<br/>置に限定されている。</li> </ul> | 믜能な場合は、ラップトップの USB<br>ポートポリシーを変更してください。                                                                                                    |

| 問題                                                                                                    | 原因                                                                                                    | 解決策                                                                                               |
|----------------------------------------------------------------------------------------------------|----------------------------------------------------------------------------------------------------|---------------------------------------------------------------------------------------------------|
| ビデオパフォーマンスがよくない                                                                                                    | ラップトップのパフォーマンス                                                                                                    | <ul> <li>ラップトップの画面解像度を下げ<br/>てください。</li> </ul>                                                    |
|                                                                                                    |                                                                                                    | <ul> <li>ビデオのハードウェアアクセラ<br/>レーターを無効にしてください。</li> </ul>                                            |
|                                                                                                    |                                                                                                    | <ul> <li>ビデオを表示する際、ディスプレイ<br/>の一部のみを使用してください。</li> </ul>                                          |
|                                                                                                    |                                                                                                    | <ul> <li>システムトレイの ClickShare アイ<br/>コンを右クリックし、[キャプチャ<br/>モード]をクリックして現在の設定<br/>を切り替えます。</li> </ul> |
|                                                                                                    | ワイヤレスの接続状態                                                                                                    | 「ワイヤレス接続状態がよくない」を<br>参照してください。                                                                    |
| ビデオが画面に表示されない                                                                                                    | プレイヤーがオーバーレイを使用して<br>いる                                                                                                    | ビデオプレイヤーの基本設定でオーバー<br>レイの使用を無効にしてください。                                                            |
| Windows の一部プログラムがディスプ<br>レイに表示されない                                                                                                    | GPU におけるオーバーレイ、3D、ま<br>たはハードウェアアクセラレーション<br>の使用                                                                                                    | ・ GPU でオーバーレイまたはハード<br>ウェアアクセラレーションを無効<br>にしてください。                                                |
|                                                                                                    |                                                                                                    | <ul> <li>Windows 7 では Aero グラスを無効<br/>にしてください。</li> </ul>                                         |
|                                                                                                    |                                                                                                    | ・ Base Unit ソフトウェアを最新バー<br>ジョンにアップグレードしてくだ<br>さい。                                                 |
| Windows 7 を使用していると、Windows<br>Aero の配色に関する以下のメッセー<br>ジが表示される:「コンピュータのパ<br>フォーマンスが低下していることが検<br>出されました。Windows Aero の画面の<br>配色を実行する十分なリソースがない<br>ことが原因である可能性があります。<br>パフォーマンスを上げるには…」 | ClickShare は GPU からのリソースを<br>使用します。Windows 7 では、他にも<br>GPU からのリソースを使用する他の<br>プログラムが実行されている場合、こ<br>のメッセージが表示され、ラップトッ<br>プのパフォーマンスを向上するために<br>Aero を無効にするよう提案すること<br>があります。 | このメッセージを無視して [現在の画面<br>の配色を使います]を選択しても問題<br>ありません。                                                |
| Button を押してもディスプレイに画面<br>が表示されない                                                                                                    | コンテンツを共有する2人目の人であ<br>るということです。同時に表示できる<br>画面数は最大1つです。                                                                                                    | 全画面表示機能を使用するには、Button<br>をクリックして2秒間押したままにし<br>てください。                                              |
|                                                                                                    | ClickShare ソフトウェアが稼働してい<br>ない。                                                                                                    | ClickShare ドライブに移動してソフト<br>ウェアを実行します。                                                             |
| コンテンツがディスプレイから非表示<br>になり、Button の LED が白色で点滅し<br>ている                                                                                                    | Base Unit への接続が失われています。                                                                                                    | ClickShare が自動的に接続の復元を試<br>みます。復元できない場合、Button の<br>LED が赤色で点滅し始めます。                              |
|                                                                                                    |                                                                                                    | ラップトップから Button を取り外し、<br>新しい Button を使用してみてくださ<br>い。                                             |
| ディスプレイにまったく何も表示され<br>ない。                                                                                                    | ディスプレイの電源がオフになってい<br>る。                                                                                                    | ディスプレイの電源をオンにします。                                                                                 |
|                                                                                                    | ディスプレイケーブルが適切に接続さ<br>れていない。                                                                                                    | ディスプレイケーブルをディスプレイ<br>および Base Unit に挿入します。                                                        |
|                                                                                                    | ディスプレイが Base Unit の出力解像度<br>を認識しないか、表示できない。                                                                                                    | Web インターフェイスを使用して該当<br>する設定を変更します。                                                                |
|                                                                                                    | Base Unit がスタンバイモードになっ<br>ている                                                                                                    | Base Unit のスタンバイボタンを短く押<br>すか、Button を挿入して ClickShare ソ<br>フトウェアを実行します。                           |
| WiFi 接続状態がよくない                                                                                                    | ワイヤレスチャネルが輻輳状態である                                                                                                    | ワイヤレス ネットワーク スキャン ツー<br>ルを使って、空きチャネルまたは最も<br>輻輳状態でないチャネルを探してくだ<br>さい。                             |
|                                                                                                    | 金属製キャビネット、壁、建築材など<br>が、ワイヤレス信号の反射する原因と<br>なり、接続状態を悪化させることがあ<br>ります。                                                                                                    | Base Unit を部屋の別の場所に移動し<br>てください。                                                                  |
|                                                                                                    | Button および Base Unit 間に障害物があ<br>ると、ワイヤレス信号の強度および質<br>が低下する原因となります。                                                                                                    |                                                                                                   |
| 問題                                                                 | 原因             | 解決策                                                                                                    |
|--------------------------------------------------------------------|----------------|----------------------------------------------------------------------------------------------------|
|                                                                    |                | キャビネットの中、吊天井、テーブル<br>の下、壁の後ろ、別の部屋などには置<br>かないでください。                                                                                              |
|                                                                    |                | WiFi に関する ClickShare のホワイト<br>ペーパーを <u>www.barco.com/clickshare</u><br>で参照してください。                                                                |
| 構成に、「WiFiアクセスポイントデーモン」および/または「DHCPサーバー」<br>プロセスでエラーが発生したと表示さ<br>れる | 構成ファイルが破損している  | 構成の [Support & Updates (サポートと<br>アップデート)] に移動し、[TroubleShoot<br>(トラブルシューティング)]、[Reset to<br>factory defaults (工場出荷時のデフォル<br>トにリセット)] の順にクリックします。 |
| ClickShare Base Unit が適切に起動しな<br>い                                 | 構成ファイルが破損している  | 構成の [Support & Updates (サポートと<br>アップデート)] に移動し、[TroubleShoot<br>(トラブルシューティング)]、[Reset to<br>factory defaults (工場出荷時のデフォル<br>トにリセット)] の順にクリックします。 |
| Base Unit で LAN 接続できない                                             | IP アドレスが間違っている | IP アドレスがお使いの LAN 範囲内で<br>はない。                                                                                                    |
|                                                                    |                | DHCP が有効になっていない。                                                                                                    |
| Base Unit で WiFi 接続を使用できない                                         | SSID が正しくない    | 正しい SSID を入力してください                                                                                                    |

# 9. 環境情報

### 9.1 廃棄に関する情報

### 廃棄に関する情報

廃電気電子機器

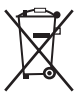

■■■■■■製品上のこのアイコンは、廃電気電子機器を統制する欧州指令 2012/19/EU に基づき、本製品がその他の一般廃棄物と 共に廃棄できないことを示しています。廃棄機器を廃電気電子機器のリサイクルの指定収集場所に持ち込んで処理してくださ い。.無制御の廃棄物処理から環境または人体への危険の可能性を防止するために、その他の廃棄物からこれらのものを分離 し、物的資源の持続可能な再利用を促進するために責任を持ってリサイクルしてください。

本製品のリサイクルに関する詳細情報は、地域の役所または地方自治体の廃棄物処理サービスにお問い合わせください。

詳細については、Barco ウェブ サイトを参照してください。 <u>http://www.barco.com/en/AboutBarco/weee</u>

#### 製品の電池の破棄

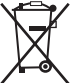

/━━ヘヽ本製品では、一般廃棄物から分別して収集および処理する必要がある 2006/66/EC 指定の対象となる電池を使用してい ます。

指定した値を超える鉛 (Pb)、水銀 (Hg)、またはカドミウム (Cd) が電池に含まれる場合は、これらの化学物質のアイコンがバ ツ印付き車輪容器アイコンの下に表示されます。

電池の分別収集に参加することにより、適切な廃棄を行って、環境および人体に悪影響を及ぼす可能性を回避できます。

# 9.2 Rohs 指令対応

## トルコ Rohs 指令対応

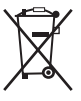

Türkiye Cumhuriyeti: AEEE Yönetmeliğine Uygundur.

[トルコ共和国:WEEE 規格準拠]

### 中国大陆 RoHS (中国本土の RoHS)

根据中国大陆《电器电子产品有害物质限制使用管理办法》(也称为中国大陆RoHS), 以下部分列出了Barco产品中可能包含 的有毒和/或有害物质的名称和含量。中国大陆RoHS指令包含在中国信息产业部MCV标准:"电子信息产品中有毒物质的限量要 求"中。

「電子情報製品の危険物質の使用制限管理方法」(別名、中国本土の RoHS) に従い、Barco 社製品に含まれている可能性があ る有毒/有害性物質の名称と成分を以下の表に示します。中国本土の RoHS は、中国信息産業部の MCV 基準、「電子情報製 品の有毒物質の適用要件」の項に含まれています。

| 零件项目(名称)                    | 有毒有害物质或元素 |      |      |        |       |        |  |  |
|-----------------------------|-----------|------|------|--------|-------|--------|--|--|
| 成分名                         | 有害物質または要素 |      |      |        |       |        |  |  |
|                             | 铅         | 汞    | 镉    | 六价铬    | 多溴联苯  | 多溴二苯醚  |  |  |
|                             | (Pb)      | (Hg) | (Cd) | (Cr6+) | (PBB) | (PBDE) |  |  |
| 印制电路配件                      | x         | 0    | x    | 0      | 0     | 0      |  |  |
| <u>フリント回路実装品</u><br>外接电(线)缆 | x         | 0    | x    | 0      | 0     | 0      |  |  |
| ケーブル                        |           |      |      |        |       |        |  |  |
| 底架                          | x         | 0    | х    | 0      | 0     | 0      |  |  |
| 筐体                          |           |      |      |        |       |        |  |  |

| 电源供应器                | х | 0 | x | 0 | 0 | 0 |  |
|----------------------|---|---|---|---|---|---|--|
| 電源装置                 |   |   |   |   |   |   |  |
| 文件说明书                | 0 | 0 | 0 | 0 | 0 | 0 |  |
| 印刷版の取扱説明書            |   |   |   |   |   |   |  |
| 本表格依据SJ/T 11364的规定编制 |   |   |   |   |   |   |  |

この表は、SJ/T 11364 の規定に従って作成されています。

O:表示该有毒有害物质在该部件所有均质材料中的含量均在 GB/T 26572 标准规定的限量要求以下.

O: この部品のすべての均質物質内に含まれている有毒または危険物質が、GB/T 26572 件で定められる上限よりも低い ことを示します。

X:表示该有毒有害物质至少在该部件的某一均质材料中的含量超出 GB/T 26572 标准规定的限量要求.

X: この部品の少なくとも1つの均質物質内に含まれている有毒または危険物質が、GB/T 26572 要件で定められる上限より も高いことを示します。

在中国大陆销售的相应电子信息产品(EIP)都必须遵照中国大陆《电子电气产品有害物质限制使用标识要求》标准贴上环保使 用期限(EFUP)标签。Barco产品所采用的EFUP标签(请参阅实例,徽标内部的编号使用于指定产品)基于中国大陆的《电子 信息产品环保使用期限通则》标准。

中国本土で販売されている電子情報製品 (EIP) はすべて、中国政府発布の「電気電子機器製品に含まれる危険物質の使用規制 マーク」に準拠している必要があります。基準を満たしている製品には、環境に優しい使用の期限 (EFUP) のロゴマークがあ ります。Barco が使用する EFUP ロゴ内の番号 (写真を参照) は、中国政府発布の「電気電子機器製品の環境に優しい使用の期 限に関する一般ガイドライン」を基にしています。

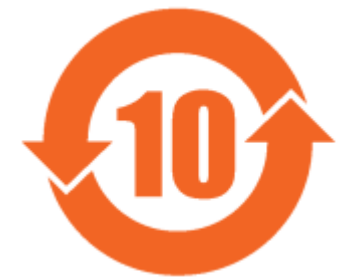

画像 9-1

限用物質含有情況標示聲明書 (規制物質標識の有無状況の宣言書) - 台湾 RoHS 指令対応

| 設備名稱: 無線演示系統, 型號(型式): CS-100<br>装置名: 無線プレゼンテーションシステム, タイプ指定: CS-100 |                             |                 |                           |                                    |                                 |                                                                                       |  |
|---------------------------------------------------------------------|-----------------------------|-----------------|---------------------------|------------------------------------|---------------------------------|---------------------------------------------------------------------------------------|--|
|                                                                     | 限用物質及其化學符號<br>規制物質およびその化学記号 |                 |                           |                                    |                                 |                                                                                       |  |
| 單元<br>単位                                                            | 鉛<br>鉛<br>(Pb)              | 汞<br>水銀<br>(Hg) | <b>築</b><br>カドミウム<br>(Cd) | 六 <b>賃絡</b><br>六価<br>クロム<br>(Cr6+) | 多溴聯苯<br>ポリ臭化ビ<br>フェニール<br>(PBB) | <ul> <li>多溴二苯醚</li> <li>ポリ臭化ジ</li> <li>フェニール</li> <li>エーテル</li> <li>(PBDE)</li> </ul> |  |
| 印製電路板配件<br>プリント回路実装品                                                | _                           | 0               | _                         | 0                                  | 0                               | 0                                                                                     |  |
| 電(線)纜<br>ケーブル                                                       | _                           | О               | —                         | 0                                  | Ο                               | 0                                                                                     |  |
| 機箱筐体                                                                | _                           | 0               | _                         | 0                                  | 0                               | 0                                                                                     |  |

| 設備名稱: 無線演示系統, 型號(型式): CS-100                                                                |               |      |       |     |                       |       |  |  |
|---------------------------------------------------------------------------------------------|---------------|------|-------|-----|-----------------------|-------|--|--|
| 装置名: 無線プレゼンテーションシステム, タイプ指定: CS-100                                                         |               |      |       |     |                       |       |  |  |
|                                                                                             | 限用物質及其化學符號    |      |       |     |                       |       |  |  |
|                                                                                             | 規制物質およびその化学記号 |      |       |     |                       |       |  |  |
| 單元                                                                                          | 鉛             | 汞    | 鎘     | 六價鉻 | 多溴聯苯                  | 多溴二苯醚 |  |  |
| 単位                                                                                          | 鉛             | 水銀   | カドミウム | 六価  | ポリ臭化ビ                 | ポリ臭化ジ |  |  |
|                                                                                             | (Pb)          | (Hg) | (Cd)  | クロム | フェニール  フェニー。<br> エーテル |       |  |  |
|                                                                                             | (Cr6+)        |      |       |     |                       |       |  |  |
| 電源供應器                                                                                       |               | 0    | 0     | 0   | 0                     | 0     |  |  |
| 電源装置                                                                                        |               | 0    | 0     | 0   | 0                     | 0     |  |  |
| 備考1.                                                                                        |               |      |       |     |                       |       |  |  |
| 注1:「Exceeding 0.1 wt %」および「exceeding 0.01 wt %」は、制限される物質の含有量の割合が、条件である参照値<br>を超えていることを示します。 |               |      |       |     |                       |       |  |  |

備考2. "〇″ 係指該項限用物質之百分比含量未超出百分比含量基準值。

注2:「〇」は、制限される物質の含有量の割合が参照値を超えていないことを示します。

備考3. "—"係指該項限用物質為排除項目。

注3:「----」は、制限される物質の免除項目であることを示します。

# 9.3 製造拠点

### 工場

### Barco N.V.

12F, Citychamp Building, No. 12, Tai Yang Gong Zhong Lu, Chaoyang District, Beijing, P.R.C

#### 製造国情報

製造国は製品自体の製品 ID ラベルに表記されています。

#### 製造年月

製造年月は製品自体の製品 ID ラベルに表記されています。

# 9.4 輸入元連絡先情報

## 連絡先

お住まいの地域の輸入元については、Barco に直接お問い合わせいただくか、各地にある Barco のオフィスのいずれかにご連 絡ください。各オフィスの連絡先情報は、Barco のウェブ サイト <u>www.barco.com</u> に記載されています。